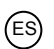

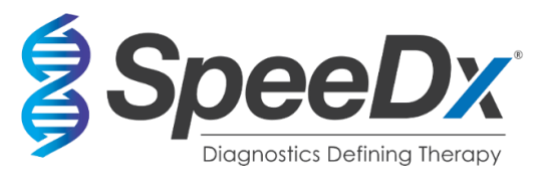

## ResistancePlus® MG

#### Ensayo multiplex de PCR en tiempo real para la identificación del *Mycoplasma* genitalium y la detección de mutaciones asociadas a la resistencia a la azitromicina

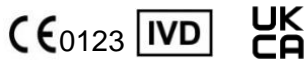

| Producto                                                            | Plataforma                        | Tamaño<br>(reacciones) | N.º de c   | atálogo        |
|---------------------------------------------------------------------|-----------------------------------|------------------------|------------|----------------|
| ResistancePlus® MG                                                  | LC480 II<br>z 480                 | 100                    | REF        | 20001L-01      |
| ResistancePlus® MG                                                  | LC480 II<br>z 480                 | 25                     | REF        | 2000125        |
| ResistancePlus® MG <sub>(550)</sub>                                 | ABI 7500 Fast<br>ABI 7500 Fast Dx | 100                    | REF        | 2000201        |
| ResistancePlus® MG(550)                                             | ABI 7500 Fast<br>ABI 7500 Fast Dx | 25                     | REF        | 2000225        |
| ResistancePlus® MG(675)                                             | CFX96™ Dx<br>CFX96™ Touch         | 100                    | REF        | 2000301        |
| ResistancePlus® MG(675)                                             | CFX96™ Dx<br>CFX96™ Touch         | 25                     | REF        | 2000325        |
| Productos complementarios – Software                                | de análisis                       |                        |            |                |
| ResistancePlus® MG (LC480)<br>ResistancePlus® MG (z480)             |                                   |                        | REF<br>REF | 99003<br>99018 |
| ResistancePlus® MG (7500)<br>ResistancePlus® MG (CFX)               |                                   |                        | REF        | 99002<br>99008 |
| REFLEX ResistancePlus® MG (LC480)                                   |                                   |                        | REF        | 99023          |
| REFLEX ResistancePlus® MG (z480)                                    |                                   |                        | REF        | 99024          |
| REFLEX ResistancePlus® MG (7500)<br>REFLEX ResistancePlus® MG (CFX) |                                   |                        | REF<br>REF | 99026<br>99025 |

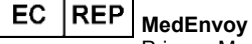

Prinses Margrietplantsoen 33 – Suite 123 2595 AM La haya Los países bajos

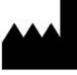

SpeeDx Pty Ltd

Suite 102 National Innovation Centre 4 Cornwallis Street, Eveleigh NSW 2015, Australia Tel.: +61 2 9209 4170; Correo electrónico: <u>tech@speedx.com.au</u>

**SOLO PARA USO PROFESIONAL** No destinado a comercialización en EE. UU.

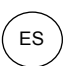

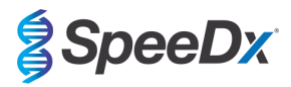

#### Contenido

| 1        | Desc              | ipción del producto                                                                                                    | . 5      |  |  |
|----------|-------------------|----------------------------------------------------------------------------------------------------|----------|--|--|
| 2        | Uso previsto      |                                                                                                    |          |  |  |
| 3        | Inform            | nación de los patógenos                                                                                                    | . 5      |  |  |
| 4        | Conte             | nido del kit                                                                                                    | . 6      |  |  |
| 5        | Trans             | porte y almacenamiento                                                                                                    | . 7      |  |  |
| 6        | Adve              | tencias y precauciones                                                                                                    | . 7      |  |  |
| 6.       | 1                 | General                                                                                                    | . 7      |  |  |
| 6.       | 2                 | Laboratorio                                                                                                    | . 7      |  |  |
| 6.3      | 3                 | Manipulación de las muestras                                                                                                    | . 8      |  |  |
| 6.4      | 4                 | Ensayo                                                                                                    | . 8      |  |  |
| 6.       | 5                 | Precauciones de seguridad                                                                                                    | . 8      |  |  |
| 7        | Produ             | ictos asociados y consumibles                                                                                                   | . 8      |  |  |
| 8        | Princi            | pio de la tecnología                                                                                                    | 10       |  |  |
| 9        | Resu              | men del procedimiento                                                                                                    | 12       |  |  |
| 10       | Proce             | dimiento detallado                                                                                                    | 13       |  |  |
| 10       | .1                | Muestras: recogida, transporte y almacenamiento                                                                                 | 13       |  |  |
|          | 10.1.1            | Dispositivos de obtención de muestras validados                                                                                 | 13       |  |  |
|          | 10.1.2            | Obtención, transporte y conservación de orina sin diluir                                                                        | 13       |  |  |
|          | 10.1.3            | Obtención, transporte y conservación de un hisopo seco                                                                          | 13       |  |  |
|          | 10.1.4<br>cat. 9K | Obtención, transporte y conservación con el kit de obtención de muestras para múltiples obtenciones (Abbott, n.º 12-01).        | de<br>13 |  |  |
|          | 10.1.5            | Obtención, transporte y conservación del kit de obtención de orina Aptima® (Hologic, n.º de cat. 301040)                        | 14       |  |  |
|          | 10.1.6<br>cat. 30 | Obtención, transporte y conservación del kit de obtención de muestras con hisopo unisex Aptima <sup>®</sup> (Hologic, n.º 1041) | de<br>14 |  |  |
|          | 10.1.7<br>304278  | Obtención, transporte y conservación del DeltaSwab ViCUM <sup>®</sup> 2 mL + hisopo de nailon estándar (deltalab, n.º de c      | at.      |  |  |
|          | 10.1.8            | Obtención, transporte y conservación Vacumed <sup>®</sup> Urine sin conservante (FL medical, n.º de cat. 44950)                 | 15       |  |  |
|          | 10.1.9            | Obtención, transporte y conservación del FLOQSwab™ normal en 1 mL de medio UTM™ (Copan n.º de cat. 359<br>16                    | C)       |  |  |
|          | 10.1.10           | Obtención, transporte y conservación con el medio para PCR cobas® (Roche, n.º de cat. 6466281190)                               | 16       |  |  |
| 10       | .2                | Procesamiento de las muestras                                                                                                   | 16       |  |  |
|          | 10.2.1            | Almacenamiento de las muestras extraídas                                                                                        | 17       |  |  |
| 10       | .3                | Internal Control (IC) (Control interno (CI))                                                                                    | 17       |  |  |
|          | 10.3.1            | Internal Control interno) en el MagNA Pure 96.                                                                                  | 17       |  |  |
|          | 10.3.2            | Internal Control (control interno) en el MICROLAB STARlet IVD.                                                                  | 18       |  |  |
|          | 10.3.3            | Internal Control (control interno) en el QIAsymphony <sup>®</sup> SP                                                            | 18       |  |  |
|          | 1034              | Internal Control (control interno) en el easyMAG®                                                                               | 19       |  |  |
| 10       | 4                 | Prenaración de la PCR en tiempo real                                                                                            | 20       |  |  |
|          | 10 4 1            |                                                                                                    | 20       |  |  |
|          | 10.4.1            | Ficparación de la mazela magatra                                                                                                | 20       |  |  |
|          | 10.4.2            | Establiquad de la Mezcia maestra                                                                                                | 20       |  |  |
| 10       | .5                | Preparación de la PCR con acidos nucleicos extraidos (flujo de trabajo reflex)                                                  | 21       |  |  |
| 11       | Progr             | amación y analisis                                                                                                    | 21       |  |  |
| 12<br>12 | Limite            |                                                                                                    | 22<br>22 |  |  |
| 14       | Contr             | ol de calidad                                                                                                    | 22       |  |  |
| 1-T      | 00110             |                                                                                                    | -0       |  |  |

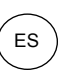

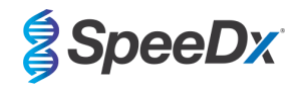

| 15 | Instru | cciones del kit ResistancePlus <sup>®</sup> MG Positive Control                     |    |
|----|--------|-------------------------------------------------------------------------------------|----|
| 1  | 5.1    | Instrucciones de uso                                                                |    |
| 16 | Cara   | cterísticas de eficacia                                                             |    |
| 1  | 6.1    | Eficacia diagnóstica clínica                                                        |    |
|    | 16.1.1 | Estudio clínico 1                                                                   |    |
|    | 16.1.2 | Estudio clínico 2                                                                   |    |
|    | 16.1.3 | Estudio clínico 3                                                                   |    |
|    | 16.1.4 | Estudio clínico 4                                                                   |    |
|    | 16.1.5 | Estudio clínico 5                                                                   |    |
|    | 16.1.6 | Estudio clínico 6                                                                   |    |
|    | 16.1.7 | Estudio clínico 7                                                                   |    |
| 1  | 6.2    | Eficacia analítica                                                                  |    |
|    | 16.2.1 | Reproducibilidad y repetibilidad                                                    |    |
|    | 16.2.2 | Sensibilidad analítica                                                              |    |
|    | 16.2.3 | Especificidad analítica                                                             |    |
|    | 16.2.4 | Sustancias potencialmente interferentes                                             |    |
| 17 | Atend  | ión al cliente y asistencia técnica                                                 |    |
| 18 | Refer  | encias                                                                              | 41 |
| 19 | Apén   | dice 1: LightCycler <sup>®</sup> 480 instrument II                                  |    |
| 1  | 9.1    | Programación del LightCycler® 480 Instrument II (LC480 II)                          |    |
| 1  | 9.2    | Colour Compensation (Compensación del color) para el LightCycler® 480 Instrument II |    |
| 1  | 9.3    | Interpretación de los resultados                                                    |    |
| 20 | Apén   | dice 2: cobas z 480 analyser                                                        |    |
| 2  | 0.1    | Programación del cobas z 480 analyser                                               |    |
| 2  | 0.2    | Colour Compensation (Compensación del color) en cobas z 480 analyser                | 52 |
| 2  | 0.3    | Interpretación de los resultados                                                    | 53 |
| 21 | Apén   | dice 3: Applied Biosystems <sup>®</sup> 7500 Fast                                   |    |
| 2  | 1.1    | Programación del Applied Biosystems® 7500 Fast                                      |    |
| 2  | 1.2    | Interpretación de los resultados                                                    | 57 |
| 22 | Apén   | dice 4: Applied Biosystems 7500 Fast Dx                                             | 58 |
| 2  | 2.1    | Programación del Applied Biosystems® 7500 Fast Dx                                   | 58 |
| 2  | 2.2    | Interpretación de los resultados                                                    |    |
| 23 | Apén   | dice 5: Bio-Rad CFX96™ Dx y CFX96 Touch™ Real-Time PCR System                       | 63 |
| 2  | 3.1    | Programación del CFX96™ Dx y CFX96 Touch™ Real-time PCR System                      | 63 |
| 2  | 3.2    | Interpretación de los resultados                                                    | 65 |
| 24 | Apén   | dice A: Interpretación de los resultados                                            |    |
| 2  | 4.1    | Device set up (Configuración del dispositivo) (usuario o dispositivo nuevos)        |    |
|    | 24.1.1 | Colour Compensation (Compensación del color)                                        |    |
| 2  | 4.2    | Complemento del ensayo (usuario nuevo)                                              |    |
| 2  | 4.3    | Nombre de muestra                                                                   |    |
| 2  | 4.4    | Agregar números de lote a las mezclas                                               |    |
| 2  | 4.5    | Análisis                                                                            |    |
| 2  | 4.6    | Resultados                                                                          |    |

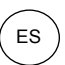

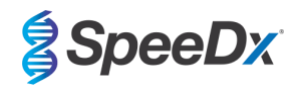

| 2  | 4.7     | Curva de referencia                                                                                         | 72 |
|----|---------|----------------------------------------------------------------------------------------------------|----|
| 2  | 4.8     | Resumen de resultados                                                                                       | 73 |
| 2  | 4.9     | Exportar resultados                                                                                         | 73 |
| 2  | 4.10    | Gráficos de ejemplo de control                                                                              | 74 |
|    | 24.10.1 | M. M. genitalium, control de mutación del 23S rRNA (Pa)                                                     | 74 |
|    | 24.10.2 | M. genitalium, control de tipo natural del 23S rRNA (Pb)                                                    | 74 |
|    | 24.10.3 | M. genitalium control negativo (N) (muestra negativa)                                                       | 75 |
| 2  | 4.11    | Ejemplos                                                                                                    | 75 |
|    | 24.11.1 | Ejemplo 1. M. genitalium, muestra de tipo natural del 23S rRNA                                              | 75 |
|    | 24.11.2 | Ejemplo 2. Bajas copias <i>M. genitalium</i> , muestra de tipo natural del 23S rRNA                         | 76 |
|    | 24.11.3 | Ejemplo 3. <i>M. genitalium</i> con número elevado de copias, muestra de mutación del 23S rRNA              | 76 |
|    | 24.11.4 | Ejemplo 4. Bajas copias <i>M. genitalium</i> con número elevado de copias, muestra de mutación del 23S rRNA | 76 |
|    | 24.11.5 | Ejemplo 5. Muestra negativa                                                                                 | 77 |
|    | 24.11.6 | Ejemplo 6. Muestra no válida                                                                                | 77 |
|    | 24.11.7 | ' Ejemplo 7. Muestras que resolver - señal negativa                                                         | 77 |
|    | 24.11.8 | Ejemplo 8. Muestras por resolver - señal inconcluyente                                                      | 79 |
| 25 | Glosa   | ırio                                                                                                    | 80 |

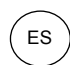

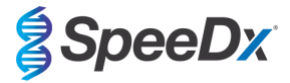

#### 1 Descripción del producto

El kit **Resistance**Plus<sup>®</sup> MG detecta simultáneamente *M. genitalium* y 5 mutaciones en las posiciones 2058 y 2059 del gen rRNA 23S (numeración de *E. coli*) que se asocian con la resistencia a la azitromicina (antibiótico macrólido). El kit **Resistance**Plus<sup>®</sup> MG es un ensayo multiplex de PCR en tiempo real de 1 pocillo que consta de 3 lecturas. La lectura 1 indica la presencia o ausencia de *M. genitalium* mediante la detección del gen MgPa; la lectura 2 indica la presencia de una mutación A2058G, A2059G, A2058T, A2058C o 2059C en el gen 23S rRNA; la lectura 3 es un control interno para supervisar la eficacia de la extracción y la inhibición de la qPCR. El kit **Resistance**Plus<sup>®</sup> MG utiliza **PlexZyme<sup>®</sup> y PlexPrime<sup>®</sup>** para ofrecer una capacidad superior de especificidad y multiplexado. El ensayo ha sido validado con las muestras extraídas mediante el MagNA Pure 96 System (Roche), MICROLAB STARlet IVD (Hamilton), QIAsymphony<sup>®</sup> SP (QIAGEN), NUCLISENS<sup>®</sup> easyMAG<sup>®</sup> (Biomérieux) y la detección en tiempo real que proporciona Roche LightCycler<sup>®</sup> 480 Instrument II (LC480 II), cobas z 480 analyser (z480), los Applied Biosystems<sup>®</sup> 7500 Fast (7500 Fast Dx) y el Bio-Rad CFX96<sup>™</sup> Dx (CFX96 Dx) y CFX96 Touch<sup>™</sup> (CFX96 Touch) Real-time PCR Detection Systems.

#### 2 Uso previsto

El kit **Resistance**Plus<sup>®</sup> MG es una prueba diagnóstica cualitativa multiplex *in vitro* de PCR en tiempo real para la identificación del *M. genitalium* y la detección de 5 mutaciones del gen 23S rRNA (A2058G, A2059G, A2058T, A2058C y A2059C, numeración de *Escherichia coli*) asociadas con la resistencia a la azitromicina (antibiótico macrólido). El kit está indicado para facilitar el diagnóstico de *M. genitalium* y detecta las mutaciones asociadas con la resistencia a la azitromicina del *M. genitalium*, y debe utilizarse junto a otra información clínica y de laboratorio.

El kit *ResistancePlus*<sup>®</sup> MG puede utilizarse con los siguientes tipos de muestra: muestras de orina de hombres y mujeres e hisopos anales, rectales, cervicales, endocervicales, vaginales, uretrales, del pene, del meato urinario y faríngeos, tanto de pacientes sintomáticos como asintomáticos.

Los resultados negativos no excluyen las infecciones por *M. genitalium*, y tampoco proporcionan confirmación sobre la sensibilidad a la azitromicina, ya que pueden existir otros mecanismos del fracaso del tratamiento.

El kit *ResistancePlus*<sup>®</sup> MG está indicado para utilizarse en un entorno profesional, por ejemplo en hospitales o laboratorios estatales o de referencia. No está destinado para el autodiagnóstico, uso doméstico o análisis de diagnóstico inmediato.

#### 3 Información de los patógenos

El *M. genitalium* es una pequeña bacteria que se encuentra en el tracto urogenital humano. El *M. genitalium* se ha asociado con una serie de infecciones de transmisión sexual (ITS). En hombres es la segunda causa más común de uretritis no gonocócica (UNG), y también se asocia con la prostatitis, la epididimitis y la balanoposthitis, la inflamación del glande del pene y del prepucio<sup>1</sup>. En mujeres se asocia con la cervicitis, la enfermedad inflamatoria pélvica (EIP), incluida la endometritis (inflamación del revestimiento endometrial) y la salpingitis (inflamación de las trompas de falopio)<sup>1.2.3</sup>.

Se recomienda usar azitromicina en el tratamiento del *M. genitalium* y para el control sindrómico de las ITS, como la UNG y la cervicitis. La azitromicina pertenece a la clase de antibióticos macrólidos y actúa uniéndose al gen 23S rRNA para inhibir la síntesis de proteínas. Las mutaciones puntuales del gen 23S rRNA del *M. genitalium*, A2058G, A2059G, A2058T, A2058C y A2059C (numeración de *E. coli*) se han asociado con el fracaso del tratamiento o la resistencia *in vitro* a la azitromicina<sup>4.5</sup>. Las mutaciones más comunes son las A2058G y A2059G, que constituyen el 89 % de las mutaciones de resistencia a macrólidos, tal como se ha observado en un estudio reciente<sup>6</sup>.

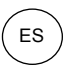

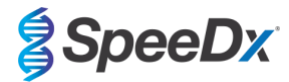

#### 4 Contenido del kit

| Tabla 1. Contenido de los kits <i>ResistancePlus</i> ® MG |                                                                        |                                                                                                    |                                        |                                     |  |  |
|-----------------------------------------------------------|------------------------------------------------------------------------|----------------------------------------------------------------------------------------------------|----------------------------------------|-------------------------------------|--|--|
| Color del<br>tapón                                        | Contenido                                                              | Descripción                                                                                                    | Cat. n.º 20001L-01<br>(100 reacciones) | Cat. n.º 2000125<br>(25 reacciones) |  |  |
| Azul                                                      | <b>Plex</b> Mastermix<br>(Mezcla maestra <b>Plex</b> ),<br>2x          | Mezcla maestra con los componentes<br>necesarios para la qPCR, como dNTP, MgCl <sub>2</sub> ,<br>ADN polimerasa y tampón                | 1 x 1 mL                               | 1 x 250 µL                          |  |  |
| Marrón                                                    | MG+23S Mix (mezcla<br>de MG+23S), 20x                                  | Mezcla con oligonucleótidos <sup>^</sup> para la<br>amplificación y detección del <i>M. genitalium</i> y<br>mutaciones del gen 23S rRNA | 1 x 100 µL                             | 1 x 25 µL                           |  |  |
| Blanco                                                    | Control Mix 1 (mezcla<br>de control 1), 20x                            | Mezcla con oligonucleótidos <sup>^</sup> para la<br>amplificación y la detección del ensayo de<br>control interno para LC480 II y z 480 | 1 x 100 µL                             | 1 x 25 µL                           |  |  |
| Rojo                                                      | Internal Control Cells<br>(células de control<br>interno) <sup>#</sup> | Células de control interno con patrón de ADN<br>de control interno para determinar la eficacia<br>de la extracción y la amplificación   | 1 x 500 µL                             | 1 x 100 µL                          |  |  |
| Neutro                                                    | Nuclease Free Water<br>(Agua sin nucleasa)                             | Agua para PCR                                                                                                    | 1 x 1 mL                               | 1 x 1 mL                            |  |  |

# Almacene los tubos patrón separados de las mezclas de oligonucleótidos, es decir, en la sala de manipulación de patrones o ácidos nucleicos.

^ Los oligonucleótidos son parejas de cebadores de PCR (incluidos los cebadores *PlexPrime®*), enzimas *PlexZyme®* y sondas fluorescentes.

| Tabla 2. Contenido de los kits <i>ResistancePlus<sup>®</sup></i> MG <sub>(550)</sub> |                                                                        |                                                                                                    |                                      |                                     |  |  |
|--------------------------------------------------------------------------------------|------------------------------------------------------------------------|----------------------------------------------------------------------------------------------------|--------------------------------------|-------------------------------------|--|--|
| Color del<br>tapón                                                                   | Contenido                                                              | Descripción                                                                                                    | Cat. n.º 2000201<br>(100 reacciones) | Cat. n.º 2000225<br>(25 reacciones) |  |  |
| Azul                                                                                 | <b>Plex</b> Mastermix<br>(Mezcla maestra <b>Plex</b> ),<br>2x          | Mezcla maestra con los componentes<br>necesarios para la qPCR, como dNTP, MgCl <sub>2</sub> ,<br>ADN polimerasa y tampón                | 1 x 1 mL                             | 1 x 250 µL                          |  |  |
| Marrón                                                                               | MG+23S Mix (mezcla<br>de MG+23S), 20x                                  | Mezcla con oligonucleótidos <sup>^</sup> para la<br>amplificación y detección del <i>M. genitalium</i> y<br>mutaciones del gen 23S rRNA | 1 x 100 µL                           | 1 x 25 µL                           |  |  |
| Blanco                                                                               | Control Mix 2 (Mezcla<br>de control 2), 20x                            | Mezcla con oligonucleótidos^ para la<br>amplificación y la detección del ensayo de<br>control interno para 7500 Fast y 7500 Fast Dx     | 1 x 100 µL                           | 1 x 25 µL                           |  |  |
| Rojo                                                                                 | Internal Control Cells<br>(células de control<br>interno) <sup>#</sup> | Células de control interno con patrón de ADN<br>de control interno para determinar la eficacia<br>de la extracción y la amplificación   | 1 x 500 µL                           | 1 x 100 µL                          |  |  |
| Neutro                                                                               | Nuclease Free Water<br>(Agua sin nucleasa)                             | Agua para PCR                                                                                                    | 1 x 1 mL                             | 1 x 1 mL                            |  |  |

# Almacene los tubos patrón separados de las mezclas de oligonucleótidos, es decir, en la sala de manipulación de patrones o ácidos nucleicos.

^ Los oligonucleótidos son parejas de cebadores de PCR (incluidos los cebadores PlexPrime®), enzimas PlexZyme® y sondas fluorescentes.

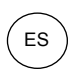

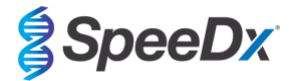

| Tabla 3. Contenido de los kits <i>ResistancePlus</i> <sup>®</sup> MG <sub>(675)</sub> |                                                                        |                                                                                                    |                                      |                                     |  |  |
|---------------------------------------------------------------------------------------|------------------------------------------------------------------------|----------------------------------------------------------------------------------------------------|--------------------------------------|-------------------------------------|--|--|
| Color del<br>tapón                                                                    | Contenido                                                              | Descripción                                                                                                    | Cat. n.º 2000301<br>(100 reacciones) | Cat. n.º 2000325<br>(25 reacciones) |  |  |
| Azul                                                                                  | <b>Plex</b> Mastermix<br>(Mezcla maestra <b>Plex</b> ),<br>2x          | Mezcla maestra con los componentes<br>necesarios para la qPCR, como dNTP, MgCl <sub>2</sub> ,<br>ADN polimerasa y tampón                | 1 x 1 mL                             | 1 x 250 µL                          |  |  |
| Marrón                                                                                | MG+23S Mix (mezcla<br>de MG+23S), 20x                                  | Mezcla con oligonucleótidos <sup>^</sup> para la<br>amplificación y detección del <i>M. genitalium</i> y<br>mutaciones del gen 23S rRNA | 1 x 100 µL                           | 1 x 25 µL                           |  |  |
| Blanco                                                                                | Control Mix 3 (Mezcla<br>de control 3), 20x                            | Mezcla con oligonucleótidos^ para la<br>amplificación y la detección del ensayo de<br>control interno para CFX96 Dx y CFX96<br>Touch    | 1 x 100 µL                           | 1 x 25 μL                           |  |  |
| Rojo                                                                                  | Internal Control Cells<br>(células de control<br>interno) <sup>#</sup> | Células de control interno con patrón de ADN<br>de control interno para determinar la eficacia<br>de la extracción y la amplificación   | 1 x 500 µL                           | 1 x 100 µL                          |  |  |
| Neutro                                                                                | Nuclease Free Water<br>(Agua sin nucleasa)                             | Agua para PCR                                                                                                    | 1 x 1 mL                             | 1 x 1 mL                            |  |  |

# Almacene los tubos patrón separados de las mezclas de oligonucleótidos, es decir, en la sala de manipulación de patrones o ácidos nucleicos.

^ Los oligonucleótidos son parejas de cebadores de PCR (incluidos los cebadores PlexPrime®), enzimas PlexZyme® y sondas fluorescentes.

#### 5 Transporte y almacenamiento

- Los componentes de los kits ResistancePlus<sup>®</sup> MG se envían en nieve carbónica o paquetes de gel frío. Todos los componentes deben conservarse entre -25 °C y -15 °C tras la recepción. Se recomienda limitar a 15 los ciclos de congelación/descongelación.
- La eficacia de los kits se mantiene hasta la fecha de caducidad indicada en la etiqueta si el kit se almacena en las condiciones recomendadas y se manipula adecuadamente. No debe utilizarse con posterioridad a la fecha de caducidad.
- Los incidentes graves deben notificarse a SpeeDx en la siguiente dirección de correo: tech@speedx.com.au.

#### 6 Advertencias y precauciones

#### 6.1 General

- Solo para uso diagnóstico in vitro.
- Lea atentamente estas instrucciones de uso antes de utilizar el producto. Siga detenidamente los procedimientos descritos para garantizar la legibilidad de los resultados de la prueba. Cada vez que no siga los procedimientos, puede afectar a la eficacia de la prueba.
- Se debe formar al usuario adecuadamente para utilizar el ensayo *ResistancePlus®* MG.

#### 6.2 Laboratorio

- Se recomienda llevar a cabo la preparación y extracción de las muestras, la preparación de las mezclas maestras, la adición de las muestras y el termociclado en espacios separados. Como mínimo, lo ideal es que se sitúe el instrumento de PCR en una habitación separada de las zonas en las que se preparen las reacciones.
- Se recomienda tomar las precauciones habituales de laboratorio. Al manipular los reactivos, lleve equipo de protección personal adecuado, como guantes, protección ocular y bata de laboratorio.
- En las muestras clínicas puede haber organismos patógenos. Todas las muestras biológicas deben manipularse como si fuesen potencialmente infecciosas, y se deben seguir los procedimientos de seguridad para manipular muestras químicas y biológicas establecidos por la institución.
- Siga los procedimientos para desechar los residuos peligrosos de su institución para el correcto desechado de las muestras, reactivos y demás materiales potencialmente contaminados.

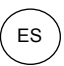

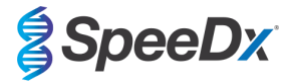

#### 6.3 Manipulación de las muestras

- Las muestras deben tomarse, transportarse y almacenarse siguiendo técnicas de laboratorio estándar, o conforme a las instrucciones del kit de recogida.

#### 6.4 Ensayo

- Las precauciones básicas para evitar la contaminación de las reacciones de PCR incluyen el uso de puntas de pipeta con filtro estériles, el uso de una punta de pipeta nueva para cada acción de pipeteo y la separación del flujo de trabajo.
- Las pruebas de PCR son propensas a resultar contaminadas por productos de PCR anteriores. Nunca abra los vasos de reacción después de que acabe la PCR.

#### 6.5 Precauciones de seguridad

- Hay disponibles fichas de datos de seguridad (FDS) si se solicitan. Contacte con tech@speedx.com.au para obtener más información.

#### 7 Productos asociados y consumibles

#### Material de control positivo

- Kit de control positivo *ResistancePlus*<sup>®</sup> MG (SpeeDx, n.º de cat. 95001)

#### Consumibles de laboratorio de uso general

- Guantes y batas de laboratorio limpias
- Agitadora vorticial
- Centrífuga de sobremesa para tubos de 0,5 mL y 1,5 mL
- Micropipetas
- Puntas de pipeta estériles resistentes a los aerosoles
- Tubos de 0,5 mL y tubos de 1,5 mL (para PCR)

#### Para el MagNA Pure 96 Instrument

- 1 Phosphate Buffered Saline (PBS) (Tampón fosfato salino, PBS)
- MagNA Pure 96 Internal Control Tube (Roche, cat. n.º 06374905001)
- MagNA Pure 96 DNA y Viral NA Small Volume Kit (Roche, cat. n.º 06543588001)
- MagNA Pure 96 DNA y Viral NA Large Volume Kit (Roche, cat. n.º 06374891001)
- MagNA Pure 96 System Fluid (externo) (Roche, cat. n.º 06640729001)
- MagNA Pure 96 Processing Cartridge (Roche, cat. n.º 06241603001)
- MagNA Pure 96 Pure tip 1000 uL (Roche, cat. n.º 6241620001)
- MagNA Pure 96 Output Plate (Roche, cat. n.º 06241611001)
- Papel de sellado MagNA Pure Sealing Foil (Roche, cat. n.º 06241638001)

#### Para el MICROLAB STARlet Instrument

- 1 Phosphate Buffered Saline (PBS) (Tampón fosfato salino, PBS)
- STARMag 96 X 4 Universal Cartridge kit (384T) kit (Seegene, cat. n.º 744300.4.UC384)
- Tubos de 2,0 mL

#### Para el QIAsymphony® SP instrument

- 1 Phosphate Buffered Saline (PBS) (Tampón fosfato salino, PBS)
- Cartuchos de preparación de muestras de 8 pocillos (Qiagen, cat. n.º 997002)

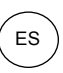

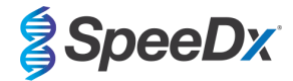

- Fundas para 8 varillas (Qiagen, cat. n.º 997004)
- Puntas con filtro, 200 μL y 1500 μL (Qiagen, cat. n.º 990332 y 997024)
- Tubos de 2 mL (Sarstedt, cat. n.º 72.639 o 72.694)
- Tubos de poliestireno de 14 mL (Corning, cat. n.º 352051)
- DSP Virus/Pathogen Mini Kit (QIAGEN, cat. n.º 937036)

#### Para el NucliSENS® easyMAG® instrument

- 1 Phosphate Buffered Saline (PBS) (Tampón fosfato salino, PBS)
- Tampón NucliSENS® easyMAG® Lysis Buffer 4X1L (Biomerieux, cat. n.º 280134)
- Tampón NucliSENS<sup>®</sup> easyMAG<sup>®</sup>Lysis Buffer 2ML 48T (Biomerieux, cat. n.º 200292)
- Silicio magnético NucliSENS® easyMAG® Magnetic Silica (Biomerieux, cat. n.º 280133)
- Tampón de extracción NucliSENS® easyMAG® Extraction buffer 1 (Biomerieux, cat. n.º 280130)
- Tampón de extracción NucliSENS® easyMAG® 2 (Biomerieux, cat. n.º 280131)
- Tampón de extracción NucliSENS® easyMAG® 3 (Biomerieux, cat. n.º 280132)
- Desechables NucliSENS® easyMAG® Disposables (Biomerieux, cat. n.º 280135)

#### Para el LightCycler<sup>®</sup> 480 Instrument II y cobas z 480 analyser

- Kit *PlexPCR*<sup>®</sup> Colour Compensation (CC) (SpeeDx, cat. n.º 90001)
- Placa LightCycler<sup>®</sup> 480 Multiwell Plate 96 (Roche, cat. n.º 04729692001)
- Papel de sellado LightCycler<sup>®</sup> 480 Sealing Foil (Roche, cat. n.º 04729757001)

#### Para el Applied Biosystems<sup>®</sup> 7500 Fast y el 7500 Fast Dx

- Placas MicroAmp® Optical 96-well reaction plates (ThermoFisher Scientific, cat. n.º 4316813)
- Adhesivo MicroAmp® Optical Adhesive Film (ThermoFisher Scientific, cat. n.º 4360954)

#### Para el Bio-Rad CFX96™ Dx y el CFX96 Touch™ Real-time PCR Detection System

- Placas Multiplate<sup>™</sup> 96-well PCR plates (Bio-Rad, cat. n.º MLP9601)
- Papel de sellado Microseal® 'B' PCR Plate Sealing Film, adhesive, optical (Bio-Rad, cat. n.º MSB1001)

#### Dispositivos de obtención de muestras

- Kit de obtención de muestras para múltiples obtenciones (Abbott, n.º de cat. 9K12-01)
- Kit de obtención de orina Aptima<sup>®</sup> (Hologic, n.º de cat. 301040)
- Kit de obtención de muestras con hisopo unisex Aptima<sup>®</sup> (Hologic, n.º de cat. 301041)
- DeltaSwab ViCUM<sup>®</sup> 2 mL + hisopo de nailon estándar (deltalab, n.º de cat. 304278)
- Vacumed<sup>®</sup> Urine sin conservante (FL medical, n.º de cat. 44950)
- FLOQSwab<sup>™</sup> normal en 1 mL de medio UTM<sup>™</sup> (Copan n.º de cat. 359C)
- Medio para PCR cobas® (Roche, n.º de cat. 06466281190)

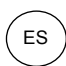

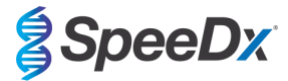

#### 8 Principio de la tecnología

La PCR en tiempo real (qPCR) puede utilizarse para amplificar y detectar ácidos nucleicos diana específicos de patógenos. *PlexPCR*<sup>®</sup> es una tecnología de qPCR que utiliza enzimas *PlexZyme*<sup>®</sup> que detectan el producto amplificado e informan de él mediante la generación de una señal fluorescente (**Figura 1**). Cebadores *PlexPrime*<sup>®</sup> para la amplificación específica de secuencias de mutaciones, junto a la detección de mutaciones específicas *PlexZyme*<sup>®</sup> (**Figura 2**).

Las enzimas *PlexZyme*<sup>®</sup> son complejos de ADN catalíticos compuestos por dos oligonucleótidos de ADN denominados «enzimas parciales». Cada enzima parcial tiene una región específica de diana, un núcleo catalítico y una región de unión de sonda universal. Cuando el producto diana está presente, las dos enzimas parciales se unen de forma adyacente para formar el *PlexZyme*<sup>®</sup> activo, que tiene una actividad catalítica para descomponer una sonda etiquetada. La descomposición separa los colorantes fluoróforos de los de extinción, lo que produce una señal fluorescente que puede determinarse en tiempo real. Las enzimas *PlexZyme*<sup>®</sup> tienen una mayor especificidad que otras tecnologías de detección, ya que la unión para la detección requiere que se unan dos enzimas parciales. Las enzimas *PlexZyme*<sup>®</sup> son también enzimas de recambio múltiple, y pueden descomponerse varias sondas durante cada ciclo de PCR, lo cual produce una señal fuerte y sensible. Los ensayos con *PlexZyme*<sup>®</sup> son altamente sensibles y específicos, y son adecuados idealmente para la detección multiplex de patógenos.

Los cebadores *PlexPrime®* tienen tres regiones funcionales. La región larga 5' fija el cebador a una ubicación determinada, y la región corta 3' se dirige selectivamente a la extensión desde la base mutante. Entre las regiones 5' y 3' hay una secuencia de inserción que ejerce de estructura de unión e inserta la estructura independiente de la diana en el amplicón resultante y aumenta la presión selectiva de la región 3'. En un ensayo multiplex, cada cebador *PlexPrime®* se destina a una determinada base mutante e incorporará una secuencia de inserción única, lo que produce secuencias del amplicón mutante diferenciadas. A diferencia de otras tecnologías de detección basadas en sonda, la enzima *PlexZyme®* se puede solapar con el cebador *PlexPrime®* para dirigirse al amplicón mutante específico que contiene la base mutante y la secuencia de inserción incorporada. La combinación única de los cebadores *PlexPrime®* con las enzimas *PlexZyme®* permite la amplificación específica de secuencias de mutaciones y la detección sensible y específica en el ensayo multiplex.

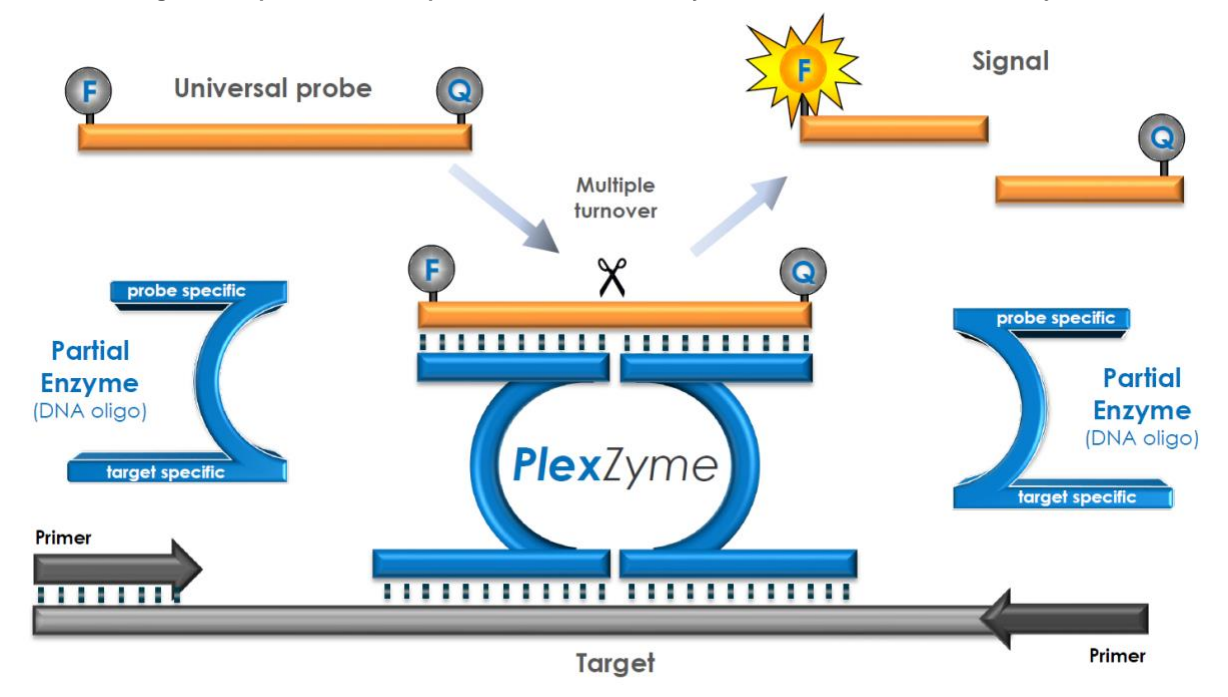

#### Figura 1. Representación esquemática de la detección y señalización universal con PlexZyme®

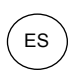

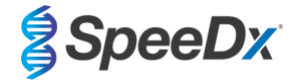

Figura 2. Representación esquemática del cebador *PlexPrime*<sup>®</sup> junto con detección *PlexZyme*<sup>®</sup>. El cebador *PlexPrime*<sup>®</sup> amplifica específicamente la secuencia de mutaciones, y las enzimas *PlexZyme*<sup>®</sup> detectan específicamente el amplicón.

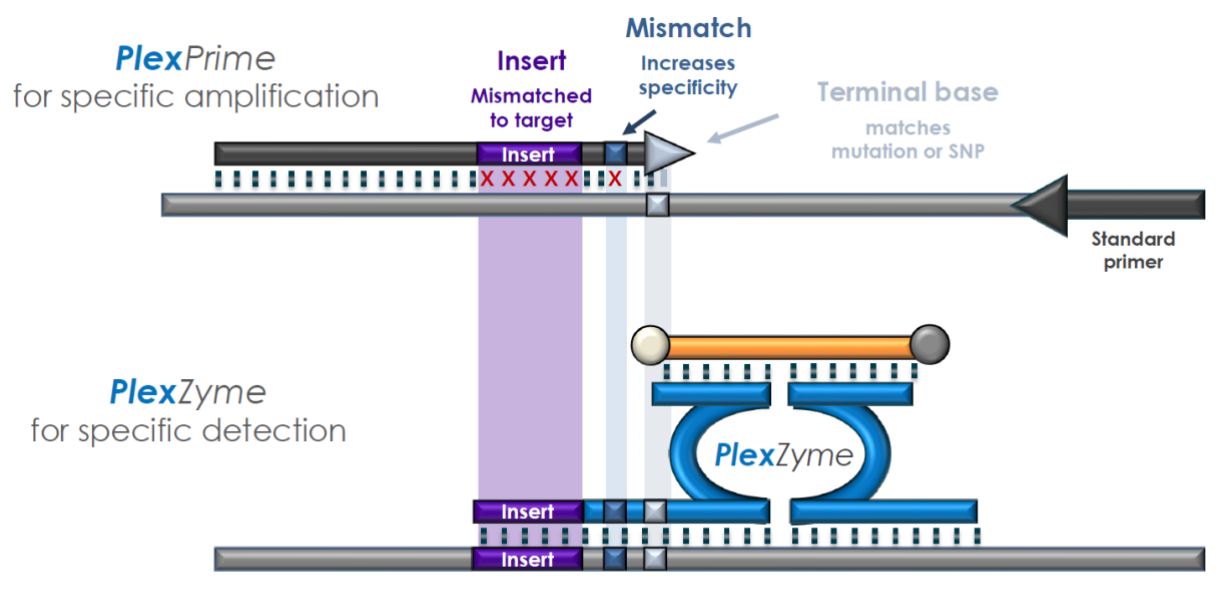

**Plex**Prime amplicon

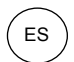

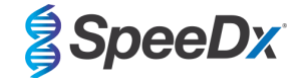

#### 9 Resumen del procedimiento

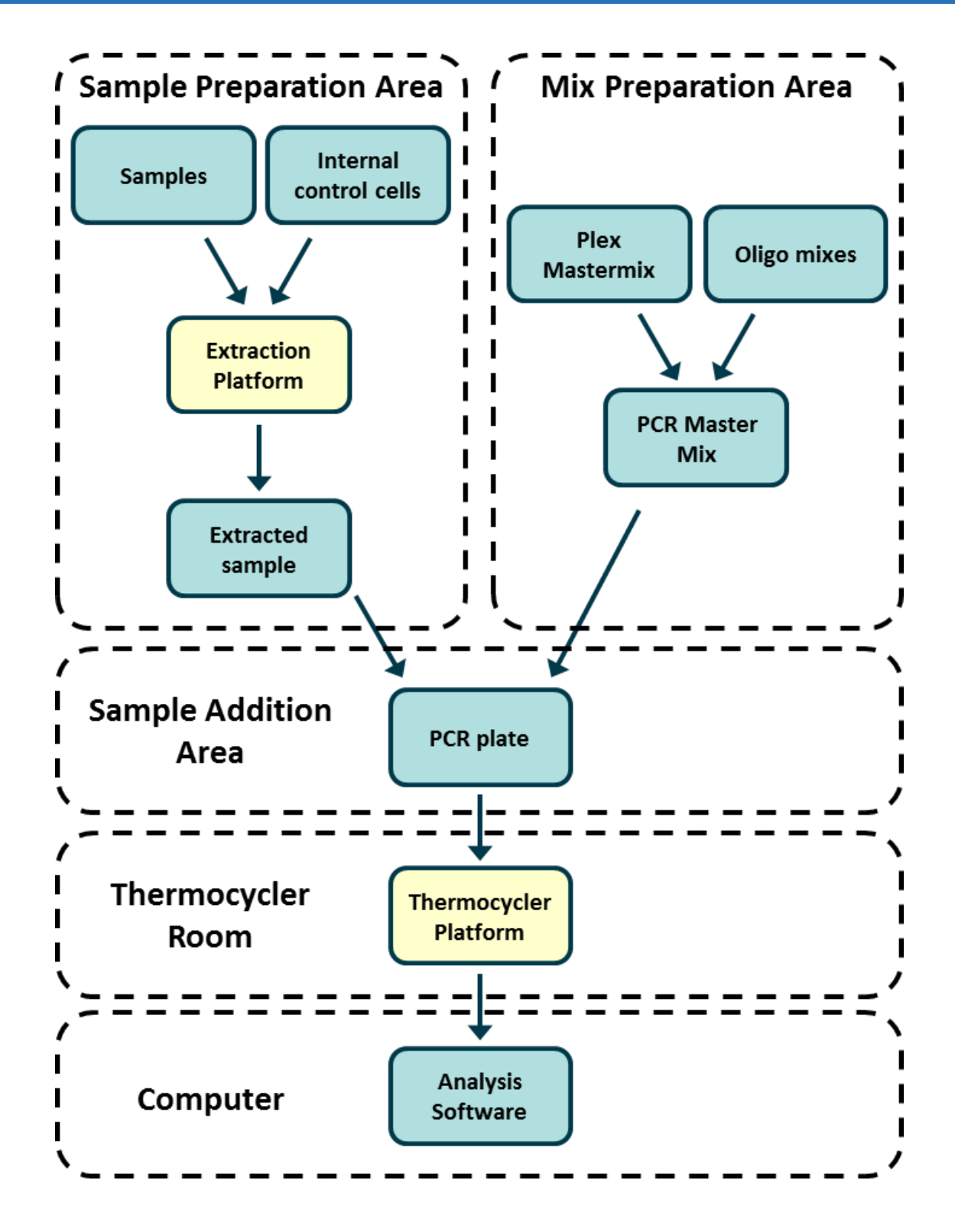

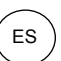

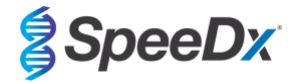

#### 10 Procedimiento detallado

Nota: Los reactivos suministrados se indican en cursiva y a continuación se incluye el color del capuchón del tubo entre paréntesis.

#### 10.1 Muestras: recogida, transporte y almacenamiento

Las muestras de orina de hombres y mujeres e hisopos uretrales, anales, rectales, faríngeos, del pene, del meato urinario, cervicales, endocervicales y vaginales, tanto de pacientes sintomáticos como asintomáticos, deben recogerse, transportarse y almacenarse siguiendo técnicas de laboratorio estándar, o conforme a las instrucciones del kit de recogida.

#### 10.1.1 Dispositivos de obtención de muestras validados

Una obtención, conservación y transporte de las muestras inadecuados o inapropiados es probable que generen resultados de análisis falsos. Es muy recomendable realizar la formación adecuada para la obtención de muestras, a fin de asegurar la calidad y la estabilidad de las muestras.

A continuación, se incluyen los dispositivos de obtención de muestras que se han validado con el kit *ResistancePlus*<sup>®</sup> MG, junto con una breve guía respecto a las instrucciones de obtención, manejo y transporte del fabricante. Estas instrucciones no reemplazan ni sustituyen a ninguna instrucción proporcionada por el fabricante. Consulte siempre las instrucciones de obtención de muestras del fabricante del dispositivo para conocer los métodos de obtención adecuados.

Antes de poner en práctica un método de obtención, el personal debidamente formado debe asegurarse de que entiende bien el dispositivo y el método. Como mínimo, revise la descripción de la prueba respecto a lo siguiente: indicación del tipo de muestra, volumen suficiente, procedimientos, materiales de obtención necesarios, preparación del paciente e instrucciones de manipulación y conservación adecuadas.

#### 10.1.2 Obtención, transporte y conservación de orina sin diluir

- 1. Se recomienda el uso de un recipiente de obtención de orina estéril y transparente, que no tenga conservantes ni medios de transporte, para la obtención por el propio paciente.
- 2. El paciente debe recoger 20-50 mL de orina de la primera micción y volver a colocar o enroscar bien la tapa.
- 3. Se recomienda utilizar una bolsa doble para la muestra de orina con compresas absorbentes para el transporte. Las temperaturas de conservación de la muestra de orina dependen de la hora de procesamiento prevista.

#### 10.1.3 Obtención, transporte y conservación de un hisopo seco

Los hisopos secos pueden utilizarse para que el facultativo o el paciente obtengan diversas muestras. Debido a la variabilidad, consulte el prospecto del fabricante para conocer los tipos de muestras y los métodos de obtención adecuados.

#### 10.1.4 <u>Obtención, transporte y conservación con el kit de obtención de muestras para múltiples obtenciones (Abbott, n.º de cat.</u> <u>9K12-01)</u>

A continuación, se resumen las instrucciones para la obtención y el transporte de orina, hisopados vaginales e hisopados uretrales masculinos con el kit de obtención de muestras para múltiples obtenciones (Abbott, n.º de cat. 9K12-01)

#### 10.1.4.1 Obtención, transporte y conservación de muestras de orina

- 1. El paciente no debe haber orinado durante, al menos, una hora antes de la obtención de la muestra.
- 2. Deseche el hisopo de obtención de muestras; no se necesita para la obtención de muestras de orina.
- 3. Con un recipiente para la obtención de muestras de orina, el paciente debe obtener los primeros 20 a 30 mL de orina miccionada (la primera parte del chorro).
- 4. Desenrosque la tapa del tubo de transporte, teniendo cuidado de no verter el amortiguador para el transporte que contiene.
- 5. Manipule con cuidado la tapa y el tubo para evitar la contaminación.
- 6. Utilice la pipeta de transferencia de plástico para transferir la orina del recipiente de obtención al tubo de transporte, hasta que el nivel de líquido del tubo se encuentre dentro de la ventana de llenado de la etiqueta del tubo de transporte o, de lo contrario, deberá obtenerse una nueva muestra. No llene en exceso. Es posible que tenga que apretar ligeramente más de una vez la perilla de la pipeta de transferencia, para transferir el volumen necesario de la muestra de orina.
- 7. Vuelva a colocar con cuidado la tapa del tubo de transporte. Asegúrese de que la tapa esté cerrada herméticamente.
- 8. Etiquete el tubo de transporte con la información de identificación de la muestra, incluida la fecha de obtención, con una etiqueta adhesiva. Tenga cuidado de no tapar la ventana de llenado del tubo de transporte.
- 9. Tras la obtención, transporte y conserve el tubo de transporte entre 2 °C y 30 °C durante un máximo de 14 días. Si se necesita una conservación más prolongada, conserve a -10 °C o una temperatura inferior durante un máximo de 90 días.

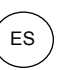

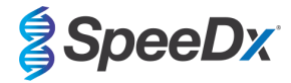

#### 10.1.4.2 Obtención, transporte y conservación de muestras de hisopado vaginal

- 1. Deseche la pipeta de transferencia desechable; no se necesita para la obtención de una muestra de hisopado vaginal.
- Retire el hisopo estéril del envoltorio, teniendo cuidado de no tocar la punta del hisopo ni de apoyarlo en ninguna superficie.
- 3. Inserte la punta blanca del hisopo de obtención de muestras unos 5 cm en el orificio de la vagina.
- 4. Gire con suavidad el hisopo de 15 a 30 segundos sobre la pared de la vagina.
- 5. Retire con cuidado el hisopo.
- 6. Manipule con cuidado la tapa y el tubo para evitar la contaminación.
- 7. Desenrosque la tapa del tubo de transporte y coloque de inmediato el hisopo de obtención de muestras en el tubo de transporte, de modo que la punta blanca quede hacia abajo.
- 8. Parta con cuidado el hisopo por la línea marcada del cuerpo; evite que salpique el contenido.
- 9. Vuelva a colocar la tapa del tubo de transporte. Asegúrese de que la tapa esté cerrada herméticamente.
- 10. Etiquete el tubo de transporte con la información de identificación de la muestra, incluida la fecha de obtención, con una etiqueta adhesiva.
- 11. Tras la obtención, transporte y conserve el tubo de transporte entre 2 °C y 30 °C durante un máximo de 14 días. Si se necesita una conservación más prolongada, conserve a -10 °C o una temperatura inferior durante un máximo de 90 días.

#### 10.1.4.3 Obtención, transporte y conservación de muestras de hisopado uretral masculino

- 1. El paciente no debe haber orinado durante, al menos, una hora antes de la obtención de la muestra.
- 2. Deseche la pipeta de transferencia desechable; no se necesita para la obtención de una muestra de hisopado uretral masculino.
- 3. Retire el hisopo estéril del envoltorio, teniendo cuidado de no tocar la punta del hisopo ni de apoyarlo en ninguna superficie.
- 4. Inserte la punta blanca del hisopo de obtención de muestras de 2 a 4 cm en el interior de la uretra.
- 5. Gire suavemente el hisopo durante de 2 a 3 segundos para asegurar una obtención de muestra adecuada.
- 6. Retire con cuidado el hisopo.
- 7. Manipule la tapa y el tubo con cuidado para evitar la contaminación.
- 8. Desenrosque la tapa del tubo de transporte y coloque de inmediato el hisopo de obtención de muestras en el tubo de transporte, de modo que la punta blanca quede hacia abajo.
- 9. Parta con cuidado el hisopo por la línea marcada del cuerpo; evite que salpique el contenido.
- 10. Vuelva a colocar la tapa del tubo de transporte. Asegúrese de que la tapa esté cerrada herméticamente.
- 11. Etiquete el tubo de transporte con la información de identificación de la muestra, incluida la fecha de obtención, con una etiqueta adhesiva.
- 12. Tras la obtención, transporte y conserve el tubo de transporte entre 2 °C y 30 °C durante un máximo de 14 días. Si se necesita una conservación más prolongada, conserve a -10 °C o una temperatura inferior durante un máximo de 90 días.

#### 10.1.5 Obtención, transporte y conservación del kit de obtención de orina Aptima® (Hologic, n.º de cat. 301040)

A continuación, se resumen las instrucciones para la obtención y el transporte de muestras de orina de hombre y mujer con el kit de obtención de orina Aptima<sup>®</sup>.

- 1. Se recomienda el uso de un recipiente de obtención de orina estéril y transparente, que no tenga conservantes ni medios de transporte, para la obtención por el propio paciente.
- 2. Se indica al paciente que proporcione 20-30 mL de orina de la primera micción en el recipiente de obtención de orina suministrado. Las pacientes no deben limpiarse la zona de los labios vaginales antes de proporcionar la muestra.
- 3. Con la pipeta y el tubo de transporte incluidos en el kit de obtención de orina Aptima<sup>®</sup>, transfiera 2 mL de orina en el tubo de transporte de muestras destapado. La línea de volumen de orina adecuado debe situarse dentro de las líneas de llenado negras en el tubo de transporte de orina. La orina debe transferirse desde el recipiente para orina estéril y transparente hasta el tubo de muestras de orina Aptima en las 24 horas siguientes a la obtención.
- 4. Vuelva a tapar bien el tubo de transporte de orina.
- 5. Tras la obtención, las muestras de orina procesadas en el tubo de transporte de muestras de orina Aptima deben transportarse y conservarse entre 2 °C y 30 °C y conservarse entre 2 °C y 30 °C hasta el análisis. Consulte las instrucciones del fabricante para una mayor optimización de la conservación.

#### 10.1.6 <u>Obtención, transporte y conservación del kit de obtención de muestras con hisopo unisex Aptima® (Hologic, n.º de cat.</u> 301041)

A continuación, se resumen las instrucciones para la obtención y el transporte de muestras de hisopado endocervical e hisopado uretral masculino con el kit de obtención de muestras con hisopo unisex Aptima<sup>®</sup> (Hologic, n.º de cat. 301041).

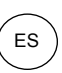

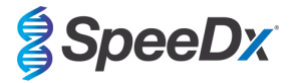

10.1.6.1 Obtención, transporte y conservación de muestras de hisopado endocervical

- 1. Elimine el exceso de moco del orificio cervicouterino y la mucosa circundante con el hisopo de limpieza (hisopo de cuerpo blanco en el envase con la impresión roja). Deseche este hisopo. Nota: Para eliminar el exceso de moco del orificio cervicouterino, puede usarse un hisopo de punta grande (no se proporciona).
- 2. Inserte el hisopo de obtención de muestras (hisopo de cuerpo azul en el envase con la impresión verde) en el conducto endocervical.
- 3. Gire con suavidad el hisopo hacia la derecha durante de 10 a 30 segundos en el conducto endocervical, para asegurar una obtención de muestras adecuada.
- 4. Retire con cuidado el hisopo; evite el contacto con la mucosa vaginal.
- 5. Retire la tapa del tubo de transporte de muestras de hisopado y coloque de inmediato el hisopo de obtención de muestras en el tubo de transporte.
- 6. Parta con cuidado el cuerpo del hisopo contra el lateral del tubo por la línea de rotura y deseche la parte superior del cuerpo del hisopo; evite que salpique el contenido.
- 7. Vuelva a tapar bien el tubo de muestras de hisopado. Tras la obtención, transporte y conserve el hisopo en el tubo de transporte de muestras de hisopado entre 2 °C y 30 °C hasta el análisis.

#### 10.1.6.2 Obtención, transporte y conservación de muestras de hisopado uretral masculino

- 1. El paciente no debe haber orinado durante, al menos, 1 hora antes de la obtención de la muestra.
- 2. Inserte el hisopo de obtención de muestras (cuerpo azul en el envase con la impresión verde) de 2 a 4 cm dentro de la uretra.
- 3. Gire con suavidad el hisopo en la uretra hacia la derecha de 2 a 3 segundos para asegurar una obtención de muestra adecuada.
- 4. Retire con cuidado el hisopo.
- 5. Retire la tapa del tubo de transporte de muestras de hisopado y coloque de inmediato el hisopo de obtención de muestras en el tubo de transporte.
- 6. Parta con cuidado el cuerpo del hisopo contra el lateral del tubo por la línea de rotura y deseche la parte superior del cuerpo del hisopo; evite que salpique el contenido.
- 7. Vuelva a tapar bien el tubo de muestras de hisopado. Tras la obtención, transporte y conserve el hisopo en el tubo de transporte de muestras de hisopado entre 2 °C y 30 °C hasta el análisis.

### 10.1.7 <u>Obtención, transporte y conservación del DeltaSwab ViCUM<sup>®</sup> 2 mL + hisopo de nailon estándar (deltalab, n.º de cat. 304278)</u>

A continuación, se resumen las instrucciones para la obtención y el transporte de muestras de hisopado vaginal, cervicouterino, uretral, faríngeo y rectal con el DeltaSwab ViCUM<sup>®</sup> 2 mL + hisopo de nailon estándar (deltalab, n.º de cat. 304278).

- 1. Abra el envase con ambas manos tirando hacia los lados opuestos.
- 2. Agite con suavidad el tubo.
- 3. Abra el envase "flow-pack" y obtenga la muestra con el hisopo.
- 4. Abra el tubo con la otra mano y coloque el hisopo dentro, de modo que quede cubierto con el medio.
- 5. Alinee el punto de rotura del hisopo con la parte superior del tubo, presionando ligeramente el hisopo hacia abajo. Parta el hisopo por el punto de rotura, apoyándolo en el borde interno del tubo.
- 6. Deseche el trozo de mango sobrante, enrosque por completo la tapa y agite la muestra para eluirla en el medio.
- 7. Tras la obtención, transporte y conserve el hisopo en el tubo de transporte de muestras de hisopado entre 4 °C y 25 °C hasta el análisis.

#### 10.1.8 Obtención, transporte y conservación Vacumed® Urine sin conservante (FL medical, n.º de cat. 44950)

A continuación, se resumen las instrucciones para la obtención y el transporte de orina de hombre y mujer con el tubo de obtención Vacumed<sup>®</sup> Urine sin conservante (FL medical, n.º de cat. 44950).

- 1. Abra la tapa del recipiente de obtención de orina y déjela boca abajo sobre una superficie limpia.
- 2. No toque las superficies internas del recipiente ni la tapa.
- 3. Obtenga la muestra de orina. Llene el recipiente hasta tres cuartos de la capacidad.
- 4. Vuelva a colocar la tapa y gire hacia la derecha para cerrarla herméticamente.
- 5. Agite con suavidad la muestra.
- 6. Levante una parte de la etiqueta protectora (no la quite por completo).
- 7. Inserte el tubo de muestra y presione con suavidad. Mantenga el tubo conectado hasta que esté lleno (fin del flujo).
- 8. Retire el tubo de la muestra y vuelva a adherir por completo la etiqueta protectora.
- 9. Conserve el tubo de la muestra entre 4 °C y 25 °C hasta el análisis.

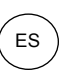

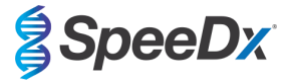

#### 10.1.9 Obtención, transporte y conservación del FLOQSwab™ normal en 1 mL de medio UTM™ (Copan n.º de cat. 359C)

A continuación, se resumen las instrucciones para la obtención y el transporte de muestras de hisopado vaginal femenino del FLOQSwab™ normal en 1 mL de medio UTM™ (Copan n.º de cat. 359C).

- 1. Abra el envase del kit UTM y retire el tubo de análisis con medio y la bolsa interna que contiene el hisopo estéril.
- 2. Saque el hisopo estéril de la bolsa y obtenga la muestra clínica; para evitar el riesgo de contaminación, asegúrese de que la punta del hisopo entre en contacto solo con el lugar de obtención.
- 3. Después de obtener la muestra, desenrosque y retire la tapa del tubo de análisis, teniendo cuidado de no verter el medio.
- 4. Inserte el hisopo en el tubo de análisis hasta que el punto de rotura esté al nivel de la abertura del tubo de análisis.
- 5. Doble y parta el hisopo por el punto de rotura sujetando el tubo de análisis lejos de la cara y deseche la parte sobrante.
- 6. Enroque la tapa de nuevo en el tubo de análisis y ciérrela herméticamente.
- Procese la muestra contenida en el UTM en un plazo de 48 horas desde la obtención, y conserve el tubo de análisis a 2-25 °C.
- 8. Antes del procesamiento, agite con un vórtex durante 20 segundos, para favorecer la separación de la muestra del hisopo y homogeneizar el medio.

#### 10.1.10 Obtención, transporte y conservación con el medio para PCR cobas® (Roche, n.º de cat. 6466281190)

A continuación, se resumen las instrucciones para la obtención y el transporte de orina de hombre y mujer dentro del medio para PCR cobas<sup>®</sup> (Roche, n.º de cat. 6466281190).

- Mezcle y transfiera la orina al interior del tubo de medio para PCR cobas<sup>®</sup> con una pipeta desechable (no se suministra). Nota: la orina se puede conservar entre 2 °C y 30 °C durante un máximo de 24 horas, antes de transferirla al tubo de medio para PCR cobas<sup>®</sup>.
- 2. Se ha añadido el volumen correcto de orina cuando el nivel de líquido está entre las dos líneas negras de la etiqueta del tubo.
- 3. Vuelva a cerrar herméticamente la tapa del tubo de medio para PCR cobas®.
- 4. Invierta el tubo 5 veces para mezclar el contenido. La muestra está ahora lista para el transporte y el análisis.
- Transporte y conserve el tubo de medio para PCR cobas<sup>®</sup> que contenga una muestra de orina estabilizada entre 2 °C y 30 °C.

11.1.11 Extracciones de muestras validadas

Las extracciones de muestras validadas para su uso incluyen:

- cobas<sup>®</sup> x480 (del protocolo CT/NG)

Consulte la Sección 10.5 para ver las instrucciones sobre cómo preparar la PCR con ácidos nucleicos extraídos (flujo de trabajo reflex).

#### 10.2 Procesamiento de las muestras

El kit *ResistancePlus®* MG se ha validado en los instrumentos de extracción indicados en la Tabla 4.

Consulte la Sección 10.3 para obtener instrucciones para el uso del control interno.

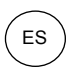

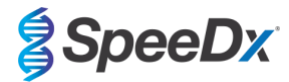

| Tabla 4. Protocolos de extracción validados     |                                                                            |                        |                                                                                                    |                    |  |  |
|-------------------------------------------------|----------------------------------------------------------------------------|------------------------|----------------------------------------------------------------------------------------------------|--------------------|--|--|
| Instrumento                                     | Kit de extracción                                                          | Volumen de muestra     | Protocolo                                                                                                    | Volumen de elución |  |  |
| MagNA Pure 96ª                                  | Kit MagNA Pure 96 DNA y<br>Viral NA Small Volume Kit                       | 200 µL                 | 200 µL Pathogen Universal 200                                                                                                    |                    |  |  |
| MagNA Pure 96ª                                  | MagNA Pure 96 DNA y Viral<br>NA Large Volume Kit                           | 1000 µL <mark>^</mark> | Viral NA Universal LV 1000 3.1                                                                                                    | 100 µL             |  |  |
|                                                 | Kit de cartuchos STARMag 96<br>x 4 Universal Cartridge 96 x 4<br>(Seegene) | 300 µL                 | 10 μL de células diluidas de<br>control interno agregadas por<br>muestra                                                                |                    |  |  |
| MICROLAB<br>STARIet IVD <sup>b</sup>            |                                                                            |                        | Seleccione "Pause before PCR<br>setup" ("Pausa antes de<br>preparación de la PCR") para<br>realizar solo la extracción de la<br>muestra | 100 µL             |  |  |
| QIAsymphony SP <sup>c</sup>                     | Mini Kit DSP Virus/Pathogen                                                | 200 µL                 | Complex200_V6_DSP                                                                                                    | 110 µL             |  |  |
| NucliSENS <sup>®</sup><br>easyMAG <sup>®d</sup> | Reactivos NucliSENS®<br>easyMAG®                                           | Hisopo de 200 µL       | Generic 2.01; Flujo de trabajo<br>incorporado                                                                                           | 100 µL             |  |  |
|                                                 |                                                                            | 1000 µL de orina       | Generic 2.01; Flujo de trabajo no<br>incorporado                                                                                        | 100 µL             |  |  |

<sup>a</sup> Consulte la sección 10.3.1 para aprender a usar el control interno con MagNA Pure 96

<sup>b</sup> Consulte la sección 10.3.2 para aprender a usar el control interno con STARlet IVD

<sup>c</sup> Consulte la sección 10.3.3 para aprender a usar el control interno con QIAsymphony SP

<sup>d</sup> Consulte la sección 10.3.4 para aprender a usar el control interno con NucliSENS® easyMAG®

^ Aumente la entrada de volumen de muestra para las muestras recogidas en el medio (ej.: kits Aptima Collection)

#### 10.2.1 <u>Almacenamiento de las muestras extraídas</u>

Almacene las muestras extraídas a -20 °C durante un máximo de 1 mes, o a -70 °C para el almacenamiento a largo plazo.

#### 10.3 Internal Control (IC) (Control interno (CI))

En el kit viene incluido un control interno para determinar la eficiencia de la extracción y la inhibición de la qPCR. El ensayo del control interno se suministra como una *Control Mix* (mezcla de control) (**BLANCO**) e *Internal Control Cells* (células de control interno) (**ROJO**). La *Control Mix* (mezcla de control) se añade a la PCR Master Mix (mezcla maestra de PCR) (**Tabla 11**). Las *Internal Control Cells* (células de control interno) contienen el patrón de ADN de control interno. Las *Internal Control Cells* (células de control interno) se diluyen y se procesan como se indica a continuación para los instrumentos de extracción específicos. Por lo tanto, el patrón de ADN de control interno se extrae concomitantemente con la muestra y se amplifica concomitantemente en la reacción.

#### 10.3.1 Internal Control (control interno) en el MagNA Pure 96

Diluya las *Células de control interno* (**ROJO**) 1 en 200 en 1x PBS (**Tabla 5**). Ajuste el volumen según sea necesario utilizando el mismo factor de dilución (consulte el manual del kit de extracción para conocer el volumen mínimo para el número de muestras necesario). Las células de control interno diluidas se cargan en el tubo de control interno del MagNA Pure 96:

- Para el MagNA Pure 96 DNA y el kit Viral NA Small Volume (protocolo Pathogen Universal 200), se añaden automáticamente 20 µL a cada muestra (por defecto).
- En el kit para gran volumen de AN viral o ADN MagNA Pure 96 (protocolo de AN viral Universal LV 1000 3.1), el volumen de la muestra se divide y procesa en dos pocillos separados del cartucho de procesamiento MagNA Pure 96. Se añade automáticamente un total de 40 µL de células de control interno diluidas a cada muestra (20 µL por pocillo del cartucho de procesamiento).

Nota: NO almacene Internal Control Cells (células de control interno) diluidas

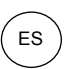

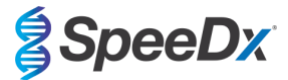

| Tabla 5. Dilución de Internal Control Cells (células de control interno) para el MagNA Pure 96 (dilución 1:200)                          |      |      |    |  |  |  |
|----------------------------------------------------------------------------------------------------|------|------|----|--|--|--|
| Internal Control Cells (células de control interno) (ROJO) (μL) Volumen total (μL) Volumen total (μL) Volumen agregado a la muestra (μL) |      |      |    |  |  |  |
| 18                                                                                                    | 3582 | 3600 | 20 |  |  |  |

#### 10.3.2 Internal Control (control interno) en el MICROLAB STARlet IVD

Diluya las Internal Control Cells (células de control interno) (ROJO) a una dilución 1:200 en 1 PBS (**Tabla 6**). Ajuste el volumen según sea necesario utilizando el mismo factor de dilución (consulte el manual del kit de extracción para saber el volumen mínimo para el número de muestras requerido). Las células de control interno diluidas se cargan en un tubo de 2 mL, se colocan en la gradilla de reactivos y se añaden 10 µL automáticamente a cada muestra.

Nota: NO almacene Internal Control Cells (células de control interno) diluidas

| Tabla 6. Dilución de Internal Control Cells (células de control interno) para el MICROLAB STARIet IVD<br>(dilución 1:20)       |     |      |    |  |  |  |
|----------------------------------------------------------------------------------------------------|-----|------|----|--|--|--|
| Internal Control Cells (células<br>de control interno) (ROJO)<br>(μL) Volumen total (μL) Volumen agregado a la<br>muestra (μL) |     |      |    |  |  |  |
| 50                                                                                                    | 950 | 1000 | 10 |  |  |  |

#### 10.3.3 Internal Control (control interno) en el QIAsymphony® SP

Diluya las Internal Control Cells (células de control interno) (ROJO) a una dilución 1:50 en 1 PBS (**Tabla 7**). Ajuste el volumen según sea necesario utilizando el mismo factor de dilución correspondiente al número de muestras requerido.

Nota: NO almacene Internal Control Cells (células de control interno) diluidas

| Tabla 7. Dilución de Internal Control Cells (células de control interno) para el QIAsymphony <sup>®</sup> SP<br>(dilución 1:50) |      |      |  |  |  |
|----------------------------------------------------------------------------------------------------|------|------|--|--|--|
| Internal Control Cells (células de 1 x PBS (μL) Volumen total (μL) control interno) (ROJO) (μL)                                 |      |      |  |  |  |
| 40                                                                                                    | 1950 | 2000 |  |  |  |

A continuación, se usan las *Internal Control Cells* (células de control interno) para preparar una mezcla de control interno-ARN portador-tampón AVE, tal y como se muestra en la **Tabla 8**. Ajuste el volumen según sea necesario utilizando el mismo factor de dilución correspondiente al número de muestras requerido (consulte el manual del kit de extracción para saber el volumen mínimo para el número de muestras requerido). Se debe preparar la mezcla de control interno-ARN portador-tampón AVE justo antes de empezar el análisis.

Se agrega la mezcla de control interno-ARN portador-tampón AVE al tubo, que se coloca en un portatubos y se carga en el compartimento A del cajón de muestras del QIAsymphony<sup>®</sup> SP. Se agregan 120 µL (cantidad predeterminada) de la mezcla a cada muestra.

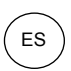

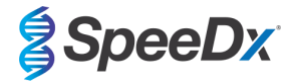

| Tabla 8. Preparación de la mezcla de control interno-ARN portador-tampón AVE para el QIAsymphony<br>SP |                                |                                                        |                                        |                    |                       |  |
|----------------------------------------------------------------------------------------------------|--------------------------------|--------------------------------------------------------|----------------------------------------|--------------------|-----------------------|--|
| Tipo de<br>tubo                                                                                        | Número de<br>muestras          | N.º de células de<br>control interno<br>disueltas (µL) | Disolución<br>con ARN<br>portador (µL) | Tampón AVE<br>(μL) | Volumen total<br>(μL) |  |
| -                                                                                                    | 1                              | 10                                                     | 3                                      | 107                | 120                   |  |
| 2 mL                                                                                                   | 1 + volumen vacío^             | 40                                                     | 12                                     | 428                | 480                   |  |
| 14 mL                                                                                                  | 1 + volumen vacío <sup>#</sup> | 60                                                     | 18                                     | 642                | 720                   |  |

^ El tubo de 2 mL requiere 3 muestras más (360 µL) para compensar el volumen vacío

<sup>#</sup>El tubo de 14 mL requiere 5 muestras más (600 µL) para compensar el volumen vacío

#### 10.3.4 Internal Control (control interno) en el easyMAG®

Diluya las Internal Control Cells (células de control interno) (ROJO) a una dilución 1:200 en 1 PBS (**Tabla 9**). Ajuste el volumen según sea necesario utilizando el mismo factor de dilución. Prepare una premezcla de células de control interno diluidas y de NucliSENS<sup>®</sup> easyMAG<sup>®</sup> Magnetic Silica para el número de muestras que se requiera (**Tabla 10**). Se necesitan 100 µL de silicio premezclado por cada muestra.

Nota: NO almacene Internal Control Cells (células de control interno) diluidas

| Tabla 9. Dilución de Internal Control Cells (células de control interno) para el NucliSENS <sup>®</sup> easyMAG <sup>®</sup><br>(dilución 1:200) |      |      |     |  |  |  |  |
|----------------------------------------------------------------------------------------------------|------|------|-----|--|--|--|--|
| Internal Control Cells (células 1 x PBS (μL) Volumen total (μL) Factor de dilución de control interno) (ROJO) (μL)                               |      |      |     |  |  |  |  |
| 10                                                                                                    | 1990 | 2000 | 200 |  |  |  |  |

| Tabla 10. Pre-mezcla de NucliSENS <sup>®</sup> easyMAG <sup>®</sup> Magnetic Silica y células de control interno diluidas |                                                     |                                     |                                       |  |  |  |
|----------------------------------------------------------------------------------------------------|-----------------------------------------------------|-------------------------------------|---------------------------------------|--|--|--|
| Número de muestras                                                                                                    | N.º de células de control<br>interno disueltas (μL) | Volumen de sílice<br>magnética (µL) | Volumen agregado a la<br>muestra (µL) |  |  |  |
| 1                                                                                                    | 50                                                  | 50                                  | 100                                   |  |  |  |

Los flujos de trabajo serán incorporados o no (on-board/off-board) según cuál sea el tipo de muestra. El flujo de trabajo no incorporado se usa para la recuperación del ácido nucleico de las muestras de orina. Consulte el manual del usuario de NucliSENS<sup>®</sup> easyMAG<sup>®</sup> para obtener más información.

#### Flujo de trabajo incorporado (hisopos)

Pase las muestras a los recipientes para muestras.

Cargue los recipientes en el easyMAG.

Programe las siguientes solicitudes de extracción:

Protocolo: Generic 2.0.1 (en la versión de software 2.0)

Matrix (matriz): otra

Volumen (mL): 0,200

Eluate (eluato) (µL): 100 µL

Tipo: Primary (principal)

Tras realizar la lisis en el instrumento, agregue 100 µL de la premezcla de silicio a cada una de las muestras.

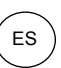

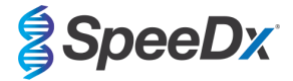

Prosiga con el proceso de extracción.

#### Flujo de trabajo no incorporado (orina)

Centrifugue brevemente el tubo NucliSENS Lysis Buffer y agregue 1000 µL de orina. Aplique al tubo una agitación vorticial. Deje la mezcla reposar durante 10 minutos a temperatura ambiente.

Después de la lisis, transfiera los lisados a los recipientes para las muestras y cárguelos en el easyMAG.

Agregue 100 µL de la premezcla de silicio a cada una de las muestras.

Programe las siguientes solicitudes de extracción:

Protocolo: Generic 2.0.1 (en la versión de software 2.0)

Matrix (matriz): otra

Volumen (mL): 1000

Eluate (eluato) (µL): 100 µL

Tipo: Lysed (lisada)

Prosiga con el proceso de extracción.

#### 10.4 Preparación de la PCR en tiempo real

Nota: Antes de utilizar los reactivos, descongélelos por completo y mézclelos bien mediante una breve agitación vorticial.

Consulte la Tabla 1 - Tabla 3 para ver una descripción del contenido del kit.

#### 10.4.1 Preparación de la mezcla maestra

Prepare la mezcla maestra como se indica en la Tabla 11.

Para obtener un volumen de reacción de 20 µL, son necesarios 15 µL de mezcla maestra y 5 µL de muestra. Pipetee la mezcla maestra en la placa de PCR y, a continuación, agregue la muestra extraída a la reacción.

En cada tanda de análisis debe incluirse un control no patrón (NTC). Para la reacción del NTC, añada *Nuclease Free Water* (agua sin nucleasa) (NEUTRA) en vez de muestra.

Selle la placa, centrifúguela y transfiérala al termociclador.

| Tabla 11. Mezcla maestra                                       |               |                                       |  |  |  |  |  |
|----------------------------------------------------------------|---------------|---------------------------------------|--|--|--|--|--|
| Reactivo                                                       | Concentración | Volumen por reacción de 20 μL<br>(μL) |  |  |  |  |  |
| Nuclease Free Water (agua sin nucleasa) (NEUTRA)               | _             | 3,0                                   |  |  |  |  |  |
| Plex Masternix (mezcla maestra Plex) (AZUL)                    | 2x            | 10,0                                  |  |  |  |  |  |
| MG+23S Mix (mezcla de MG+23S) (MARRÓN)                         | 20x           | 1,0                                   |  |  |  |  |  |
| Control Mix <sup>‡</sup> (mezcla de control) ( <b>BLANCO</b> ) | 20x           | 1,0                                   |  |  |  |  |  |
| Volumen total (µL) 15,0                                        |               |                                       |  |  |  |  |  |
| Añada 5 μL de muestra para obtener un volumen final de 20 μL   |               |                                       |  |  |  |  |  |

<sup>\*</sup>La Control Mix (mezcla de control) incluida en cada kit es específica del instrumento de PCR utilizado; la **Tabla 1 - Tabla 3** indica la Control Mix (mezcla de control) que debe utilizarse

#### 10.4.2 Estabilidad de la mezcla maestra

La mezcla maestra puede prepararse en gran cantidad y almacenarse a -20 °C durante un máximo de 4 semanas o a 4 °C durante un máximo de 1 semana.

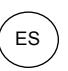

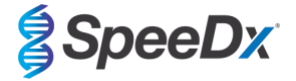

#### 10.5 Preparación de la PCR con ácidos nucleicos extraídos (flujo de trabajo reflex)

Los extractos de ácidos nucleicos obtenidos sin *Internal Control Cells* (células de control interno) (**ROJO**) añadidas a las muestras pueden analizarse con el kit *ResistancePlus*<sup>®</sup> MG.

Este procedimiento solo debe seguirse para los extractos que:

Han sido analizados previamente en una plataforma de ensayo alternativa siguiendo las instrucciones de uso del fabricante y cuando la prueba realizada previamente haya generado un resultado válido.

La mezcla maestra debe prepararse de la manera descrita en la **Sección 10.4.1**. En el contexto de las pruebas reflex, el Internal Control (control interno) no está presente en la extracción de la muestra. No obstante, debe incluirse la control mix (mezcla de control) como se indica en la **Sección 10.4.1**.

Consulte la Tabla 1 - Tabla 3 para ver una descripción del contenido del kit.

Prepare la mezcla de reacción tal y como se indica en la **Tabla 11**. Para obtener un volumen de reacción de 20 µL, son necesarios 15 µL de mezcla maestra y 5 µL de muestra. Pipetee la mezcla maestra en la placa de PCR y, a continuación, agregue la muestra extraída a la reacción.

En cada tanda de análisis debe incluirse un control no patrón (NTC). Para la reacción del NTC, añada *Nuclease Free Water* (agua sin nucleasa) (**NEUTRA**) en vez de muestra. Selle la placa, centrifúguela y transfiérala al termociclador.

#### 11 Programación y análisis

Los detalles de la programación y el análisis se describen en la Sección 19 - Sección 23.

El kit *ResistancePlus*<sup>®</sup> MG usa tres canales para la detección del *M. genitalium*, la mutación del gen 23S rRNA e Internal Control (control interno) (Tabla 12).

El software **Resistance**Plus<sup>®</sup> MG se limita al análisis de los resultados correspondientes a extractos de ácido nucleico obtenidos con Internal Control Cells (células de control interno) (**ROJO**) añadidas a las muestras.

Para los extractos de ácido nucleico obtenidos sin *Internal Control Cells* (células de control interno) (**ROJO**) añadidas a las muestras debe utilizarse el software REFLEX **Resistance**Plus<sup>®</sup> MG. El software REFLEX **Resistance**Plus<sup>®</sup> MG tiene dos canales para la detección del *M. genitalium* y de la mutación del gen 23S rRNA (**Tabla 13**).

Este procedimiento solo debe seguirse para los extractos que:

Han sido analizados previamente en una plataforma de ensayo alternativa siguiendo las instrucciones de uso del fabricante y cuando la prueba realizada previamente haya generado un resultado válido.

| Tabla 12. Canales para las dianas de <i>ResistancePlus<sup>®</sup>MG</i> |                                             |                   |                                    |  |  |  |  |  |  |
|--------------------------------------------------------------------------|---------------------------------------------|-------------------|------------------------------------|--|--|--|--|--|--|
| Instrumento                                                              | Instrumento Canal A Canal B Canal C         |                   |                                    |  |  |  |  |  |  |
|                                                                          | Detección de <i>M. genitalium</i><br>(MgPa) | Mutación 23S rRNA | Internal Control (Control interno) |  |  |  |  |  |  |
| LC480 II                                                                 | 465-510                                     | 533-580           | 533-640                            |  |  |  |  |  |  |
| z 480                                                                    | 465-510                                     | 540-580           | 540-645                            |  |  |  |  |  |  |
| 7500 Fast y 7500 Fast Dx                                                 | FAM                                         | JOE               | TAMRA                              |  |  |  |  |  |  |
| CFX96 Dx y CFX Touch                                                     | FAM                                         | HEX               | Quasar 705                         |  |  |  |  |  |  |

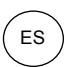

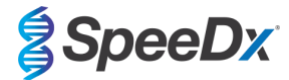

| Tabla 13. Canales para las dianas de <i>ResistancePlus<sup>®</sup>MG</i> para el flujo de trabajo reflex |                                          |                   |  |  |  |  |
|----------------------------------------------------------------------------------------------------|------------------------------------------|-------------------|--|--|--|--|
| Instrumento                                                                                              | Canal A                                  | Canal B           |  |  |  |  |
|                                                                                                    | Detección de <i>M. genitalium</i> (MgPa) | Mutación 23S rRNA |  |  |  |  |
| LC480 II                                                                                                 | 465-510                                  | 533-580           |  |  |  |  |
| z 480                                                                                                    | 465-510                                  | 540-580           |  |  |  |  |
| 7500 Fast y 7500 Fast Dx                                                                                 | FAM                                      | JOE               |  |  |  |  |
| CFX96 Dx y CFX Touch                                                                                     | FAM                                      | HEX               |  |  |  |  |

#### 12 Interpretación de los resultados

Para la interpretación de los datos se precisa el software de análisis **Resistance**Plus<sup>®</sup> MG. Mientras que los cebadores **Plex**Prime<sup>®</sup> ofrecen una mayor especificidad que otros cebadores especiales para el alelo, se puede ver una amplificación no específica procedente del ensayo **Resistance**Plus<sup>®</sup> GC en muestras que contengan una gran concentración del tipo natural del 23S rRNA del *M. genitalium.* El software de análisis **Resistance**Plus<sup>®</sup> MG automatiza la interpretación de la información sobre los resultados de la amplificación y optimiza el flujo de trabajo. Las instrucciones de uso del software de análisis se describen en la **Sección 24**.

Consulte la **Tabla 14** para ver el software de análisis adecuado para cada uno de los instrumentos de PCR en tiempo real. El software de análisis se puede proporcionar si se solicita. Contacte con <u>tech@speedx.com.au</u> para obtener más información.

| Tabla 14. Software de análisis <i>ResistancePlus<sup>®</sup></i> MG |                                                       |                                   |  |  |  |  |
|---------------------------------------------------------------------|-------------------------------------------------------|-----------------------------------|--|--|--|--|
| N.º de cat.                                                         | Software de análisis*                                 | Instrumento de PCR en tiempo real |  |  |  |  |
| 99003                                                               | <b>Resistance</b> <i>Plus</i> <sup>®</sup> MG (LC480) | LC480 II                          |  |  |  |  |
| 99018                                                               | <i>ResistancePlus</i> <sup>®</sup> MG (z 480)         | z 480                             |  |  |  |  |
| 99002                                                               | <b>Resistance</b> Plus <sup>®</sup> MG (7500)         | 7500 Fast y 7500 Fast Dx          |  |  |  |  |
| 99008                                                               | <i>ResistancePlus</i> <sup>®</sup> MG (CFX)           | CFX96 Dx y CFX96 Touch            |  |  |  |  |
| 99023                                                               | REFLEX ResistancePlus® MG (LC480)                     | LC480 II                          |  |  |  |  |
| 99024                                                               | REFLEX ResistancePlus® MG (z480)                      | z 480                             |  |  |  |  |
| 99026                                                               | REFLEX ResistancePlus®MG (7500)                       | 7500 Fast y 7500 Fast Dx          |  |  |  |  |
| 99025                                                               | REFLEX ResistancePlus® MG (CFX)                       | CFX96 Dx y CFX96 Touch            |  |  |  |  |

\* Consulte el sitio web <u>https://plexpcr.com/products/sexually-transmitted-infections/resistanceplus-mg/#resources</u> para asegurarse de que está utilizando la versión más reciente del software de análisis

#### 13 Limitaciones

- El ensayo *ResistancePlus®* MG se dirige al gen *MgPa* para detectar el *M. genitalium* y las mutaciones en las posiciones 2058 y 2059 en el gen 23S rRNA (A2058G, A2059G, A2058T, A2058C, A2059C, numeración de *E. coli*) que están asociadas con la resistencia a la azitromicina (antibiótico macrólido).
- El ensayo *ResistancePlus*<sup>®</sup> MG solo lo debe llevar a cabo personal formado en el procedimiento y se debe realizar conforme a estas instrucciones de uso.
- La fiabilidad de los resultados depende de que tanto la recogida, el transporte, el almacenamiento y el procesamiento de las muestras se realicen correctamente. Si no se siguen los procedimientos adecuados en alguno de los pasos, se podrían obtener resultados incorrectos.
- El ensayo *ResistancePlus*<sup>®</sup> MG es un ensayo cualitativo que no proporciona valores cuantitativos ni información sobre la carga de organismos.
- Los resultados de la prueba deben correlacionarse con el historial médico, los datos epidemiológicos, los datos procedentes del laboratorio, y otros datos que el médico pueda tener disponibles.

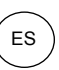

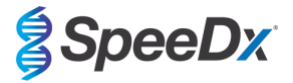

- La prevalencia del *M. genitalium* y la resistencia al antibiótico macrólido afectan a los valores positivos y negativos de predicción del ensayo.
- La detección de los marcadores de resistencia a los antibióticos puede no corresponderse con la expresión genética fenotípica.
- Los resultados del ensayo no pueden ser el fundamento para determinar si un tratamiento ha sido exitoso o ha fracasado, puesto que el ácido nucleico puede persistir después de un tratamiento antimicrobiano correcto.
- Los resultados negativos no excluyen la posibilidad de que exista infección, lo cual puede deberse a una recogida de muestras incorrecta, errores técnicos, la presencia de inhibidores, la mezcla de muestras o un número reducido de organismos en la muestra clínica.
- Los resultados negativos en los marcadores de resistencia no indican que los microorganismos detectados tengan sensibilidad, ya que podría haber presentes marcadores de resistencia no medidos por el ensayo, u otros mecanismos potenciales de resistencia a los antibióticos.
- Se pueden producir falsos positivos por la contaminación cruzada procedente de organismos diana, de sus ácidos nucleicos o del producto amplificado.

#### 14 Control de calidad

El kit *ResistancePlus*<sup>®</sup> MG incluye un control interno para supervisar la eficiencia de la extracción y la inhibición de la qPCR (Sección 10.3).

Cuando se realicen pruebas reflex, no se han añadido las celdas de control interno del kit *ResistancePlus®* MG durante el proceso de extracción. Las pruebas reflex solo pueden realizarse en muestras que han producido resultados válidos previamente con otro sistema, lo que garantiza que se han supervisado la eficiencia de la extracción y la inhibición de la qPCR.

Se recomienda no utilizar el kit *ResistancePlus*<sup>®</sup> MG Positive Control (cat. n.º 95001) como material de control positivo para la amplificación de ácidos nucleicos. Consulte la **Sección 15** para obtener instrucciones sobre el uso del kit *ResistancePlus*<sup>®</sup> MG Positive Controls. Se recomienda utilizar una muestra negativa conocida como control negativo.

#### 15 Instrucciones del kit ResistancePlus<sup>®</sup> MG Positive Control

El kit *ResistancePlus®* MG Positive Control contiene material de control positivo para las mutaciones del 23S rRNA del *M. genitalium* así como un tipo natural del 23S rRNA del *M. genitalium* (Tabla 15).

| Tabla 15. Contenido del kit ResistancePlus <sup>®</sup> MG Positive Control (cat. n.º 95001) |                                 |                                                                                                    |                             |  |  |  |  |
|----------------------------------------------------------------------------------------------|---------------------------------|----------------------------------------------------------------------------------------------------|-----------------------------|--|--|--|--|
| Color del tapón Contenido                                                                    |                                 | Descripción                                                                                          | Cantidad<br>(10 reacciones) |  |  |  |  |
| Neutro                                                                                       | MG, 23S rRNA de tipo<br>natural | Patrón de control positivo para la detección del <i>M. genitalium</i> , 23S rRNA de tipo natural     | 1 x 50 µL                   |  |  |  |  |
| Verde                                                                                        | MG, 23S rRNA A2058G             | Patrón de control positivo para la detección del <i>M. genitalium</i> , mutación A2058G del 23S rRNA | 1 x 50 µL                   |  |  |  |  |
| Rojo                                                                                         | MG, 23S rRNA A2058G             | Patrón de control positivo para la detección del <i>M. genitalium</i> , mutación A2059G del 23S rRNA | 1 x 50 µL                   |  |  |  |  |
| Azul                                                                                         | MG, 23S rRNA A2058T             | Patrón de control positivo para la detección del <i>M. genitalium</i> , mutación A2058T del 23S rRNA | 1 x 50 µL                   |  |  |  |  |
| Amarillo                                                                                     | MG, 23S rRNA A2058C             | Patrón de control positivo para la detección del <i>M. genitalium</i> , mutación A2058C del 23S rRNA | 1 x 50 µL                   |  |  |  |  |
| Morado                                                                                       | MG, 23S rRNA A2059C             | Patrón de control positivo para la detección del <i>M. genitalium</i> , mutación A2059C del 23S rRNA | 1 x 50 μL                   |  |  |  |  |

#### 15.1 Instrucciones de uso

Prepare las reacciones de qPCR tal como se describe en la Sección 10.4 con control positivo como muestra.

Para la interpretación de los datos se necesita el software de análisis *ResistancePlus®* MG; consulte la Sección 24.11 para ver resultados de ejemplo.

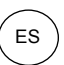

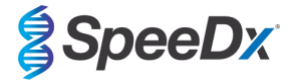

#### 16 Características de eficacia

#### 16.1 Eficacia diagnóstica clínica

#### 16.1.1 Estudio clínico 1

Se llevó a cabo un estudio clínico prospectivo-retrospectivo en el Roval Women's Hospital (RWH) en Melbourne. Australia. Se obtuvieron muestras de mayo a junio de 2016 y, sobre la base de los resultados obtenidos en laboratorios clínicos, se seleccionaron 111 muestras positivas del M. genitalium y 100 muestras negativas consecutivas del M. genitalium para su inclusión en el estudio. Las 211 muestras se componían de 84 muestras de orina, 7 hisopos anales, 1 hisopo urogenital (ningún sitio especificado [nse]), 1 hisopo rectal y 1 hisopo uretral en hombres, y 33 muestras de orina, 33 hisopos cervicales, 16 hisopos endocervicales, 14 hisopos vaginales, 13 hisopos de la parte superior de la vagina y 8 hisopos urogenitales (nse) en mujeres. Para determinar el rendimiento del kit ResistancePlus® MG, la detección del M. genitalium se comparó con los resultados del laboratorio clínico a partir de una aPCR del 16S rRNA bien establecida para los diagnósticos habituales realizados en el RWH<sup>I</sup>, y se comparó la detección de mutaciones del 23S rRNA con la secuenciación de Sanger<sup>8</sup>. El kit *ResistancePlus®* MG se procesó en el LC480 II, tras la extracción de muestras en el MagNA Pure 96 Instrument con el MagNA Pure 96 DNA y el Viral NA Small Volume Kit a través del protocolo Universal Pathogen 200. Para la detección del M. genitalium se utilizó un compuesto de referencia para las muestras discordantes con una tercera reacción de qPCR dirigida al gen MgPa<sup>9</sup>. Para la detección de mutaciones del 23S rRNA, se tomó la secuenciación de Sanger como el resultado verdadero. Los resultados resueltos y la sensibilidad y especificidad del kit ResistancePlus® MG para M. genitalium y la detección de mutaciones del 23S rRNA se muestran en la Tabla 16. Se excluyeron dos muestras, ya que el resultado del Internal Control (control interno) no era válido (1 muestra de orina de mujer y 1 muestra de orina de hombre). El análisis de la detección de mutaciones del 23S rRNA solo incluye las muestras en las que podía determinarse el estado de la mutación. Los análisis de los resultados por tipo de muestra se describen en la Tabla 17. Los análisis de las mutaciones del 23S rRNA se muestran en la Tabla 18

| Tabla 16. Evaluación clínica del kit <i>ResistancePlus<sup>®</sup></i> MG (Estudio clínico 1) |          |                                                         |                           |   |                       |                            |                                        |
|-----------------------------------------------------------------------------------------------|----------|---------------------------------------------------------|---------------------------|---|-----------------------|----------------------------|----------------------------------------|
|                                                                                               |          | Detección del <i>M. genitalium</i><br>qPCR del 16S rRNA |                           |   |                       | Detección<br>del 2<br>Secu | de mutaciones<br>23S rRNA<br>enciación |
|                                                                                               |          | Positivo                                                | Negativo                  |   |                       | Mutación                   | Tipo natural                           |
| ResistancePlus <sup>®</sup>                                                                   | Positivo | <b>Positivo</b> 106 0                                   | 0                         |   | Mutación detectada    | 68                         | 2                                      |
| MG                                                                                            | Negativo | 4                                                       | 99^                       |   | Mutación no detectada | 2                          | 31                                     |
|                                                                                               |          |                                                         |                           | 1 |                       |                            |                                        |
| Sensibilidad 96,4 % (9                                                                        |          |                                                         | 4 % (95 % IC 91,0-99,0 %) |   | Sensibilidad          | 97,1 % (95 9               | % IC 90,1-99,7 %)                      |
| Especificidad                                                                                 |          | 100,0 % (95 % IC 96,3-100,0 %)                          |                           |   | Especificidad         | 93,8 % (95 %               | % IC 79,2-99,2 %)                      |

95 % IC – intervalo de confianza del 95 %; Mutación – mutación del 23S rRNA en las posiciones A2058G, A2059G, A2058T, A2058C y A2059C (numeración de *E. coli*); Tipo natural – sin mutaciones en estas posiciones

^ El kit *ResistancePlus®* MG detectó 1 muestra verdadera negativa del *M. genitalium* mediante una referencia compuesta: la tabla representa los resultados resultados restados resultados resultados resultados

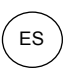

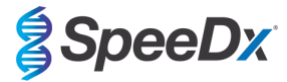

| Tabla 17. Análisis de los resultados clínicos por tipo de muestra^ (Estudio clínico 1) |                                           |                                                           |                                                        |  |  |  |  |  |
|----------------------------------------------------------------------------------------|-------------------------------------------|-----------------------------------------------------------|--------------------------------------------------------|--|--|--|--|--|
| Muestra                                                                                | <i>M. genitalium</i> previsto<br>negativo | <i>M. genitalium</i> previsto 23S<br>rRNA de tipo natural | <i>M. genitalium</i> previsto 23S rRNA de tipo mutante |  |  |  |  |  |
| Orina de hombre                                                                        | 28/28                                     | 8/10 <sup>1</sup>                                         | 41/42 <sup>1</sup>                                     |  |  |  |  |  |
| Orina de mujer                                                                         | 12/13                                     | 11/11                                                     | 4/6²                                                   |  |  |  |  |  |
| Hisopo cervical                                                                        | 21/21                                     | 5/5                                                       | 7/7 <sup>3</sup>                                       |  |  |  |  |  |
| Hisopo endocervical                                                                    | 10/10                                     | 3/3                                                       | 3/34                                                   |  |  |  |  |  |
| Hisopo vaginal                                                                         | 8/8                                       | 1/1                                                       | 2/25                                                   |  |  |  |  |  |
| Hisopo de parte superior de la<br>vagina                                               | 9/9                                       | 1/1                                                       | 4/4 <sup>6</sup>                                       |  |  |  |  |  |
| Hisopo anal de hombre                                                                  | 3/3                                       | 0/0                                                       | 5/5 <sup>7</sup>                                       |  |  |  |  |  |
| Hisopo de mujer (nse)                                                                  | 5/5                                       | 2/2                                                       | 1/18                                                   |  |  |  |  |  |
| Hisopo de hombre (nse)                                                                 | 0/0                                       | 0/0                                                       | 1/1 <sup>9</sup>                                       |  |  |  |  |  |
| Hisopo rectal de hombre                                                                | 1/1                                       | 0/0                                                       | 0/0                                                    |  |  |  |  |  |
| Hisopo uretral de hombre                                                               | 1/1                                       | 0/0                                                       | 0/0                                                    |  |  |  |  |  |

Mutación – mutación de 23S rRNA en las posiciones A2058G, A2059G, A2058T, A2058C y A2059C (numeración de *E. coli*); Tipo natural – sin mutaciones en estas posiciones

^ 2 muestras de orina de mujer, 3 muestras de orina de hombre, 1 hisopo vaginal excluido debido a fallo de secuenciación y el estado de la mutación no pudo determinarse

<sup>1</sup> Orina de hombre: 2 muestras del *M. genitalium* tipo natural denominadas incorrectamente mutación de *M. genitalium* detectada, 18 muestras de A2058G, 20 de A2059G, 3 de A2058T detectadas correctamente; 1 muestra de A2058G denominada incorrectamente *M. genitalium* no detectado

<sup>2</sup> Orina de mujer: 1 muestra de A2058G, 3 de A2059G detectadas correctamente; 2 muestras de A2059G denominadas incorrectamente *M. genitalium* detectado, mutación no detectada

<sup>3</sup> Hisopo cervical: 1 muestra de A2058G y 6 de A2059G detectadas correctamente

<sup>4</sup> Hisopo endocervical: 2 muestras de A2059G y 1 de A2058T detectadas correctamente

<sup>5</sup> Hisopo vaginal: 3 muestras de A2058G y 1 de A2059G detectadas correctamente

<sup>6</sup> Hisopo vaginal de la parte superior: 2 muestras de A2059G detectadas correctamente

<sup>7</sup> Hisopo anal de hombre: 1 muestra de A2058G, 3 de A2059G y 1 de A2058T detectadas correctamente.

<sup>8</sup> Hisopo de mujer (ningún sitio especificado (nse)): 1 muestra de A2059G detectada correctamente

<sup>9</sup> Hisopo de hombre (nse): 1 muestra de A2059G detectada correctamente

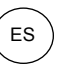

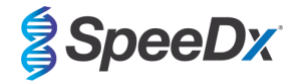

# Tabla 18. Análisis de mutaciones del 23S rRNA de M. genitalium (Estudio clínico 1) Resultado referencia^ de referencia^

| Tipo natural | 31/33 <sup>1</sup> |
|--------------|--------------------|
| A2058G       | 24/25 <sup>2</sup> |
| A2059G       | 39/41 <sup>3</sup> |
| A2058T       | 5/5                |

^ Solo para muestras positivas del *M. genitalium* 

<sup>1</sup> Tipo natural: 2 muestras de orina de hombre denominadas incorrectamente como mutación de *M. genitalium* detectada

 $^{\rm 2}$  A2058G: 1 muestra de orina de hombre denominada incorrectamente como *M. genitalium* no detectado

<sup>3</sup> A2059G: 2 muestras de orina de mujer denominadas incorrectamente como mutación de *M. genitalium* no detectada

#### 16.1.2 Estudio clínico 2

En el 7500 Fast se procesó un subconjunto de las muestras extraídas del Estudio 1. Los resultados se compararon con el resultado clínico de la qPCR del 16S rRNA (Twin 2011) y la secuenciación de Sanger (Twin 2012). Se volvieron a analizar muestras discordantes para la detección del *M. genitalium* con la qPCR del 16S rRNA (Twin 2011) porque se sospechaba que las muestras se habían degradado. Los resultados resueltos y la sensibilidad y especificidad del kit *ResistancePlus*<sup>®</sup> MG <sub>(550)</sub> para *M. genitalium* y la detección de mutaciones del 23S rRNA se muestran en la **Tabla 19**. El análisis de la detección de mutaciones del 23S rRNA solo incluye las muestras en las que podía determinarse el estado de la mutación.

| Tabla 19. Evaluación clínica del kit <i>R</i> es <i>istancePlus<sup>®</sup></i> MG <sub>(550)</sub> (Estudio clínico 2) |              |                                                         |                 |              |                       |                       |                                            |
|----------------------------------------------------------------------------------------------------|--------------|---------------------------------------------------------|-----------------|--------------|-----------------------|-----------------------|--------------------------------------------|
|                                                                                                    |              | Detección del <i>M. genitalium</i><br>qPCR del 16S rRNA |                 |              |                       | Detección<br>2<br>Sec | de mutaciones del<br>3S rRNA<br>uenciación |
|                                                                                                    |              | Positivo                                                | Negativo        |              |                       | Mutación              | Tipo natural                               |
| ResistancePlus®                                                                                                    | Positivo     | 99                                                      | 0^              |              | Mutación detectada    | 62                    | 0                                          |
| MG                                                                                                    | Negativo     | 2                                                       | 81#             |              | Mutación no detectada | 5                     | 30                                         |
|                                                                                                    |              |                                                         |                 |              |                       |                       |                                            |
| Sensibilidad 98,0 % (95 % IC 93,0-99,8 %)                                                                               |              |                                                         |                 | Sensibilidad | 92,5 % (95            | % IC 83,4-97,5 %)     |                                            |
| E                                                                                                    | specificidad | 100,0 % (95 % 10                                        | 0 95,6-100,0 %) |              | Especificidad         | 100,0 % (95           | % IC 88,4-100,0 %)                         |

95 % IC – intervalo de confianza del 95 %; Mutación – mutación del 23S rRNA en las posiciones A2058G, A2059G, A2058T, A2058C y A2059C (numeración de *E. coli*); Tipo natural – sin mutaciones en estas posiciones

^ El kit *ResistancePlus*<sup>®</sup> MG<sub>(550)</sub> detectó 1 muestra verdadera positiva del *M. genitalium* mediante una prueba de referencia; la tabla representa los resultados resultados resultos

<sup>#</sup> El kit **Resistance**Plus<sup>®</sup> MG<sub>(550)</sub> detectó 10 muestras verdaderas negativas del *M. genitalium* mediante una prueba de referencia; la tabla representa los resultados resueltos

#### 16.1.3 Estudio clínico 3

Se realizó un estudio retrospectivo en los Canterbury Health Laboratories (CHL) de Christchurch, Nueva Zelanda, en muestras archivadas y caracterizadas de 2016-2017, que se componían de 103 muestras positivas de *M. genitalium* y 61 muestras negativas de *M. genitalium* obtenidas con el multi-Collect Specimen Collection Kit (Abbott). Las 164 muestras de orina se componían de 110 muestras de orina y 4 hisopos rectales de hombres, y 11 muestras de orina, 17 hisopos cervicales, 15 hisopos vaginales, 1 hisopo uretral, 1 hisopo uretral/vaginal, 1 hisopo vaginal/cervical y 4 muestras de sitios desconocidos en mujeres. Para determinar el rendimiento del kit *ResistancePlus*<sup>®</sup> MG, la detección del *M. genitalium* se comparó con los resultados del laboratorio clínico a partir de una qPCR del MgPa bien establecida para los diagnósticos habituales realizados en el CHL (Jensen 2004), y se comparó la detección de mutaciones del 23S rRNA con la secuenciación de Sanger (Jensen 2008). El kit *ResistancePlus*<sup>®</sup> MG se procesó en el

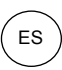

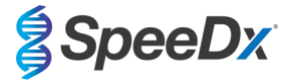

LC480 II, tras la extracción de muestras en el MagNA Pure 96 Instrument con el MagNA Pure 96 DNA y el Viral NA Small Volume Kit a través del protocolo Universal Pathogen 200. Para la detección del *M. genitalium*, se repitió la prueba habitual de MgPa para las muestras discordantes. Para la detección de mutaciones del 23S rRNA, se tomó la secuenciación de Sanger como el resultado verdadero. La sensibilidad y especificidad del kit *ResistancePlus*<sup>®</sup> MG para la detección del *M. genitalium* y la detección de mutaciones del 23S rRNA se muestran en la **Tabla 20**. Se excluyeron cinco muestras, ya que el resultado del Internal Control (control interno) no era válido. El análisis de la detección de mutaciones del 23S rRNA solo incluye las muestras en las que podía determinarse el estado de la mutación. Los análisis de los resultados por tipo de muestra se describen en la **Tabla 21**. Los análisis de las mutaciones del 23S rRNA se muestran en la **Tabla 22**.

| Tabla 20. Evaluación clínica del kit <i>R</i> es <i>istancePlus<sup>®</sup></i> MG (Estudio clínico 3) |                |                                                         |                       |     |                    |                       |                                            |
|----------------------------------------------------------------------------------------------------|----------------|---------------------------------------------------------|-----------------------|-----|--------------------|-----------------------|--------------------------------------------|
|                                                                                                    |                | Detección del <i>M. genitalium</i><br>qPCR del 16S rRNA |                       |     |                    | Detección<br>2<br>Sec | de mutaciones del<br>3S rRNA<br>uenciación |
|                                                                                                    |                | Positivo                                                | Negativo              |     |                    | Mutación              | Tipo natural                               |
| ResistancePlus®                                                                                        | Positivo       | 90                                                      | 0                     | 1 [ | Mutación detectada | 61                    | 1                                          |
| MG                                                                                                    | Negativo 7 67^ |                                                         | Mutación no detectada | 6   | 22                 |                       |                                            |
|                                                                                                    |                |                                                         |                       |     |                    |                       |                                            |
| Sensibilidad                                                                                           |                | 92,8 % (95 % IC 85,7-97,1 %)                            |                       |     | Sensibilidad       | 91,0 % (95            | % IC 81,5-96,6 %)                          |
| E                                                                                                    | specificidad   | 100,0 % (95 % IC                                        | 094,6-100,0 %)        |     | Especificidad      | 95,6 % (95            | % IC 79,7-99,9 %)                          |

95 % IC – intervalo de confianza del 95 %; Mutación – mutación del 23S rRNA en las posiciones A2058G, A2059G, A2058T, A2058C y A2059C (numeración de *E. coli*); Tipo natural – sin mutaciones en estas posiciones

^ El kit ResistancePlus®MG detectó 7 muestras verdaderas negativas del M. genitalium, la tabla representa los resultados resultados result

| Tabla 21. Análisis de los resultados clínicos según la muestra (Estudio clínico 3) |                                           |                                                |                                                        |  |  |  |  |
|------------------------------------------------------------------------------------|-------------------------------------------|------------------------------------------------|--------------------------------------------------------|--|--|--|--|
| Muestra                                                                            | <i>M. genitalium</i> previsto<br>negativo | <i>M. genitalium</i> previsto, tipo<br>natural | <i>M. genitalium</i> previsto 23S rRNA de tipo mutante |  |  |  |  |
| Orina de hombre                                                                    | 45/45                                     | 17/18 <sup>1</sup>                             | 38/47 <sup>1</sup>                                     |  |  |  |  |
| Orina de mujer                                                                     | 4/4                                       | 1/1                                            | 6/6²                                                   |  |  |  |  |
| Hisopo cervical                                                                    | 5/5                                       | 3/3                                            | 8/9 <sup>3</sup>                                       |  |  |  |  |
| Hisopo vaginal                                                                     | 6/6                                       | 1/1                                            | 8/84                                                   |  |  |  |  |
| Hisopo rectal de hombre                                                            | 3/3                                       | 0/0                                            | 0/15                                                   |  |  |  |  |
| Mujer (sitio desconocido)                                                          | 1/1                                       | 1/1                                            | 1/26                                                   |  |  |  |  |
| Hisopo uretral de mujer                                                            | 1/1                                       | 0/0                                            | 0/0                                                    |  |  |  |  |
| Hisopo uretral/vaginal                                                             | 1/1                                       | 0/0                                            | 0/0                                                    |  |  |  |  |
| Hisopo vaginal/cervical                                                            | 1/1                                       | 0/0                                            | 0/0                                                    |  |  |  |  |

Mutación – mutación de 23S rRNA en las posiciones A2058G, A2059G, A2058T, A2058C y A2059C (numeración de *E. coli*); Tipo natural – sin mutaciones en estas posiciones

<sup>1</sup> Orina de hombre: 1 muestra del *M. genitalium* tipo natural denominada incorrectamente mutación del *M. genitalium* detectada, 4 muestras de A2058G, 32 de A2059G, 1 de A2058T, 1 de A2058C y 1 de A2059C detectadas correctamente; 1 muestra de A2058G, 1 de A2059G y 1 de A2059C denominadas incorrectamente como *M. genitalium* no detectado, 3 muestras de A2058G y 2 de A2059G denominadas incorrectamente como mutación del *M. genitalium* no detectada

<sup>2</sup> Orina de mujer: 2 muestras de A2058G y 4 de A2059G detectadas correctamente

<sup>3</sup> Hisopo cervical: 3 muestras de A2058G, 4 de A2059G y 1 de A2058C detectadas correctamente; 1 muestra de A2059G denominada incorrectamente como *M. genitalium* no detectado

<sup>4</sup> Hisopo vaginal: 1 muestra de A2058G y 7 de A2059G detectadas correctamente

<sup>5</sup> Hisopo rectal de hombre: 1 muestra de A2059G denominada incorrectamente como M. genitalium no detectado

<sup>6</sup> Mujer (sitio desconocido): 1 muestra de A2059G detectada correctamente; 1 muestra de A2059G denominada incorrectamente como mutación de *M. genitalium* no detectada

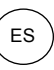

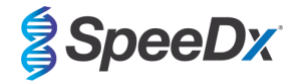

## Tabla 22. Análisis de mutaciones del 23S rRNA de *M. genitalium* (Estudio clínico 3)

| Resultado de referencia^ | Resultado del ResistancePlus® MG |
|--------------------------|----------------------------------|
| Tipo natural             | 22/23 <sup>1</sup>               |
| A2058G                   | 10/13 <sup>2</sup>               |
| A2059G                   | 47/50 <sup>3</sup>               |
| A2058T                   | 1/1                              |
| A2058C                   | 2/2                              |
| A2059C                   | 1/1                              |

^ Solo para muestras positivas del M. genitalium

<sup>1</sup> Tipo natural: 1 muestra de orina de hombre denominada incorrectamente como mutación de *M. genitalium* detectada

<sup>2</sup> A2058G: 3 muestras de orina de hombre denominadas incorrectamente como mutación del *M. genitalium* no detectada

<sup>3</sup> A2059G: 2 muestras de orina de mujer denominadas incorrectamente como mutación de *M. genitalium* no detectada, 1 muestra de mujer (sitio desconocido) denominada incorrectamente como mutación del *M. genitalium* no detectada

#### 16.1.4 Estudio clínico 4

Se realizó un estudio clínico retrospectivo en el Hospital Universitario Vall d'Hebron (HUVH) en Barcelona (España) para evaluar la eficacia diagnóstica del kit **Resistance**Plus<sup>®</sup> MG<sub>(675)</sub> para la detección de mutaciones del *M. genitalium* asociadas con la resistencia a la azitromicina en muestras retrospectivas recogidas entre diciembre de 2017 y abril de 2018. Las muestras consistían en 92 muestras positivas del *M. genitalium* y 108 muestras negativas consecutivas del *M. genitalium* recogidas con el DeltaSwab ViCUM<sup>®</sup> (Deltalab, España) para los hisopos o con el Vacumed<sup>®</sup> Urine (FL medical, Italia) para las muestras de orina de hombre y mujer. De las 200 muestras, había 46 muestras de orina, 30 hisopos vaginales, 30 hisopos uretrales, 40 hisopos cervicales, 8 hisopos faríngeos y 46 hisopos rectales. Las muestras se extrajeron con el STARlet IVD (Hamilton) y se procesaron en el instrumento CFX96 Dx (Bio-Rad). Para evaluar la eficacia diagnóstica, la detección del *M. genitalium* se comparó con el Allplex<sup>™</sup> STI Essential (Seegene) y con el kit **Resistance**Plus<sup>®</sup> MG (GPD) en el LC480 II tanto para la detección del *M. genitalium* en comparación con el Allplex<sup>™</sup> STI Essential (Seegene) se muestran en la **Tabla 23**. La sensibilidad y especificidad del kit **Resistance**Plus<sup>®</sup> MG<sub>(675)</sub> para la detección del *M. genitalium* en comparación con el Allplex<sup>™</sup> STI essential (Seegene) se muestran en la **Tabla 24**. Los análisis de los resultados por tipo de muestra se muestra en la **Tabla 25**.

| Tabla 23. Comparación del kit <i>ResistancePlus</i> <sup>®</sup> MG <sub>(675)</sub> con<br>Allplex™ STI Essential (Estudio clínico 4) |                                             |                                                              |          |  |  |
|----------------------------------------------------------------------------------------------------|---------------------------------------------|--------------------------------------------------------------|----------|--|--|
|                                                                                                    |                                             | Detección del <i>M. genitalium</i><br>Allplex™ STI Essential |          |  |  |
|                                                                                                    |                                             | Positivo                                                     | Negativo |  |  |
| ResistancePlus®                                                                                                    | Positivo                                    | 89                                                           | 1        |  |  |
| MG <sub>(675)</sub>                                                                                                    | Negativo                                    | 3                                                            | 107      |  |  |
|                                                                                                    |                                             |                                                              |          |  |  |
| Sensibilidad 96,7 % (95 % IC 90,8-99,3 %)                                                                                              |                                             |                                                              |          |  |  |
|                                                                                                    | Especificidad 99,1 % (95 % IC 94,95-100,0 % |                                                              |          |  |  |

IF-IV0003 v13.0 (Julio de 2023)

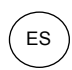

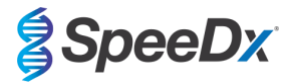

| Tabla 24. Evaluación clínica del kit <i>ResistancePlus<sup>®</sup>MG<sub>(675)</sub> (Estudio clínico 4)</i> |                              |    |                       |                              |                                                                                          |     |   |
|----------------------------------------------------------------------------------------------------|------------------------------|----|-----------------------|------------------------------|------------------------------------------------------------------------------------------|-----|---|
| Detección del <i>M. genitalium</i><br><i>ResistancePlus®</i> MG<br>(LC480 II)                                |                              |    |                       | Detección<br>2:<br>Resist    | de mutaciones del<br>3S rRNA <sup>#</sup><br><i>ancePlus<sup>®</sup></i> MG<br>LC480 II) |     |   |
| Positivo Negativo                                                                                            |                              |    | Mutación<br>detectada |                              | Mutación no<br>detectada                                                                 |     |   |
| ResistancePlus®                                                                                              | Positivo                     | 87 | 3                     |                              | Mutación detectada                                                                       | 42^ | 0 |
| MG <sub>(675)</sub>                                                                                          | <sup>5)</sup> Negativo 0 110 |    | Mutación no detectada | 2                            | 42*                                                                                      |     |   |
|                                                                                                    |                              | 1  |                       | 1                            | 1                                                                                        | 1   |   |
| Sensibilidad 100,0 % (95 % IC 95,9-100,0 %)                                                                  |                              |    | Sensibilidad          | 95,5 % (95 % IC 84,5-99,4 %) |                                                                                          |     |   |
| Especificidad 97,4 % (95 % IC 92,4-99,5 %)                                                                   |                              |    | Especificidad         | 100,0 % (95                  | % IC 91,6-100,0 %)                                                                       |     |   |

95 % IC – intervalo de confianza del 95 %; Mutación – mutación del 23S rRNA en las posiciones A2058G, A2059G, A2058T, A2058C y A2059C (numeración de *E. coli*); Tipo natural – sin mutaciones en estas posiciones

^ El kit *ResistancePlus*<sup>®</sup>MG<sub>(675)</sub> detectó 1 muestra verdadera mutante del *M. genitalium* mediante una prueba de referencia, la tabla representa los resultados resultados respectados resultados

\* El kit *ResistancePlus*<sup>®</sup> MG<sub>(675)</sub> detectó 1 muestra verdadera negativa del *M. genitalium* mediante una prueba de referencia, la tabla representa los resultados resultados restados resultados resultados r

# 1 muestra excluida del análisis, ya que fue secuenciada como tipo natural y mutación

| Tabla 25. Análisis de los resultados clínicos según la muestra (Estudio clínico 4) |                                           |                                                        |                                                        |  |  |  |  |
|------------------------------------------------------------------------------------|-------------------------------------------|--------------------------------------------------------|--------------------------------------------------------|--|--|--|--|
| Muestra                                                                            | <i>M. genitalium</i> previsto<br>negativo | <i>M. genitalium</i> previsto 23S rRNA de tipo natural | <i>M. genitalium</i> previsto 23S rRNA de tipo mutante |  |  |  |  |
| Orina de hombre                                                                    | 26/26                                     | 5/5                                                    | 15/15                                                  |  |  |  |  |
| Hisopo uretral de hombre                                                           | 15/15                                     | 3/3                                                    | 11/12 <sup>1</sup>                                     |  |  |  |  |
| Hisopo cervical de mujer                                                           | 16/16                                     | 11/11                                                  | 2/3 <sup>3</sup>                                       |  |  |  |  |
| Hisopo vaginal de mujer                                                            | 20/20                                     | 15/15                                                  | 5/5                                                    |  |  |  |  |
| Hisopo rectal de hombre                                                            | 19/22 <sup>1</sup>                        | 5/5                                                    | 8/8                                                    |  |  |  |  |
| Hisopo rectal de mujer                                                             | 7/7                                       | 3/3                                                    | 0/0                                                    |  |  |  |  |
| Hisopo faríngeo de hombre                                                          | 5/5                                       | 0/0                                                    | 1/1                                                    |  |  |  |  |
| Hisopo faríngeo de mujer                                                           | 2/2                                       | 0/0                                                    | 0/0                                                    |  |  |  |  |

<sup>1</sup> Hisopo rectal de hombre: 3 muestras de *M. genitalium* negativo denominadas incorrectamente *M. genitalium* positivo

<sup>2</sup> Hisopo uretral de hombre: 1 muestra positiva de mutación de 23S rRNA del *M. genitalium* denominada incorrectamente muestra negativa de mutación de 23S rRNA del *M. genitalium* 

<sup>3</sup> Hisopo cervical de mujer: 1 muestra positiva de mutación de 23S rRNA del *M. genitalium* denominada incorrectamente muestra negativa de mutación de 23S rRNA del *M. genitalium* 

#### 16.1.5 <u>Estudio clínico 5</u>

Se realizó un estudio retrospectivo en el Royal Women's Hospital (RWH) en Melbourne, Australia, con muestras de orina e hisopos recogidos con Aptima® entre junio de 2017 y noviembre de 2017. Las muestras de pacientes coincidentes se componían de 98 muestras positivas de *M. genitalium* y 87 muestras negativas consecutivas de *M. genitalium*, recogidas como orina limpia (muestra habitual) o con el kit Aptima® Urine Specimen Collection (Hologic), o como un hisopo seco (muestra habitual) o con el kit Aptima® Unisex Swab Specimen Collection (Hologic). Las 185 muestras se componían de 122 muestras de orina, 18 hisopos rectales, 15 hisopos cervicales y 25 hisopos vaginales. Con el fin de determinar la eficacia de las muestras recogidas con Aptima® con el kit *ResistancePlus*® MG, se comparó la detección del *M. genitalium* y la detección de mutaciones del 23S rRNA con los resultados de diagnóstico clínico obtenidos mediante el kit *ResistancePlus*® MG (SpeeDx) usando la muestra habitual. Las muestras recogidas con Aptima® con Aptima® se procesaron en el LC480 II, tras la extracción de muestras en el MagNA Pure 96 Instrument con el MagNA Pure 96 DNA y el Viral NA Small Volume Kit a través del protocolo Viral NA Universal LV 1000. Los resultados del diagnóstico clínico realizados

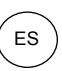

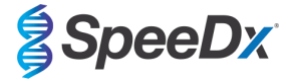

en el RWH, obtenidos de una muestra de diagnóstico coincidente con el kit *ResistancePlus*<sup>®</sup> MG (SpeeDx), se consideraron como el resultado verdadero para *M. genitalium*. Para la detección de mutaciones del 23S rRNA, el resultado se comparó con el resultado del diagnóstico y la secuenciación de Sanger.

La sensibilidad y especificidad del kit *ResistancePlus*<sup>®</sup> MG para la detección del *M. genitalium* y la detección de mutaciones del 23S rRNA se muestran en la **Tabla 26**. El análisis de la detección de mutaciones del 23S rRNA solo incluye las muestras en las que podía determinarse el estado de la mutación. Los análisis de los resultados por tipo de muestra se describen en la **Tabla 27**.

| Tabla 26. Evaluación clínica del kit <i>ResistancePlus<sup>®</sup></i> MG (Estudio clínico 5)    |          |                              |                              |                                          |                                                                                  |             |                    |
|--------------------------------------------------------------------------------------------------|----------|------------------------------|------------------------------|------------------------------------------|----------------------------------------------------------------------------------|-------------|--------------------|
| Detección del <i>M. genitalium</i><br><i>ResistancePlus<sup>®</sup></i> MG<br>(muestra habitual) |          |                              |                              | Detección<br>2<br><i>Resist</i><br>(mue: | de mutaciones del<br>3S rRNA<br><i>ancePlus<sup>®</sup></i> MG<br>stra habitual) |             |                    |
| Positivo Negativo                                                                                |          |                              |                              | Mutación                                 | Tipo natural                                                                     |             |                    |
| ResistancePlus®                                                                                  | Positivo | 94                           | 3                            |                                          | Mutación detectada                                                               | 65          | 0                  |
| Aptima de 1 mL)                                                                                  | Negativo | 4                            | 4 84                         |                                          | Mutación no detectada                                                            | 1*          | 28                 |
|                                                                                                  |          |                              |                              |                                          |                                                                                  |             | •                  |
| Sensibilidad 95                                                                                  |          | 95,9 % (95 % I               | 95,9 % (95 % IC 89,9-98,9 %) |                                          | Sensibilidad                                                                     | 98,5 % (95  | % IC 91,8-100,0 %) |
| Especificidad                                                                                    |          | 96,6 % (95 % IC 90,3-99,3 %) |                              |                                          | Especificidad                                                                    | 100,0 % (95 | % IC 87,7-100,0 %) |

\* La muestra no pudo secuenciarse

| Tabla 27. Análisis de los resultados clínicos según el tipo de muestra (Estudio clínico 5) |                                           |                                                        |                    |  |  |  |  |  |
|--------------------------------------------------------------------------------------------|-------------------------------------------|--------------------------------------------------------|--------------------|--|--|--|--|--|
| Muestra                                                                                    | <i>M. genitalium</i> previsto<br>negativo | <i>M. genitalium</i> previsto 23S rRNA de tipo mutante |                    |  |  |  |  |  |
| Orina                                                                                      | 50/52 <sup>1</sup>                        | 21/22 <sup>1</sup>                                     | 45/48 <sup>1</sup> |  |  |  |  |  |
| Hisopo cervical                                                                            | 11/11                                     | 1/1                                                    | 3/3                |  |  |  |  |  |
| Hisopo vaginal                                                                             | 14/15 <sup>2</sup>                        | 3/4²                                                   | 6/6                |  |  |  |  |  |
| Hisopo rectal                                                                              | 9/9                                       | 3/3                                                    | 5/6 <sup>3</sup>   |  |  |  |  |  |
| Hisopo anal                                                                                | 0/0                                       | 0/0                                                    | 5/5                |  |  |  |  |  |

Mutación - mutación del 23S rRNA en las posiciones A2058G, A2059G, A2058T, A2058C y A2059C (numeración de *E. coli*); Tipo natural - ausencia de mutación en estas posiciones

<sup>1</sup> Orina: 2 muestras negativas de *M. genitalium* denominadas incorrectamente *M. genitalium* tipo natural y mutación, respectivamente; 1 muestra de *M. genitalium* tipo natural denominada incorrectamente *M. genitalium* negativo; 2 mutaciones del *M. genitalium* denominadas incorrectamente *M. genitalium* tipo natural, 1 muestra de mutación del *M. genitalium* denominada incorrectamente *M. genitalium* negativo

<sup>2</sup> Hisopo vaginal: 1 muestra de *M. genitalium* negativo denominada incorrectamente *M. genitalium* tipo natural; 1 muestra de *M. genitalium* tipo natural denominada incorrectamente *M. genitalium* negativo

<sup>3</sup> Hisopo rectal: 1 muestra de mutación del M. genitalium denominada incorrectamente M. genitalium negativo

#### 16.1.6 Estudio clínico 6

Se realizó un estudio clínico retrospectivo en la University of Queensland Centre for Clinical Research (UQCCR) de Australia, en el cual se utilizaron extractos cobas<sup>®</sup> x480 con muestras de orina e hisopos recogidos entre febrero de 2017 y febrero de 2019. Las muestras consistieron en 85 extractos positivos del *M. genitalium* y 84 negativos de *M. genitalium*, que se recogieron como orina limpia o mediante el kit cobas<sup>®</sup> PCR media collection (Roche), y luego fueron extraídas con el instrumento cobas<sup>®</sup> x480 (cobas<sup>®</sup> 4800, Roche) utilizando los protocolos «Full Workflow» y «CT/NG», sin añadir las células de control interno SpeeDx. Los 169 extractos consistieron en 28 hisopos rectales, 13 hisopos vaginales, 5 hisopos de la parte superior de la vagina, 15 hisopos cervicales, 1 hisopo ectocervical, 5 hisopos uretrales, 5 hisopos laríngeos, 1 hisopo del pene, 1 hisopo del meato urinario, 1 hisopo bucal, y además, 83 muestras de orina de hombre y 11 muestras de orina de mujer.

Con el fin de determinar la eficacia de los extractos cobas<sup>®</sup> con el kit **Resistance**Plus<sup>®</sup> MG<sub>(550)</sub>, se comparó la detección del *M. genitalium* con el resultado de diagnóstico habitual (ensayo con PCR del MgPa (Trembizki *et al.*, 2017)) y la detección de mutaciones

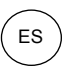

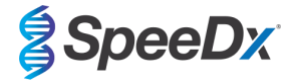

del 23S rRNA se comparó con la secuenciación de Sanger. Se aplicó el kit **Resistance**Plus<sup>®</sup> MG<sub>(550)</sub> en el ABI 7500 Fast Dx. La sensibilidad y especificidad del kit **Resistance**Plus<sup>®</sup> MG<sub>(550)</sub> para la detección del *M. genitalium* y la detección de mutaciones del 23S rRNA se muestran en la **Tabla 28**. El análisis de la detección de mutaciones del 23S rRNA solo incluye las muestras en las que podía determinarse el estado de la mutación. Los análisis de los resultados por tipo de muestra se describen en la **Tabla 29**. Los análisis de las mutaciones del 23S rRNA se muestran en la **Tabla 30**.

| Tabla 28. Evaluación clínica del kit <i>ResistancePlus<sup>®</sup>MG</i> (550) (Estudio clínico 6) |          |               |                                |                            |                                                 |     |    |
|----------------------------------------------------------------------------------------------------|----------|---------------|--------------------------------|----------------------------|-------------------------------------------------|-----|----|
| Detección del <i>M. genitalium</i><br>qPCR del MgPa                                                |          |               |                                | Detección<br>2<br>Secuenci | de mutaciones del<br>3S rRNA<br>ación de Sanger |     |    |
| Positivo Negativo                                                                                  |          |               |                                | Mutación                   | Tipo natural                                    |     |    |
| ResistancePlus®                                                                                    | Positivo | 80            | 0                              |                            | Mutación detectada                              | 49^ | 0  |
| MG(550)                                                                                            | Negativo | 5             | 84                             |                            | Mutación no detectada                           | 0   | 25 |
|                                                                                                    |          | r             |                                | -                          |                                                 |     |    |
| Sensibilidad 94,1 % (95 % IC 86,8-98,1 %)                                                          |          |               | Sensibilidad                   | 100,0 % (95                | % IC 92,8-100,0 %)                              |     |    |
| Especificidad 100,0 % (95 % IC 95,7-100,0 %) Espec                                                 |          | Especificidad | 100,0 % (95 % IC 86,3-100,0 %) |                            |                                                 |     |    |

^ 1 muestra vaginal dio de resultado una secuenciación de tipo natural y de A2059G, la cual se identificó correctamente como mutación en el ensayo *ResistancePlus*® MG<sub>(550)</sub>

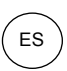

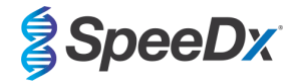

| Tabla 29. Análisis de los resultados clínicos según la muestra (Estudio clínico 6) # |                                           |                                                        |                                                        |  |  |  |  |  |
|--------------------------------------------------------------------------------------|-------------------------------------------|--------------------------------------------------------|--------------------------------------------------------|--|--|--|--|--|
| Muestra                                                                              | <i>M. genitalium</i> previsto<br>negativo | <i>M. genitalium</i> previsto 23S rRNA de tipo natural | <i>M. genitalium</i> previsto 23S rRNA de tipo mutante |  |  |  |  |  |
| Orina de hombre                                                                      | 42/42                                     | 13/13                                                  | 26/27 <sup>1</sup>                                     |  |  |  |  |  |
| Orina de mujer                                                                       | 6/6                                       | 1/1                                                    | 3/3 <sup>2</sup>                                       |  |  |  |  |  |
| Hisopo cervical                                                                      | 5/5                                       | 6/6                                                    | 2/2 <sup>3</sup>                                       |  |  |  |  |  |
| Hisopo ectocervical                                                                  | 1/1                                       | -                                                      | -                                                      |  |  |  |  |  |
| Hisopo vaginal                                                                       | 1/1                                       | 1/2                                                    | 7/74^                                                  |  |  |  |  |  |
| Hisopo de parte superior de la vagina                                                | 2/2                                       | 2/2                                                    | 1/15                                                   |  |  |  |  |  |
| Hisopo rectal de hombre                                                              | 17/17                                     | 1/1                                                    | 7/86                                                   |  |  |  |  |  |
| Hisopo rectal de mujer                                                               | 1/1                                       | -                                                      | -                                                      |  |  |  |  |  |
| Hisopo uretral de hombre                                                             | 3/3                                       | -                                                      | 2/27                                                   |  |  |  |  |  |
| Hisopo faríngeo de hombre                                                            | 5/5                                       | -                                                      | -                                                      |  |  |  |  |  |
| Hisopo del pene                                                                      | -                                         | 1/1                                                    | -                                                      |  |  |  |  |  |
| Hisopo del meato urinario                                                            | -                                         | -                                                      | 1/18                                                   |  |  |  |  |  |
| Hisopo bucal de hombre                                                               | 1/1                                       | -                                                      | -                                                      |  |  |  |  |  |

<sup>#</sup> Se excluyeron 6 muestras porque la secuenciación no se realizó correctamente y no se pudo determinar el estado verdadero del 23S, a saber: 2 muestras cervicales, 2 de orina, 1 vaginal y 1 rectal

<sup>1</sup> Orina de hombre: 8 muestras de A2058G, 3 de A2058T, 15 de A2059G identificadas correctamente; 1 de A2058T denominada incorrectamente *M. genitalium* no detectado

<sup>2</sup> Orina de mujer: 2 muestras de A2058G y 1 de A2059G detectadas correctamente

<sup>3</sup> Hisopo cervical: 2 muestras de A2058G detectadas correctamente

<sup>4</sup> Hisopo vaginal: 3 muestras de A2058G, 2 de A2058T y 1 de A2059G identificadas correctamente; <sup>^</sup> 1 hisopo vaginal identificado como mezcla de WT/A2059G

<sup>5</sup> Hisopo vaginal de la parte superior: 1 muestra de A2059G detectada correctamente

<sup>6</sup> Hisopo rectal de hombre: 5 muestras de A2059G, 1 de A2058T y 1 de A2058G identificadas correctamente; 1 de A2058G denominada incorrectamente *M. genitalium* no detectado

<sup>7</sup> Hisopo uretral de hombre: 2 muestras de A2059G identificadas correctamente

<sup>8</sup> Hisopo del meato urinario: 1 muestra de A2059G identificada correctamente

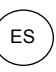

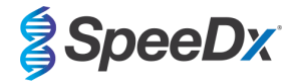

| Tabla 30. Análisis de n   | nutaciones del 23S rRNA de <i>M.</i> |
|---------------------------|--------------------------------------|
| genitalium (Estudio clíni | co 6)                                |
| Resultado de referencia^  | Resultado del ResistancePlus® MG     |

| Tipo natural | 25/26 <sup>1</sup> |
|--------------|--------------------|
| A2058G       | 16/17 <sup>2</sup> |
| A2059G       | 27/27 <sup>3</sup> |
| A2058T       | 6/74               |
| A2058C       | -                  |
| A2059C       | -                  |

^ Solo para muestras positivas del M. genitalium

 $^{\rm 1}$  Tipo natural: 1 hisopo vaginal denominado incorrectamente  $\it M.$  genitalium no detectado

 $^{\rm 2}$  A2058G: 1 hisopo rectal denominado incorrectamente  $\it M.$  genitalium no detectado

<sup>3</sup> A2059G: 1 hisopo vaginal con mezcla tipo natural/A2059G identificado correctamente como *M. genitalium*, mutación del 23S detectada

<sup>4</sup> A2058T: 1 muestra de orina de hombre denominada incorrectamente como *M. genitalium* no detectado

#### 16.1.7 Estudio clínico 7

Se llevó a cabo un estudio clínico retrospectivo en la Microbiological Diagnostic Unit Public Health Unit (MDU), de Victoria, Australia, con hisopos secos y orina limpia que habían sido recogidos entre octubre de 2018 y enero de 2019. Las muestras consistieron en 59 muestras positivas del *M. genitalium* y 31 negativas del *M. genitalium* a saber: 15 hisopos anales, 19 vaginales, 2 de la parte superior de la vagina, 8 cervicales, 1 uretral, y 45 muestras de orina de hombre.

Se aplicó el kit **Resistance**Plus<sup>®</sup> MG en el LC480 II, una vez que se habían extraído las muestras en el instrumento QIAsymphony SP (QIAGEN) con el kit DSP Virus/Pathogen Mini y el protocolo Complex200\_V6\_DSP. Se compararon los resultados con los resultados diagnósticos habituales obtenidos con el kit **Resistance**Plus<sup>®</sup> MG (SpeeDx) usando las muestras extraídas del MagNA Pure 96 Instrument (MP96). Para los resultados que eran discordantes, se realizó una prueba qPCR del 16S rRNA (Twin 2011) para detectar el *M. genitalium*, y la secuenciación de Sanger (Twin 2012) para detectar la mutación del 23S rRNA. La sensibilidad y especificidad del kit **Resistance**Plus<sup>®</sup> MG para la detección del *M. genitalium* y la detección de mutaciones del 23S rRNA se muestran en la **Tabla 31**. El análisis de la detección de mutaciones del 23S rRNA solo incluye las muestras en las que podía determinarse el estado de la mutación. Los análisis de los resultados por tipo de muestra aparecen en la **Tabla 32**.

| Tabla 31. Evaluación clínica del kit <i>ResistancePlus<sup>®</sup></i> MG (Estudio clínico 7) |              |                                                                        |               |              |                              |                                  |                                                                |
|-----------------------------------------------------------------------------------------------|--------------|------------------------------------------------------------------------|---------------|--------------|------------------------------|----------------------------------|----------------------------------------------------------------|
|                                                                                               |              | Detección del <i>M. genitalium</i><br><i>ResistancePlus®</i> MG (MP96) |               |              |                              | Detección<br>del :<br>Resistance | de mutaciones<br>23S rRNA<br><i>Plus<sup>®</sup></i> MG (MP96) |
| Positivo Negativo                                                                             |              |                                                                        |               |              | Mutación                     | Tipo natural                     |                                                                |
| ResistancePlus <sup>®</sup><br>MG<br>(QIAsymphony SP)                                         | Positiv<br>o | 54                                                                     | 0%            |              | Mutación detectada           | 28                               | 1#                                                             |
|                                                                                               | Negati<br>vo | 1*                                                                     | 34            |              | Mutación no detectada        | 1#                               | 22                                                             |
|                                                                                               |              |                                                                        |               |              |                              |                                  |                                                                |
| Sensibilidad 98,2 % (95 % IC 90,3-1                                                           |              | 90,3-100,0 %)                                                          |               | Sensibilidad | 96,6 % (95 % IC 82,2-99,9 %) |                                  |                                                                |
| Especificidad 100,0 % (95 % IC 89,7-100,0 %)                                                  |              |                                                                        | Especificidad | 95,7 % (95 9 | % IC 78,1-99,9 %)            |                                  |                                                                |

\* El kit **Resistance**Plus<sup>®</sup> MG detectó 6 muestras verdaderas negativas del *M. genitalium* que eran positivas con una prueba de referencia: la tabla representa los resultados resultados resultos

<sup>%</sup> El kit **Resistance**Plus<sup>®</sup> MG detectó 2 muestras verdaderas positivas del *M. genitalium* que eran negativas con una prueba de referencia: la tabla representa los resultados resueltos

\* No se pudieron resolver 2 muestras de orina discordantes porque la secuenciación no se realizó correctamente

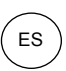

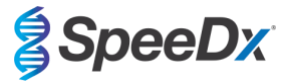

| Tabla 32. Análisis de los resultados clínicos según la muestra (Estudio clínico 7) # |                                           |                                                        |                                                        |  |  |
|--------------------------------------------------------------------------------------|-------------------------------------------|--------------------------------------------------------|--------------------------------------------------------|--|--|
| Muestra                                                                              | <i>M. genitalium</i> previsto<br>negativo | <i>M. genitalium</i> previsto 23S rRNA de tipo natural | <i>M. genitalium</i> previsto 23S rRNA de tipo mutante |  |  |
| Orina de hombre                                                                      | 17/17                                     | 9/9                                                    | 12/14 <sup>1</sup>                                     |  |  |
| Orina de mujer                                                                       | 1/1                                       | 1/2 <sup>2</sup>                                       | 1/1                                                    |  |  |
| Hisopo cervical                                                                      | 3/3                                       | 2/2                                                    | 3/3                                                    |  |  |
| Hisopo vaginal                                                                       | 8/8#                                      | 7/7                                                    | 3/3                                                    |  |  |
| Hisopo de parte superior de la<br>vagina                                             | 1/1                                       | 1/1                                                    | -                                                      |  |  |
| Hisopo anal de hombre                                                                | 4/4                                       | 2/2                                                    | 8/8                                                    |  |  |
| Hisopo uretral de hombre                                                             | -                                         | -                                                      | 1/1                                                    |  |  |

# Se excluyó 1 hisopo vaginal porque dio un resultado no válido con el kit ResistancePlus® MG

<sup>1</sup> Orina de hombre: 1 muestra del *M. genitalium* 23S rRNA de tipo natural se identificó incorrectamente como *M. genitalium* no detectado; 1 muestra de mutación del 23S rRNA del *M. genitalium* se identificó incorrectamente como *M. genitalium* detectado, mutación del 23S no detectada

<sup>2</sup> Orina de mujer: 1 muestra se identificó incorrectamente como *M. genitalium* detectado, mutación del 23S rRNA detectada

#### 16.2 Eficacia analítica

#### 16.2.1 Reproducibilidad y repetibilidad

La reproducibilidad y la repetibilidad del kit **Resistance**Plus<sup>®</sup> MG en el LC480 II se evaluaron utilizando patrones sintéticos cuantificados para las dianas MgPa y 23S rRNA del *M. genitalium* (A2058G, A2059G, A2058T, A2058C y A2059C) con 10 000 copias y 3x LOD copias por reacción con 6 réplicas (salvo que se haya indicado lo contrario). Los experimentos se realizaron en el LC480 II.

Para determinar la variabilidad de un lote a otro, se analizaron dos lotes procesados en una máquina por un operador (**Tabla 33**). Los dos lotes mostraron una buena reproducibilidad con un coeficiente de variación (% CV) de 0,35-2,37 % para todas las dianas.

| Tabla 33. Variabilidad de un lote a otro |             |            |      |              |
|------------------------------------------|-------------|------------|------|--------------|
|                                          | Media de Cq | DESV. EST. | % CV | N.º muestras |
| MgPa 10 000 copias                       | 16,9        | 0,15       | 0,89 | 12/12        |
| MgPa 30 copias                           | 25,5        | 0,52       | 2,05 | 12/12        |
| A2058G 10 000 copias                     | 20,4        | 0,48       | 2,37 | 12/12        |
| A2058G 36 copias                         | 27,8        | 0,43       | 1,54 | 12/12        |
| A2059G 10 000 copias                     | 18,0        | 0,06       | 0,35 | 12/12        |
| A2059G 30 copias                         | 25,6        | 0,50       | 1,94 | 12/12        |
| A2058T 10 000 copias                     | 18,7        | 0,09       | 0,46 | 12/12        |
| A2058T 30 copias                         | 26,2        | 0,30       | 1,14 | 12/12        |
| A2058C 10 000 copias                     | 17,7        | 0,13       | 0,75 | 12/12        |
| A2058C 30 copias                         | 25,4        | 0,29       | 1,15 | 12/12        |
| A2059C 10 000 copias                     | 19,2        | 0,08       | 0,42 | 12/12        |
| A2059C 45 copias                         | 25,0        | 0,26       | 1,03 | 12/12        |

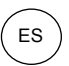

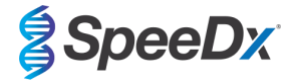

Para determinar la variabilidad de un día a otro, un operador realizó análisis durante un periodo de tres días en la misma máquina (**Tabla 34**). Las tres tandas de análisis mostraron una buena reproducibilidad entre los diferentes días con un coeficiente de variación 0,44-2,31 % para todas las dianas.

| Tabla 34. Variabilidad de un día a otro |             |            |      |              |
|-----------------------------------------|-------------|------------|------|--------------|
|                                         | Media de Cq | DESV. EST. | % CV | N.º muestras |
| MgPa 10 000 copias                      | 17,0        | 0,18       | 1,09 | 18/18        |
| MgPa 30 copias                          | 25,6        | 0,59       | 2,31 | 18/18        |
| A2058G 10 000 copias                    | 20,2        | 0,37       | 1,83 | 18/18        |
| A2058G 36 copias                        | 27,9        | 0,51       | 1,84 | 18/18        |
| A2059G 10 000 copias                    | 18,1        | 0,24       | 1,34 | 18/18        |
| A2059G 30 copias                        | 25,7        | 0,32       | 1,23 | 18/18        |
| A2058T 10 000 copias                    | 18,7        | 0,23       | 1,22 | 18/18        |
| A2058T 30 copias                        | 26,3        | 0,31       | 1,17 | 18/18        |
| A2058C 10 000 copias                    | 17,8        | 0,16       | 0,88 | 18/18        |
| A2058C 30 copias                        | 25,5        | 0,31       | 1,22 | 18/18        |
| A2059C 10 000 copias                    | 19,2        | 0,08       | 0,44 | 18/18        |
| A2059C 45 copias                        | 25,0        | 0,46       | 1,82 | 18/18        |

Para determinar la variabilidad de una tanda de análisis a otra, se compararon tres tandas de análisis qPCR, realizadas el mismo día por el mismo operador (**Tabla 35**). Las tres tandas de análisis mostraron una buena reproducibilidad, con un coeficiente de variación de 0,40-3,20 % para todas las dianas.

| Tabla 35. Variabilidad de una tanda de análisis a otra |             |            |      |              |
|--------------------------------------------------------|-------------|------------|------|--------------|
|                                                        | Media de Cq | DESV. EST. | % CV | N.º muestras |
| MgPa 10 000 copias                                     | 17,0        | 0,07       | 0,40 | 18/18        |
| MgPa 30 copias                                         | 25,7        | 0,47       | 1,83 | 18/18        |
| A2058G 10 000 copias                                   | 19,8        | 0,63       | 3,20 | 18/18        |
| A2058G 36 copias                                       | 27,5        | 0,51       | 1,85 | 18/18        |
| A2059G 10 000 copias                                   | 18,4        | 0,11       | 0,61 | 18/18        |
| A2059G 30 copias                                       | 25,7        | 0,39       | 1,52 | 18/18        |
| A2058T 10 000 copias                                   | 18,7        | 0,22       | 1,18 | 18/18        |
| A2058T 30 copias                                       | 26,4        | 0,42       | 1,59 | 18/18        |
| A2058C 10 000 copias                                   | 17,8        | 0,08       | 0,46 | 18/18        |
| A2058C 30 copias                                       | 25,5        | 0,31       | 1,22 | 18/18        |
| A2059C 10 000 copias                                   | 19,2        | 0,15       | 0,76 | 18/18        |
| A2059C 45 copias                                       | 25,2        | 0,40       | 1,57 | 18/18        |

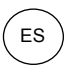

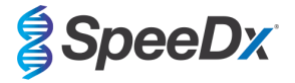

Para determinar la variabilidad entre operadores, se compararon dos tandas analíticas realizadas por dos operadores (**Tabla 36**). Las dos tandas de análisis realizadas por los diferentes operadores mostraron una buena reproducibilidad, con un coeficiente de variación de 0,54-1,86 % para todas las dianas.

| Tabla 36. Variabilidad entre operadores |             |            |      |              |
|-----------------------------------------|-------------|------------|------|--------------|
|                                         | Media de Cq | DESV. EST. | % CV | N.º muestras |
| MgPa 10 000 copias                      | 16,8        | 0,12       | 0,73 | 12/12        |
| MgPa 30 copias                          | 25,3        | 0,41       | 1,61 | 12/12        |
| A2058G 10 000 copias                    | 20,2        | 0,24       | 1,21 | 12/12        |
| A2058G 36 copias                        | 27,9        | 0,45       | 1,62 | 12/12        |
| A2059G 10 000 copias                    | 17,9        | 0,10       | 0,58 | 12/12        |
| A2059G 30 copias                        | 25,5        | 0,39       | 1,53 | 12/12        |
| A2058T 10 000 copias                    | 18,6        | 0,10       | 0,54 | 12/12        |
| A2058T 30 copias                        | 26,1        | 0,31       | 1,20 | 12/12        |
| A2058C 10 000 copias                    | 17,7        | 0,13       | 0,71 | 12/12        |
| A2058C 30 copias                        | 25,2        | 0,27       | 1,06 | 12/12        |
| A2059C 10 000 copias                    | 19,1        | 0,16       | 0,83 | 12/12        |
| A2059C 45 copias                        | 24,9        | 0,46       | 1,86 | 12/12        |

Para determinar la variabilidad entre instrumentos, se compararon dos tandas de análisis realizadas en dos máquinas por el mismo operador (**Tabla 37**). Las tandas de análisis realizadas en diferentes instrumentos mostraron una buena reproducibilidad, con un coeficiente de variación de 0,21-2,62 % para todas las dianas.

| Tabla 37. Variabilidad entre instrumentos |             |            |      |              |
|-------------------------------------------|-------------|------------|------|--------------|
|                                           | Media de Cq | DESV. EST. | % CV | N.º muestras |
| MgPa 10 000 copias                        | 16,7        | 0,10       | 0,60 | 12/12        |
| MgPa 30 copias                            | 25,4        | 0,67       | 2,62 | 12/12        |
| A2058G 10 000 copias                      | 20,0        | 0,07       | 0,33 | 12/12        |
| A2058G 36 copias                          | 27,8        | 0,51       | 1,82 | 12/12        |
| A2059G 10 000 copias                      | 17,8        | 0,05       | 0,30 | 12/12        |
| A2059G 30 copias                          | 25,3        | 0,36       | 1,41 | 12/12        |
| A2058T 10 000 copias                      | 18,5        | 0,09       | 0,50 | 12/12        |
| A2058T 30 copias                          | 25,9        | 0,30       | 1,16 | 12/12        |
| A2058C 10 000 copias                      | 17,6        | 0,13       | 0,75 | 12/12        |
| A2058C 30 copias                          | 25,3        | 0,36       | 1,44 | 12/12        |
| A2059C 10 000 copias                      | 18,9        | 0,04       | 0,21 | 12/12        |
| A2059C 45 copias                          | 24,8        | 0,46       | 1,85 | 12/12        |
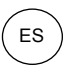

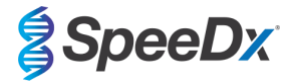

Para determinar la variabilidad dentro de las tandas de análisis, se compararon tres experimentos, preparados por separado por el mismo operador procesando cada diana en la misma placa (**Tabla 38**). Los tres experimentos mostraron una buena reproducibilidad, con un coeficiente de variación de 0,57-3,12 % para todas las dianas.

| Tabla 38. Variabilidad dentro de las tandas de análisis |             |            |      |              |  |  |  |  |  |  |
|---------------------------------------------------------|-------------|------------|------|--------------|--|--|--|--|--|--|
|                                                         | Media de Cq | DESV. EST. | % CV | N.º muestras |  |  |  |  |  |  |
| MgPa 10 000 copias                                      | 17,3        | 0,36       | 2,09 | 18/18        |  |  |  |  |  |  |
| MgPa 30 copias                                          | 25,9        | 0,81       | 3,12 | 18/18        |  |  |  |  |  |  |
| A2058G 10 000 copias                                    | 20,2        | 0,11       | 0,57 | 18/18        |  |  |  |  |  |  |
| A2058G 36 copias                                        | 28,0        | 0,65       | 2,31 | 18/18        |  |  |  |  |  |  |
| A2059G 10 000 copias                                    | 17,9        | 0,15       | 0,83 | 18/18        |  |  |  |  |  |  |
| A2059G 30 copias                                        | 25,8        | 0,38       | 1,46 | 18/18        |  |  |  |  |  |  |
| A2058T 10 000 copias                                    | 18,8        | 0,12       | 0,66 | 18/18        |  |  |  |  |  |  |
| A2058T 30 copias                                        | 26,8        | 0,38       | 1,41 | 18/18        |  |  |  |  |  |  |
| A2058C 10 000 copias                                    | 17,8        | 0,15       | 0,83 | 18/18        |  |  |  |  |  |  |
| A2058C 30 copias                                        | 25,5        | 0,36       | 1,41 | 18/18        |  |  |  |  |  |  |
| A2059C 10 000 copias                                    | 19,0        | 0,14       | 0,76 | 18/18        |  |  |  |  |  |  |
| A2059C 45 copias                                        | 25,0        | 0,42       | 1,66 | 18/18        |  |  |  |  |  |  |

#### 16.2.2 Sensibilidad analítica

La sensibilidad analítica del kit **Resistance**Plus<sup>®</sup> MG kit en el LC480 II se determinó analizando series de diluciones limitadas, utilizando un patrón sintético cuantificado para las dianas MgPa y 23S rRNA de *M. genitalium* (A2058G, A2059G, A2058T, A2058C y A2059C). La sensibilidad correspondiente a cada diana se determinó como el número de copias por reacción con una detección  $\ge$  95 %, mostrado en la **Tabla 39**.

| Tabla 39. Sensibilidad analítica |                                             |  |  |  |  |
|----------------------------------|---------------------------------------------|--|--|--|--|
|                                  | Sensibilidad analítica<br>(copias/reacción) |  |  |  |  |
| MgPa                             | 10                                          |  |  |  |  |
| A2058G                           | 12                                          |  |  |  |  |
| A2059G                           | 10                                          |  |  |  |  |
| A2058T                           | 10                                          |  |  |  |  |
| A2058C                           | 10                                          |  |  |  |  |
| A2059C                           | 15                                          |  |  |  |  |

#### 16.2.3 Especificidad analítica

El objetivo de este estudio fue evaluar el kit *ResistancePlus*<sup>®</sup> MG cuando hay microorganismos no diana en altas concentraciones. Se evaluaron 65 microorganismos (4 virus, 2 protozoos, 4 hongos y 55 bacterias) que representaban los patógenos o la flora habitualmente presentes en el sistema urogenital, o que tienen una estrecha relación con el *M. genitalium*. Cada cepa de bacterias se analizó a 1 x 10<sup>6</sup> genomas/mL, salvo que se indique algo distinto. Las cepas de virus se analizaron a 1 x 10<sup>5</sup> genomas/mL, salvo que se indique algo distinto. El resto de microorganismos se analizaron a las concentraciones indicadas. Se cuantificaron todos los microorganismos mediante la qPCR, salvo los que van cuantificados como Unidades Formadoras de Colonias (UFC) o como

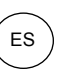

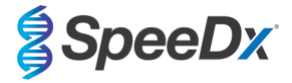

Unidades Formadoras de Placas (UFP) (**Tabla 40**). Todos los microorganismos se analizaron por triplicado. Todos los microorganismos analizados fueron diluidos en una matriz clínica negativa (orina o hisopo vaginal).

Los resultados indicaron que ninguno de estos organismos produjeron falsos positivos en las matrices negativas del *M. genitalium* (**Tabla 40**).

También se realizó un análisis *de silicio* para evaluar si los oligonucleóticos del ensayo *ResistancePlus*<sup>®</sup> MG pueden amplificar y detectar secuencias de ácido nucleico en los microorganismos no diana disponibles en BLAST. No se detectaron interacciones relevantes.

| Tabla 40. Especificidad analítica de los microorganismos |                               |                              |                               |                                       |                               |  |  |  |  |  |
|----------------------------------------------------------|-------------------------------|------------------------------|-------------------------------|---------------------------------------|-------------------------------|--|--|--|--|--|
| Microorganismo                                           | Concentración<br>(genomas/mL) | Microorganismo               | Concentración<br>(genomas/mL) | Microorganismo                        | Concentración<br>(genomas/mL) |  |  |  |  |  |
| Actinomyces israelii                                     | 1 x 10 <sup>6</sup>           | HIV-1 <sup>^</sup>           | 1 x 10 <sup>3</sup>           | Mycoplasma pirum (2)*                 | 1 x 10 <sup>6</sup>           |  |  |  |  |  |
| Atopobium vaginae                                        | 1 x 10 <sup>6</sup>           | HPV type 18 (células HeLa)^  | 1 x 10⁵                       | Mycoplasma pneumoniae (6)*            | 1 x 10 <sup>6</sup>           |  |  |  |  |  |
| Bacterioides fragilis                                    | 1 x 10 <sup>6</sup>           | Klebsiella oxytoca           | 1 x 10 <sup>6</sup>           | Mycoplasma primatum                   | 1 x 10 <sup>6</sup>           |  |  |  |  |  |
| Bifidobacterium adolescentis                             | 1 x 10 <sup>6</sup>           | Lactobacillus acidophilus    | 1 x 10 <sup>6</sup>           | Mycoplasma salivarium                 | 1 x 10 <sup>6</sup>           |  |  |  |  |  |
| Campylobacter jejuni                                     | 1 x 10 <sup>6</sup>           | Lactobacillus crispatus      | 1 x 10 <sup>6</sup>           | Neisseria gonorrhoeae                 | 1 x 10 <sup>6</sup>           |  |  |  |  |  |
| Candida albicans                                         | 1 x 10 <sup>5</sup>           | Lactobacillus jensenii       | 1 x 10 <sup>6</sup>           | Pentatrichomonas hominis <sup>#</sup> | 1 x 10⁵                       |  |  |  |  |  |
| Candida glabrata                                         | 1 x 10 <sup>6</sup>           | Lactobacillus vaginalis      | 1 x 10 <sup>6</sup>           | Peptostreptococcus anaerobius         | 1 x 10 <sup>6</sup>           |  |  |  |  |  |
| Candida parapsilosis                                     | 1 x 10 <sup>6</sup>           | Listeria monocytogenes       | 1 x 10 <sup>6</sup>           | Prevotella bivia                      | 1 x 10 <sup>6</sup>           |  |  |  |  |  |
| Candida tropicalis                                       | 1 x 10⁵                       | Mobiluncus curtisii          | 1 x 10 <sup>6</sup>           | Propionibacterium acnes               | 1 x 10⁵                       |  |  |  |  |  |
| Chlamydia trachomatis                                    | 1 x 10 <sup>6</sup>           | Mycobacterium smegmatis      | 1 x 10 <sup>5</sup>           | Proteus mirabilis                     | 1 x 10 <sup>6</sup>           |  |  |  |  |  |
| Clostridium perfringens                                  | 1 x 10 <sup>6</sup>           | Mycoplasma alvi              | 1 x 10 <sup>6</sup>           | Proteus vulgaris                      | 1 x 10 <sup>6</sup>           |  |  |  |  |  |
| Corynebacterium genitalium                               | 1 x 10 <sup>6</sup>           | Mycoplasma amphoriforme (2)* | 1 x 10 <sup>6</sup>           | Pseudomonas aeruginosa                | 1 x 10 <sup>6</sup>           |  |  |  |  |  |
| Enterobacter aerogenes                                   | 1 x 10 <sup>6</sup>           | Mycoplasma arginini          | 1 x 10 <sup>6</sup>           | Staphylococcus aureus                 | 1 x 10 <sup>6</sup>           |  |  |  |  |  |
| Enterobacter cloaceae                                    | 1 x 10 <sup>6</sup>           | Mycoplasma buccale           | 1 x 10 <sup>6</sup>           | Staphylococcus saprophyticus          | 1 x 10 <sup>6</sup>           |  |  |  |  |  |
| Enterococcus fecalis                                     | 1 x 10 <sup>6</sup>           | Mycoplasma fermentans        | 1 x 10 <sup>6</sup>           | Streptococcus agalactiae              | 1 x 10 <sup>6</sup>           |  |  |  |  |  |
| Fusobacterium nucleatum                                  | 1 x 10 <sup>6</sup>           | Mycoplasma gallisepticum     | 1 x 104                       | Streptococcus pyogenes                | 1 x 10 <sup>6</sup>           |  |  |  |  |  |
| Gardnerella vaginalis                                    | 1 x 10 <sup>6</sup>           | Mycoplasma hominis           | 1 x 10 <sup>6</sup>           | Trichomonas vaginalis <sup>#</sup>    | 1 x 10⁵                       |  |  |  |  |  |
| Haemophilus ducreyi                                      | 1 x 10 <sup>6</sup>           | Mycoplasma lipohilum         | 1 x 10 <sup>4</sup>           | Ureaplasma urealyticum                | 1 x 10⁵                       |  |  |  |  |  |
| Virus del herpes simple I                                | 1 x 10 <sup>6</sup>           | Mycoplasma orale             | 1 x 10 <sup>6</sup>           |                                       |                               |  |  |  |  |  |
| Virus del herpes simple II                               | 1 x 10 <sup>6</sup>           | Mycoplasma penetrans         | 1 x 10 <sup>6</sup>           |                                       |                               |  |  |  |  |  |

\* el número entre paréntesis se refiere al número de cepas analizadas

^ cuantificado como UFP/mL

# cuantificado como UFC/mL

#### 16.2.4 Sustancias potencialmente interferentes

Se realizó un estudio sobre sustancias interferentes para examinar si las sustancias o condiciones que pueden estar presentes en las muestras de orina o hisopos vaginales puede afectar a la eficacia del ensayo **Resistance**Plus<sup>®</sup> MG. En el panel se incluyeron sustancias endógenas como la sangre, la mucina, los leucocitos y los medicamentos (con y sin receta) que se pueden utilizar para tratar condiciones urogenitales. Todas las sustancias se evaluaron a través del control interno, que monitoriza la extracción y la inhibición de la qPCR. Todas las muestras se analizaron por triplicado. Las sustancias se diluyeron en una matriz clínica negativa (orina o hisopo vaginal), según correspondiese.

Los resultados indicaron que ninguna de las sustancias ni de las condiciones interferían en la detección por parte del control interno, ni arrojaban falsos positivos.

Los resultados se resumen en la Tabla 41 y en la Tabla 42.

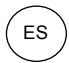

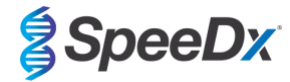

| Tabla 41. Sustancias potencialmente interferentes en las muestras de orina |                           |                                                           |  |  |  |  |  |  |
|----------------------------------------------------------------------------|---------------------------|-----------------------------------------------------------|--|--|--|--|--|--|
| Clase/Sustancia                                                            | Nombre del producto       | Concentración de prueba                                   |  |  |  |  |  |  |
| Sangre completa                                                            |                           | 1 % v/v                                                   |  |  |  |  |  |  |
| Semen                                                                      |                           | 5,0 % v/v                                                 |  |  |  |  |  |  |
| Mucosa                                                                     | Mucina                    | 0,8 % p/v                                                 |  |  |  |  |  |  |
| Antihiótiana                                                               | Azitromicina              | 1,8 mg/mL                                                 |  |  |  |  |  |  |
| Antibioticos                                                               | Doxiciclina               | 3,6 mg/mL                                                 |  |  |  |  |  |  |
| Analaésiasa                                                                | Aspirina                  | 40 mg/mL                                                  |  |  |  |  |  |  |
| Analgesicos                                                                | Paracetamol               | 3,2 mg/mL                                                 |  |  |  |  |  |  |
| Hormonas intravaginales                                                    | -                         | 7 mg/mL de progesterona +<br>0,07 mg/mL de beta estradiol |  |  |  |  |  |  |
| Leucocitos                                                                 |                           | 10 <sup>5</sup> células/mL                                |  |  |  |  |  |  |
| Albúmina                                                                   | Albúmina de suero bovino  | 10 mg/mL                                                  |  |  |  |  |  |  |
| Glucosa                                                                    |                           | 10 mg/mL                                                  |  |  |  |  |  |  |
| Orina ácida (pH 4.0)                                                       | Orina + N-acetil-cisteína | pH 4.0                                                    |  |  |  |  |  |  |
| Orina alcalina (pH 9.0)                                                    | Orina + citrato de amonio | pH 9.0                                                    |  |  |  |  |  |  |
| Bilirrubina                                                                |                           | 1 mg/mL                                                   |  |  |  |  |  |  |

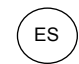

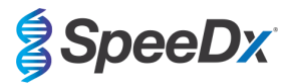

| Tabla 42. Sustancias potencialmente interferentes en las muestras de hisopo vaginal |                                                                                                |                                                           |  |  |  |  |  |
|-------------------------------------------------------------------------------------|------------------------------------------------------------------------------------------------|-----------------------------------------------------------|--|--|--|--|--|
| Clase/Sustancia                                                                     | Nombre del producto                                                                            | Concentración de prueba                                   |  |  |  |  |  |
| Sangre                                                                              |                                                                                                | 60 % v/v                                                  |  |  |  |  |  |
| Líquido seminal                                                                     |                                                                                                | 5,0 % v/v                                                 |  |  |  |  |  |
| Mucosa                                                                              | Mucina                                                                                         | 0,8 % p/v                                                 |  |  |  |  |  |
|                                                                                     | Crema contra el picor Vagisil (1,0<br>oz)                                                      | 0,25 % p/v                                                |  |  |  |  |  |
|                                                                                     | K-Y Jelly (4,0 oz)                                                                             | 0,25 % p/v                                                |  |  |  |  |  |
|                                                                                     | Gel contraceptivo vaginal Options<br>Gynol II                                                  | 0,25 % p/v                                                |  |  |  |  |  |
|                                                                                     | Crema vaginal Walgreens<br>Clotrimazole (1,5 oz)                                               | 0,25 % p/v                                                |  |  |  |  |  |
| Productos vaginales y<br>contraceptivos sin receta                                  | Crema contra el picor con avena<br>Vagisil Sensitive Skin Formula<br>Maximum Strength (1,0 oz) | 0,25 % p/v                                                |  |  |  |  |  |
|                                                                                     | Gel hidratante interno Vagisil<br>ProHydrate Natural Feel (0,2 oz x<br>pack de 8)              | 0,25 % p/v                                                |  |  |  |  |  |
|                                                                                     | Desodorante íntimo en polvo<br>Vagisil Daily (8,0 oz)                                          | 0,25 % p/v                                                |  |  |  |  |  |
|                                                                                     | Ducha vaginal Summer's Eve<br>Medicated Douche                                                 | 0,25 % p/v                                                |  |  |  |  |  |
| Desodorante y polvos                                                                | Spray desodorante Summer's<br>Eve (2,0 oz)                                                     | 0,25 % p/v                                                |  |  |  |  |  |
| Crema antihemorroides                                                               | Crema Preparation H<br>Hemorrhoidal (0,9 oz)                                                   | 0,25 % p/v                                                |  |  |  |  |  |
| Medicementes con resta                                                              | Gel vaginal Metronidazole, 0,75<br>%                                                           | 0,25 % p/v                                                |  |  |  |  |  |
| medicamentos con receta                                                             | Estrace <sup>®</sup> (crema vaginal con<br>estradiol, USP 0,01 %)                              | 0,25 % p/v                                                |  |  |  |  |  |
| Leucocitos                                                                          |                                                                                                | 10 <sup>5</sup> células/mL                                |  |  |  |  |  |
| Hormonas intravaginales                                                             | -                                                                                              | 7 mg/mL de progesterona +<br>0,07 mg/mL de beta estradiol |  |  |  |  |  |

# 17 Atención al cliente y asistencia técnica

Póngase en contacto con la asistencia técnica si tiene alguna pregunta sobre la preparación de las reacciones, las condiciones del ciclado u otras consultas.

Tel.: +61 2 9209 4169; correo electrónico: tech@speedx.com.au

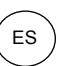

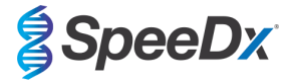

### 18 Referencias

- 1. Taylor-Robinson D, Jensen JS. *Mycoplasma genitalium*: from Chrysalis to multicolored butterfly. Clin Microbiol Rev. 2011;24:498–514.
- Manhart LE, Broad JM, Golden MR. Mycoplasma genitalium: should we treat and how? Clin Infect Dis. 2011 Dec;53 Suppl 3:S129-42.
- 3. Cazanave C, Manhart LE, Bébéar C. Mycoplasma genitalium, an emerging sexually transmitted pathogen. Med Mal Infect. 2012 Sep;42(9):381-92
- Jensen JS, Bradshaw CS, Tabrizi SN, Fairley CK, Hamasuna R. Azithromycin treatment failure in Mycoplasma genitaliumpositive patients with nongonococcal urethritis is associated with induced macrolide resistance. Clin Infect Dis. 2008 Dec 15;47(12):1546-53.
- Jensen JS. Capítulo 8: Protocol for the Detection of Mycoplasma genitalium by PCR from Clinical Specimens and Subsequent Detection of Macrolide Resistance-Mediating Mutations in Region V of the 23S rRNA Gene in Diagnosis of Sexually Transmitted Diseases: Methods and Protocols, Methods in Molecular Biology, vol. 903, Science+Business Media New York 2012.
- Bissessor M, Tabrizi SN, Twin J, Abdo H, Fairley CK, Chen MY, Vodstrcil LA, Jensen JS, Hocking JS, Garland SM, Bradshaw CS. Macrolide resistance and azithromycin failure in a Mycoplasma genitalium-infected cohort and response of azithromycin failures to alternative antibiotic regimens. Clin Infect Dis. 2015 Apr 15;60(8):1228-36.
- 7. Twin J, Taylor N, Garland SM, Hocking JS, Walker J, Bradshaw CS, Fairley CK, Tabrizi SN. Comparison of two Mycoplasma genitalium real-time PCR detection methodologies. J Clin Microbiol. 2011 Mar;49(3):1140-2.
- 8. Twin J, Jensen JS, Bradshaw CS, et al. Transmission and selection of macrolide resistant Mycoplasma genitalium infections detected by rapid high resolution melt analysis. PLoS One 2012; 7:e35593.
- 9. Jensen JS, Bjornelius E, Dohn B, Lidbrink P. Use of Taqman 5' nuclease real-time PCR for quantitative detection of Mycoplasma genitalium DNA in males with and without urethritis who were attendees at a sexually transmitted disease clinic. J Clin Microbiol. 2004 42:683-692.

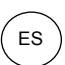

SpeeDx

### 19 Apéndice 1: LightCycler<sup>®</sup> 480 instrument II

La siguiente información se basa en el LightCycler® 480 Software (versión 1.5).

El kit *ResistancePlus*<sup>®</sup> MG contiene colorantes para el LightCycler<sup>®</sup> 480 Instrument II. El kit *PlexPCR*<sup>®</sup> Colour Compensation (cat. n.º 90001) debe procesarse y aplicarse para los análisis realizados en el LC480 II (consulte la **sección 19.2**). Este kit se puede proporcionar si se solicita.

#### 19.1 Programación del LightCycler<sup>®</sup> 480 Instrument II (LC480 II)

#### Detection Format (Formato de detección)

Cree un Detection Format (Formato de detección) personalizado

#### Abra Tools (Herramientas) > Detection Formats (Formatos de detección)

Cree un New Detection Format (Formato de detección nuevo) y asígnele el nombre «**SpeeDx PlexPCR**» (puede crearse durante la generación del archivo de SpeeDx Colour Compensation [Compensación del color]) (consulte la **Figura 3**).

En Filter Combination Selection (Selección de combinación de filtros), seleccione los siguientes (Excitation-Emission [Excitación - Emisión]):

|          |         | Tabla 43. Filte | r combinations | Gigen (Combinacior | es de filtros)^ |         |
|----------|---------|-----------------|----------------|--------------------|-----------------|---------|
| LC480 II | 440-488 | 465-510         | 533-580        | 533-610            | 533-640         | 618-660 |

\* Estas combinaciones de filtros son los nombres predeterminados de los canales

Establezca la Selected Filter Combination List (Lista de combinaciones de filtros seleccionadas) para todos los canales como:

Melt Factor (Factor de fusión): 1

Quant Factor (Factor de cuantificación): 10

Max Integration Time (sec) (Tiempo máximo de integración [s]): 1

#### -Filter Combination Selection-Emission Ε х 440 🔽 C 465 🔲 🖻 🗖 🗖 🗖 t 498 🗌 🗖 Г Г Г а i. 533 🗌 🔲 🔽 🔽 厂 0 n 618 Clear -• Selected Filter Combination List-Excitation Emission Name Melt Quant Max Integration Factor Factor Filter Filter Time (Sec) 440 488 440-488 1 10 465 510 465-510 1 10 533-580 1 533 580 10 1 533 610 533-610 1 10 1 533 640 533-640 1 10 1 618 660 618-660 1 10

Figura 3. Formato de detección personalizado del SpeeDx

Instrument Settings (Configuración del instrumento)

Cree un Detection Format (Formato de detección) personalizado

Abra Tools (Herramientas) > Instruments (Instrumentos)

En Instrument Settings (Configuración del instrumento) > seleccione Barcode Enabled (Código de barras habilitado)

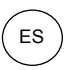

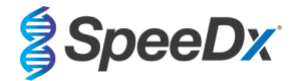

### Experiment setup (Configuración de experimentos)

Seleccione New Experiment (Experimento nuevo)

En la pestaña Run Protocol (Protocolo de análisis)

En Detection Format (Formato de detección), seleccione el «SpeeDx PlexPCR» personalizado (Figura 4)

Seleccione Customize (Personalizar) >

Seleccione Integration Time Mode (Modo de tiempo de integración) > Dynamic (Dinámico)

Seleccione las siguientes Filter Combinations (Combinaciones de filtros) activas mostradas en la Tabla 44

| Tabla 44. Canales para las dianas de <i>ResistancePlus<sup>®</sup></i> MG |                   |                                       |  |  |  |  |  |
|---------------------------------------------------------------------------|-------------------|---------------------------------------|--|--|--|--|--|
| Detección de <i>M.</i><br>genitalium (MgPa)                               | Mutación 23S rRNA | Internal Control (Control<br>interno) |  |  |  |  |  |
| 465-510                                                                   | 533-580           | 533-640                               |  |  |  |  |  |

| Detection<br>- Integra | Format SpeeDx Ple  | exPCR    |  |
|------------------------|--------------------|----------|--|
| Oyna                   | nic                | C Manual |  |
| Active                 | Filter Combination |          |  |
|                        | (440-488)          |          |  |
| ~                      | (465-510)          |          |  |
|                        | (533-580)          |          |  |
|                        | (533-610)          |          |  |
| ~                      | (533-640)          |          |  |
|                        | (618-660)          |          |  |

#### Figura 4. Personalizar formato de detección

Para activar la detección automática de muestras en el software de análisis, asigne etiquetas de identificación a los pocillos de la placa

Abra el módulo Sample Editor (Editor de muestras)

Seleccione el pocillo

Edite **Sample Name** (Nombre de muestra) para que coincida con la etiqueta de identificación definida en el módulo de ensayos del software de análisis (consulte la **Sección 24.4**)

Las muestras se etiquetan como Prefijo\_Sufijo (tal como se muestra en la Tabla 45 y en la

Figura 5) p. ej.: Pa\_MG

**NOTA:** Las etiquetas de identificación de muestras diferencian entre mayúsculas y minúsculas. La etiqueta de identificación debe coincidir exactamente con las etiquetas asignadas en el archivo de análisis.

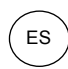

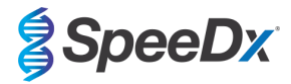

| Tabla 45. Etiquetas de identificación de muestras para el software de análisis |                                         |                                         |                                 |  |  |  |  |  |
|--------------------------------------------------------------------------------|-----------------------------------------|-----------------------------------------|---------------------------------|--|--|--|--|--|
| Tipo de muestra                                                                | Prefijo<br>(en software de<br>análisis) | _Sufijo<br>(en software de<br>análisis) | Nombre de muestra<br>(en LC480) |  |  |  |  |  |
| Muestra normal                                                                 | S                                       | _MG                                     | S_MG                            |  |  |  |  |  |
| Control negativo                                                               | Ν                                       | _MG                                     | N_MG                            |  |  |  |  |  |
| Control positivo (MG, 23S rRNA de tipo mutante) (Pa)                           | Pa                                      | _MG                                     | Pa_MG                           |  |  |  |  |  |
| Control positivo (MG, 23S rRNA de tipo natural) (Pb)                           | Pb                                      | _MG                                     | Pb_MG                           |  |  |  |  |  |

Figura 5. Editor de muestras - asignación de etiquetas de identificación a los pocillos

| Pos | Filter combination | Color | Repl Of | Sample Name |
|-----|--------------------|-------|---------|-------------|
| A12 | 465-510 (465-510)  |       |         | S_MG        |
| A12 | 533-580 (533-580)  |       |         | S_MG        |
| A12 | 533-640 (533-640)  |       |         | S_MG        |
| B12 | 465-510 (465-510)  |       |         | Pa_MG       |
| B12 | 533-580 (533-580)  |       |         | Pa_MG       |
| B12 | 533-640 (533-640)  |       |         | Pa_MG       |
| C12 | 465-510 (465-510)  |       |         | Pb_MG       |
| C12 | 533-580 (533-580)  |       |         | Pb_MG       |
| C12 | 533-640 (533-640)  |       |         | Pb_MG       |
| G8  | 465-510 (465-510)  |       |         | N_MG        |
| G8  | 533-580 (533-580)  |       |         | N_MG        |
| G8  | 533-640 (533-640)  |       |         | N_MG        |

Ajuste **Reaction Volume** (Volumen de reacción) > 20 µL Cree el programa siguiente (se muestra con más detalle en la **Figura 6 - Figura 9**):

| Tabla 46. Thermocycling Program (Programa de termociclado) |                    |                              |                          |                                                  |  |  |  |  |
|------------------------------------------------------------|--------------------|------------------------------|--------------------------|--------------------------------------------------|--|--|--|--|
| Program name (Nombre del programa)                         | Cycles<br>(Ciclos) | Target °C (Diana<br>°C)      | Hold<br>(Suspensió<br>n) | Ramp rate (Tasa de<br>rampa) (°C/s) <sup>≠</sup> |  |  |  |  |
| Polymerase activation (Activación de polimerasa)           | 1                  | 95 °C                        | 2 min                    | 4,4                                              |  |  |  |  |
| Touch down cycling (Ciclado de toque)⁵:                    | 10                 | 95 °C                        | 5 s                      | 4,4                                              |  |  |  |  |
| Step down (Disminución) de -0,5 °C/ciclo                   | 10                 | 61 °C – 56,5 °C <sup>õ</sup> | 30 s                     | 2,2                                              |  |  |  |  |
| Quantification cycling (Ciclado de                         | 40                 | 95 °C                        | 5 s                      | 4,4                                              |  |  |  |  |
| (Adquisición/detección)                                    | 40                 | 52 °C⁺                       | 40 s                     | 2,2                                              |  |  |  |  |
| Cooling (Refrigeración)                                    | 1                  | 40 °C                        | 30 s                     | 2,2                                              |  |  |  |  |

\* Tasa de rampa predeterminada (placa de 96 pocillos)

<sup>5</sup> Step size (Magnitud de disminución): -0,5 °C/Ciclo, Sec Target (Diana sec.):56 °C

\* Analysis mode (Modo de análisis): Quantification (cuantificación), Acquisition mode (Modo de adquisición): Single (único)

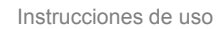

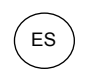

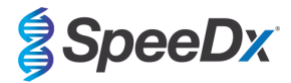

# Figura 6. Programa de termociclado - Activación de la polimerasa

| 🖪 LightCycle | er® 480             | Software relea | se 1.5.1.62 SF | 2                |               |                         |                   |            |                |            |               |                |           |
|--------------|---------------------|----------------|----------------|------------------|---------------|-------------------------|-------------------|------------|----------------|------------|---------------|----------------|-----------|
| Instrument:  | 3023                | 31 / Not Conr  | lected         |                  |               |                         |                   | Databa     | ase: Research  | Database ( | Research)     |                | Rasha     |
| Window:      | Nev                 | w Experimer    | it             |                  |               |                         | *                 | User:      | Speedx         |            |               |                | Inocite   |
| Experi-      |                     |                | Run Prot       | ocol             |               | Data                    |                   |            | Run N          | otes       |               |                | 1Z        |
| ment         | Setu                | p              | Care Dr. D     | 1                |               | al Contant              | Diack Size        | 06         | Plate ID       |            | action Volu   | ma [20         | ED        |
| Subset       | Detec               | a un la        | SpeeDx P       | IEXPUR           |               | Customi                 | Ze BIOCK SIZE     | 90         | Plate ID       | Re         | action volu   |                |           |
| Editor       | Color               | Comp ID J      |                |                  | Lot No        |                         |                   | Test ID    |                |            |               |                |           |
| Campbel      | 2                   |                |                |                  |               | Progra                  | ms                |            |                |            |               |                |           |
| Editor       |                     | Program M      | lame           |                  |               |                         |                   |            |                | Cycles     | Analy         | /sis Mode      | 무무        |
|              | Ð                   | Touchdown      | cycling        |                  |               |                         |                   |            |                | 10         | None          | *              |           |
| Analysis     | 0                   | Quantificati   | on cycling     |                  |               |                         |                   |            |                | 10 🔅       | Quantificatio | on 💌           | A         |
|              | $\leq$              | Cooling        |                |                  |               |                         |                   |            |                | 1 🔅        | None          | •              | B         |
| Report       | ~                   |                |                |                  |               |                         |                   |            |                |            |               |                |           |
| ( )          |                     |                |                |                  |               |                         |                   |            |                |            |               |                |           |
|              | ~                   | Tarnot         | (°C)           | Acquisition Mode | Hold (bb:mn   | Polymerase activation I | C/s) Acquisitions | s (per °C) | oc Target (°C) | Ston Size  | IPC1 Stop     | Dolay (cyclos) |           |
| Sum.         | $\overline{\frown}$ | raiger         | 14             | Acquisition mode | noid (int.int | nasy namp nave (        | Acquiationa       | (bei c) .  | ee iniger ( c) | Step Size  | (c) step      | Delay (cycles) | $\wedge$  |
| $\square$    | Ð                   | ▶ 95           | ÷N             | one              | ▼ 00:02:00    | ÷ 4.4                   | ÷                 | ÷0         | ÷              | 0          | : 0           | ÷              | $\nabla$  |
|              | Θ                   |                |                |                  |               |                         |                   |            |                |            |               |                |           |
|              | Ĩ                   |                |                |                  |               |                         |                   |            |                |            |               |                | $\otimes$ |
|              |                     |                |                |                  |               |                         |                   |            |                |            |               |                | 0         |

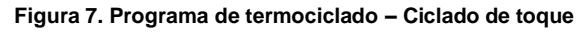

| J LightCycle     | r® 480 So            | iftware releas            | e 1.5.1.62 | 2 SP2            |                 |                      |               |                 |            |                |                |                |
|------------------|----------------------|---------------------------|------------|------------------|-----------------|----------------------|---------------|-----------------|------------|----------------|----------------|----------------|
| Instrument:      | 30231                | / Not Conn                | ected      |                  |                 |                      |               | Database:       | Research D | )atabase (Rese | earch)         | Roche          |
| Window:          | New                  | Experimen                 | t          |                  |                 |                      | *             | User:           | Speedx     |                |                | Indente        |
| Experi-          |                      |                           | Run P      | rotocol          |                 | Data                 |               |                 | Run No     |                |                | 51             |
| ment             | - Setup-<br>Detectio | on Format                 | SpeeD:     | x PlexPCR        |                 | Customize            | Block Size    | 96 Plate        | ID         | Reaction       | on Volume 20   | 3 4            |
| Subset<br>Editor | Color C              | omp ID                    |            |                  | Lot No          |                      |               | Test ID         |            |                |                |                |
|                  |                      |                           |            |                  |                 | Programs             |               |                 |            |                |                |                |
| Editor           |                      | Program N<br>Polymerase   | ame        | on               |                 |                      |               |                 |            | Cycles         | Analysis Mode  | - 22           |
|                  | Ð,                   | Touchdown                 | cycling    |                  |                 |                      |               |                 | 11         | 0 1Von         | e              |                |
| Analysis         | Θ                    | Quantification<br>Cooling | on cyclin  | 9                |                 |                      |               |                 | 4          | 0 Qua          | e              |                |
|                  | ~                    |                           |            |                  |                 |                      |               |                 |            |                |                |                |
| Report           |                      |                           |            |                  | Tou             | shdown gualing Tompo | aturo Targota |                 |            |                |                |                |
| Sum              | ^                    | Target                    | (°C)       | Acquisition Mode | Hold (hh:mm:ss) | Ramp Rate (°C/s)     | Acquisitions  | (per °C) Sec Ta | arget (°C) | Step Size (°C) | Step Delay (c) | (cles)         |
|                  | <del>(</del> )       | 95                        | -          | None             | • 00:00:05      | ÷4.4 ÷               |               | 0               | 0          |                | 0              | $\exists$      |
| Ì                | 0                    | 61                        | ;          | None             | 00.00.30        | ÷22 ÷                |               | 50              | : 0        | 5              | 0              |                |
|                  | $\leq$               |                           |            |                  |                 |                      |               |                 |            |                |                | $(\mathbf{X})$ |
|                  | $\mathbf{\vee}$      |                           |            |                  |                 |                      |               |                 |            |                |                |                |

### Figura 8. Programa de termociclado - Ciclado de cuantificación

| 🍠 LightCycle     | er® 480 Software release 1.5.1.62 SP2 |                                     |                                      |                                    | ol X                    |
|------------------|---------------------------------------|-------------------------------------|--------------------------------------|------------------------------------|-------------------------|
| Instrument:      | 30231 / Not Connected                 |                                     | Database: Research                   | Database (Research)                | Rasha                   |
| Window:          | New Experiment                        |                                     | User: Speedx                         |                                    | nocile                  |
| Experi-          | Run Protocol                          | Data                                | Run                                  | lotes                              | <u>5</u> ]]             |
| ment             | Detection Format SpeeDx PlexPCR       | Customize Bl                        | lock Size 96 Plate ID                | Reaction Volume 20 🚖               |                         |
| Subset<br>Editor | Color Comp ID                         | Lot No                              | Test ID                              |                                    | 0                       |
|                  |                                       | Programs                            |                                      |                                    |                         |
| Sample           | Program Name                          |                                     |                                      | Cycles Analysis Mode               | 문                       |
| Editor           | Polymerase activation                 |                                     |                                      | 1 • None •                         | RE                      |
| Analysis         | Coundown cycling                      |                                     |                                      | 40 Quantification                  |                         |
|                  | Cooling                               |                                     |                                      | 1 None                             | S                       |
| Report           |                                       |                                     |                                      |                                    |                         |
| ( topon          |                                       | [*·····*]                           | _                                    |                                    |                         |
|                  |                                       | Quantification cycling Temperate    | ure Targets                          |                                    |                         |
| Sum.             | larget (°C) Acquisition Mode          | Hold (hh:mm:ss) Ramp Rate ("C/s) Ad | cquisitions (per *C) Sec Target (*C) | Step Size ("C) Step Delay (cycles) |                         |
|                  | + 95 None                             | 00.00.05                            | :0 :                                 | 0 :0 :                             | $\langle \cdot \rangle$ |
|                  | 52 🗘 Single                           | 00:00:40 2.2 +                      | 0 📫                                  | 0 0 0                              | Ě                       |
|                  |                                       |                                     |                                      |                                    |                         |
| (                |                                       |                                     |                                      |                                    |                         |

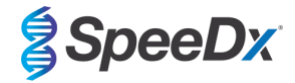

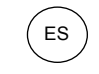

| 📑 LightCycl      | er® 480 Softw     | are release 1.5.1.6                     | 2 SP2           |                   |                        |             |               |                |                 |                  | - 0 - X-  |
|------------------|-------------------|-----------------------------------------|-----------------|-------------------|------------------------|-------------|---------------|----------------|-----------------|------------------|-----------|
| Instrument       | : 30231 / N       | lot Connected                           |                 |                   |                        |             | Databa        | se: Research   | Database (Rese  | earch)           | Racha     |
| Window:          | New Ex            | periment                                |                 |                   |                        | ~           | User:         | Speedx         |                 |                  | Indenie   |
| Experi-          |                   | Run P                                   | rotocol         |                   | Data                   |             |               | Run N          | otes            |                  | 5         |
| ment             | Detection         | Format SpeeD                            | x PlexPCR       |                   | Customize              | Block Size  | 96            | Plate ID       | Reactio         | on Volume 20 -   | 19        |
| Subset<br>Editor | Color Con         | np ID                                   |                 | Lot No            |                        |             | Test ID       | 5.00           |                 |                  |           |
|                  |                   |                                         |                 |                   | Programs               |             |               |                |                 |                  |           |
| Editor           | Pr<br>Po          | o <b>gram Name</b><br>Iymerase activati | on              |                   |                        |             |               |                | Cycles<br>1 Non | Analysis Mode    | · 물       |
| $\square$        | To                | uchdown cycling                         |                 |                   |                        |             |               |                | 10 Non          | e<br>stification | 18        |
| Analysis         | $\Theta$ , $C_0$  | oling                                   | ig              |                   |                        |             |               |                | 1 <b>N</b> on   | e                | - (*)     |
| Report           | $\sim$            |                                         |                 |                   |                        |             |               |                |                 |                  |           |
|                  |                   |                                         |                 |                   | Cooling Temperature    | Targets     |               |                |                 |                  |           |
| Sum.             |                   | Target (°C)                             | Acquisition Mod | e Hold (hh:mm:ss) | Ramp Rate (°C/s)       | Acquisition | ns (per °C) S | ec Target (°C) | Step Size (°C)  | Step Delay (cycl | es)       |
|                  | . 40              | -                                       | None            | ▼ 00:00:30        | 2.2 ÷                  |             | :0            | ÷              | 0 -             | 0                | ∃ 🔶       |
|                  | Θ                 |                                         |                 |                   |                        |             |               |                |                 |                  |           |
|                  |                   |                                         |                 |                   |                        |             |               |                |                 |                  | $\otimes$ |
|                  |                   |                                         |                 |                   |                        |             |               |                |                 |                  |           |
|                  |                   |                                         |                 |                   | (                      |             |               |                |                 |                  |           |
|                  | 100-              |                                         |                 |                   | Overview               |             |               |                |                 |                  | 13        |
|                  | 90                | 111111                                  | AAABAA BAA      |                   |                        | BBBB        |               | 1111           |                 |                  | 5         |
|                  | Q 80              | 144444                                  |                 |                   | 6666666                |             |               |                |                 |                  |           |
|                  | 70-<br>60-        |                                         | RRAUP NA N      | 44444444          | пппппп                 | ANAI        | 11111         | NNNN.          | 11111           | 1111             |           |
|                  | 50                |                                         |                 |                   | ասսսսսս                | านนนเ       | LUUUU         | IUUUU          | เน่นนั้นเ       |                  |           |
|                  | 40                |                                         |                 |                   |                        |             |               |                |                 | L                |           |
|                  | 30-1              | 0.06.12                                 | 0-15-06         | 0.24-09 0.32-03   | 0.41.57                | 0.50.51     | 1-00-00       | 1-09-5         | 54 1.º          | 19-19            |           |
|                  | 0.00.00           | 0.00.10                                 | 0.10.00         | 0.2.03            | Estimated Time (h:mm:s | (1          | 1.00.00       | 7.00.3         |                 |                  |           |
|                  | Apply<br>Template |                                         |                 |                   | ·                      |             |               | End Program    | + 10 Cycle      | s                |           |
|                  |                   |                                         |                 |                   |                        |             |               |                |                 |                  |           |
|                  |                   |                                         |                 |                   |                        |             |               |                |                 |                  | $\odot$   |
|                  |                   |                                         |                 |                   |                        |             |               |                |                 |                  |           |

Figura 9. Programa de termociclado – Refrigeración

> Start Run (Iniciar análisis)

Una vez finalizado el programa de ciclado, exporte el archivo .ixo para su análisis en el software de análisis *ResistancePlus*<sup>®</sup> MG (LC480).

Seleccione Export (Exportar)

Guarde el archivo en una ubicación fácilmente identificable

### 19.2 Colour Compensation (Compensación del color) para el LightCycler<sup>®</sup> 480 Instrument II

**NOTA:** El kit *PlexPCR*<sup>®</sup> Colour Compensation (Compensación del color) (cat. n.º 90001) debe procesarse y aplicarse para los análisis realizados con el LC480 II. Este kit se puede proporcionar si se solicita.

Para los análisis realizados utilizando el software, el nombre de muestra de las reacciones de compensación del color debe asignarse como se muestra en la **Tabla 47**.

Una vez finalizado el programa de ciclado, exporte el archivo .ixo para su análisis en el software de análisis *ResistancePlus*<sup>®</sup> MG (LC480).

Seleccione Export (Exportar)

Guarde el archivo en una ubicación fácilmente identificable con el nombre «SpeeDx PlexPCR».

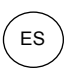

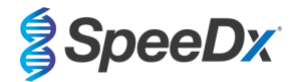

| Tabla 47. Nombre de las muestras para las reacciones de compensación del color para el software de análisis |                                                                                                    |         |         |         |         |         |         |  |  |  |  |  |
|----------------------------------------------------------------------------------------------------|----------------------------------------------------------------------------------------------------|---------|---------|---------|---------|---------|---------|--|--|--|--|--|
|                                                                                                    | Reacciones                                                                                                    |         |         |         |         |         |         |  |  |  |  |  |
|                                                                                                    | BLANK<br>(EN<br>BLANCO)488 mix<br>(mezcla 488)510 mix<br>(mezcla 510)580 mix<br>(mezcla610 mix<br>(mezcla640 mix<br>(mezcla<br>660)660 mix<br>(mezcla<br>660) |         |         |         |         |         |         |  |  |  |  |  |
| Dominant Channel<br>(Canal dominante)                                                                       | Water<br>(Agua)                                                                                                    | 440-488 | 465-510 | 533-580 | 533-610 | 533-640 | 618-660 |  |  |  |  |  |
| Nombre de muestra                                                                                           | BLANK<br>(EN<br>BLANCO)                                                                                                    | 440-488 | 465-510 | 533-580 | 533-610 | 533-640 | 618-660 |  |  |  |  |  |

### 19.3 Interpretación de los resultados

La interpretación de los datos precisa el software de análisis *ResistancePlus®* MG (LC480). El software de análisis se puede proporcionar si se solicita. Contacte con tech@speedx.com.au para obtener más información.

Consulte la Sección 24 para obtener instrucciones para usar el software de análisis ResistancePlus® MG (LC480).

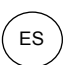

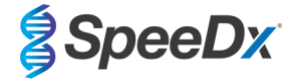

### 20 Apéndice 2: cobas z 480 analyser

La siguiente información se basa en el cobas z 480 analyser Software (LightCycler 480 SW UDF 2.1.0). Contacte con el representante de Roche para obtener asistencia en el acceso del UDF software del cobas z 480 analyser.

El kit *ResistancePlus*<sup>®</sup> MG contiene colorantes para el cobas z 480 analyser. El kit *PlexPCR*<sup>®</sup> Colour Compensation (cat. n.º 90001) debe procesarse y aplicarse para los análisis realizados en el z 480 (consulte la **Sección 20.2**). Este kit se puede proporcionar si se solicita.

#### 20.1 Programación del cobas z 480 analyser

#### Detection Format (Formato de detección)

Cree un Detection Format (Formato de detección) personalizado

#### Abra Tools (Herramientas) > Detection Formats (Formatos de detección)

Cree un New Detection Format (Formato de detección nuevo) y asígnele el nombre «**SpeeDx PlexPCR**» (puede crearse durante la generación del archivo de SpeeDx Colour Compensation [Compensación del color]) (consulte la **Figura 10**).

En Filter Combination Selection (Selección de combinación de filtros), seleccione los siguientes (Excitation-Emission [Excitación - Emisión]):

|       | Tabla 4 | Tabla 48. Filter combinations (Combinaciones de filtros)^ |         |         |         |  |  |  |  |  |  |
|-------|---------|-----------------------------------------------------------|---------|---------|---------|--|--|--|--|--|--|
| z 480 | 465-510 | 540-580                                                   | 540-610 | 540-645 | 610-670 |  |  |  |  |  |  |

^ Estas combinaciones de filtros son los nombres predeterminados de los canales

Establezca la Selected Filter Combination List (Lista de combinaciones de filtros seleccionadas) para todos los canales como:

Melt Factor (Factor de fusión): 1

Quant Factor (Factor de cuantificación): 10

Max Integration Time (sec) (Tiempo máximo de integración [s]): 1

Figura 10. Formato de detección personalizado del SpeeDx

| -Filter Combination Selection                                                |               |                                                             |                 |                                                          |               |   |                                         |                                               |                        |                                     |          |
|------------------------------------------------------------------------------|---------------|-------------------------------------------------------------|-----------------|----------------------------------------------------------|---------------|---|-----------------------------------------|-----------------------------------------------|------------------------|-------------------------------------|----------|
| Emission                                                                     |               |                                                             |                 |                                                          |               |   |                                         |                                               |                        |                                     |          |
| E 510 580 610 645 670 700                                                    |               |                                                             |                 |                                                          |               |   |                                         |                                               |                        |                                     |          |
| x 465                                                                        | ম             | 500<br>Г                                                    | Г               | 643<br>F                                                 | Г             | Г |                                         |                                               |                        |                                     |          |
| C                                                                            |               | _                                                           | _               | _                                                        | _             | _ |                                         |                                               |                        |                                     |          |
| t 498                                                                        |               |                                                             | 1               |                                                          |               |   |                                         |                                               |                        |                                     |          |
| a 540                                                                        |               | ন                                                           | 4               | ম                                                        | Г             | Г |                                         |                                               |                        |                                     |          |
| t<br>i cao                                                                   | _             | _                                                           | _               | _                                                        | ET.           | _ |                                         |                                               |                        |                                     |          |
| 0                                                                            |               | ш                                                           | ш               |                                                          | I.            |   |                                         |                                               |                        |                                     |          |
| n 680                                                                        |               |                                                             |                 |                                                          |               | Г |                                         |                                               |                        |                                     |          |
|                                                                              |               |                                                             |                 |                                                          |               |   |                                         |                                               |                        |                                     |          |
|                                                                              |               |                                                             |                 |                                                          |               |   |                                         |                                               |                        |                                     |          |
|                                                                              |               |                                                             |                 |                                                          |               |   |                                         |                                               |                        |                                     |          |
|                                                                              |               |                                                             |                 |                                                          |               |   |                                         |                                               |                        |                                     |          |
|                                                                              |               |                                                             |                 |                                                          |               |   |                                         |                                               |                        | Clear                               |          |
|                                                                              |               |                                                             |                 |                                                          |               |   |                                         |                                               |                        | Clear                               |          |
| - Selected                                                                   | Filte         | er Co                                                       | mbii            | nation                                                   | List-         |   |                                         |                                               |                        | Clear                               |          |
| - Selected<br>Excitation<br>Filter                                           | Filte<br>n Ei | er Cor<br>missi<br>Filte                                    | mbii<br>on<br>r | nation<br>N                                              | List-<br>lame |   | Melt<br>Factor                          | Quant<br>Factor                               | Ма                     | Clear<br>x Integratio<br>Time (Sec) |          |
| - Selected<br>Excitation<br>Filter<br>465                                    | Filte<br>n Ei | er Cor<br>missi<br>Filte<br>510                             | mbii<br>on<br>r | nation<br>N<br>465-5                                     | List-<br>lame |   | Melt<br>Factor                          | Quant<br>Factor<br>10                         | Ma                     | Clear<br>x Integratio<br>Time (Sec) |          |
| - Selected<br>Excitation<br>Filter<br>465<br>540                             | Filte<br>n Ei | er Cor<br>missi<br>Filte<br>510<br>580                      | mbii<br>on<br>r | nation<br>M<br>465-5<br>540-5                            | List-<br>lame |   | Melt<br>Factor<br>1<br>1                | Quant<br>Factor<br>10<br>10                   | Ma<br>1<br>1           | Clear<br>x Integratio<br>Time (Sec) | <b>n</b> |
| - Selected<br>Excitation<br>Filter<br>465<br>540<br>540                      | Filte<br>n Ei | Filter<br>510<br>580<br>610                                 | mbii<br>on<br>r | nation<br>N<br>465-5<br>540-5<br>540-6                   | List-<br>lame |   | Melt<br>Factor<br>1<br>1                | Quant<br>Factor<br>10<br>10<br>10             | Ma<br>1<br>1           | Clear<br>x Integratio<br>Time (Sec) | n        |
| - Selected<br>Excitation<br>Filter<br>465<br>540<br>540<br>540<br>540        | Filte<br>n Ei | er Cor<br>missi<br>Filte<br>510<br>580<br>610<br>645        | mbii<br>on<br>r | nation<br>N<br>465-5<br>540-5<br>540-6<br>540-6          | List-<br>lame |   | Melt<br>Factor<br>1<br>1<br>1           | Quant<br>Factor<br>10<br>10<br>10             | Ma<br>1<br>1<br>1      | Clear<br>x Integratio<br>Time (Sec) | n        |
| - Selected<br>Excitation<br>Filter<br>465<br>540<br>540<br>540<br>610        | Filte<br>n Er | er Cor<br>missi<br>Filte<br>510<br>580<br>610<br>645<br>670 | mbii<br>on<br>r | 1465-5<br>540-5<br>540-6<br>540-6<br>610-6               | List-<br>lame |   | Melt<br>Factor<br>1<br>1<br>1<br>1<br>1 | Quant<br>Factor<br>10<br>10<br>10<br>10<br>10 | Ma<br>1<br>1<br>1<br>1 | Clear<br>x Integratio<br>Time (Sec) | n        |
| - Selected<br>Excitation<br>Filter<br>465<br>540<br>540<br>540<br>610        | Filte         | er Cor<br>missi<br>Filte<br>510<br>580<br>610<br>645<br>670 | mbii<br>on<br>r | 465-5<br>540-5<br>540-6<br>540-6<br>610-6                | List-<br>lame |   | Melt<br>Factor<br>1<br>1<br>1<br>1<br>1 | Quant<br>Factor<br>10<br>10<br>10<br>10       | Ma<br>1<br>1<br>1<br>1 | Clear<br>x Integratio<br>Time (Sec) | n        |
| - Selected<br>Excitation<br>Filter<br>465<br>540<br>540<br>540<br>610        | Filte<br>n Ei | er Cor<br>missi<br>Filte<br>510<br>580<br>610<br>645<br>670 | mbii<br>on<br>r | 465-5<br>540-5<br>540-6<br>540-6<br>610-6                | List-<br>lame |   | Melt<br>Factor<br>1<br>1<br>1<br>1      | Quant<br>Factor<br>10<br>10<br>10<br>10       | Ma<br>1<br>1<br>1      | Clear<br>x Integratio<br>Time (Sec) | n        |
| - Selected<br>Excitation<br>Filter<br>465<br>540<br>540<br>540<br>540<br>610 | Filte         | er Coo<br>missi<br>Filte<br>510<br>580<br>610<br>645<br>670 | mbii<br>on<br>r | 465-5<br>540-5<br>540-6<br>540-6<br>610-6                | List-<br>lame |   | Melt<br>Factor<br>1<br>1<br>1<br>1      | Quant<br>Factor<br>10<br>10<br>10<br>10<br>10 | Ma<br>1<br>1<br>1<br>1 | Clear<br>x Integratio<br>Time (Sec) | n        |
| - Selected<br>Excitation<br>Filter<br>465<br>540<br>540<br>540<br>610        | Filte         | er Con<br>missi<br>Filte<br>510<br>580<br>610<br>645<br>670 | mbii<br>on<br>r | 465-5<br>540-5<br>540-6<br>540-6<br>610-6                | List-<br>lame |   | Melt<br>Factor<br>1<br>1<br>1<br>1      | Quant<br>Factor<br>10<br>10<br>10<br>10       | Ma<br>1<br>1<br>1      | Clear<br>× Integratio<br>Time (Sec) | •        |
| - Selected<br>Excitation<br>Filter<br>465<br>540<br>540<br>540<br>610        | Filte         | er Coo<br>missi<br>Filte<br>510<br>580<br>610<br>645<br>670 | mbii<br>on<br>r | nation<br>N<br>465-5<br>540-5<br>540-6<br>540-6<br>610-6 | List-<br>lame |   | Melt<br>Factor<br>1<br>1<br>1<br>1      | Quant<br>Factor<br>10<br>10<br>10<br>10       | Ma<br>1<br>1<br>1      | Clear<br>x Integratio<br>Time (Sec) | n        |

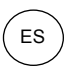

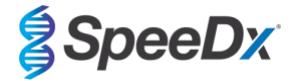

#### Instrument Settings (Configuración del instrumento)

Cree un **Detection Format** (Formato de detección) personalizado

Abra Tools (Herramientas) > Instruments (Instrumentos)

En Instrument Settings (Configuración del instrumento) > seleccione Barcode Enabled (Código de barras habilitado)

#### Experiment setup (Configuración de experimentos)

Seleccione New Experiment (Experimento nuevo)

En la pestaña Run Protocol (Protocolo de análisis)

En Detection Format (Formato de detección), seleccione el «SpeeDx PlexPCR» personalizado (Figura 11)

Seleccione Customize (Personalizar) >

Seleccione Integration Time Mode (Modo de tiempo de integración) > Dynamic (Dinámico)

Seleccione las siguientes Filter Combinations (Combinaciones de filtros) activas mostradas en la Tabla 49

| Tabla 49. Canales para las dianas de <i>ResistancePlus®</i> MG                                             |  |  |  |  |  |  |  |  |
|----------------------------------------------------------------------------------------------------|--|--|--|--|--|--|--|--|
| Detección de <i>M.</i><br><i>genitalium</i> (MgPa) Mutación 23S rRNA Internal Control (Control<br>interno) |  |  |  |  |  |  |  |  |
| 465-510 540-580 540-645                                                                                    |  |  |  |  |  |  |  |  |

#### Figura 11. Personalizar formato de detección

| De       | tection Formats                                                                                                    | i                                          |
|----------|----------------------------------------------------------------------------------------------------|--------------------------------------------|
| <b>D</b> | etection Forn<br>Integration T<br>Dynamic                                                                                                    | nat SpeeDx PlexPCR<br>ime Mode<br>O Manual |
|          | Active                                                                                                    | Filter Combination                         |
|          | <b>~</b>                                                                                                    | 465-510 (465-510)                          |
|          | <ul> <li>Image: A start of the start of the start of</li></ul> | 540-580 (540-580)                          |
|          |                                                                                                    | 540-610 (540-610)                          |
|          | <ul> <li>Image: A start of the start of the start of</li></ul> | 540-645 (540-645)                          |
| •        |                                                                                                    | 610-670 (610-670)                          |
|          |                                                                                                    |                                            |
|          |                                                                                                    |                                            |

Para activar la detección automática de muestras en el software de análisis, asigne etiquetas de identificación a los pocillos de la placa

Abra el módulo Sample Editor (Editor de muestras)

Seleccione el pocillo

Edite **Sample Name** (Nombre de muestra) para que coincida con la etiqueta de identificación definida en el módulo de ensayos del software de análisis (consulte la **Sección 24.4**)

Las muestras se etiquetan como Prefijo\_Sufijo (tal como se muestra en la Tabla 50 y la

Figura 12) p.ej. Pa\_MG

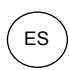

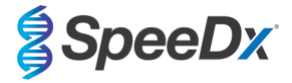

**NOTA:** Las etiquetas de identificación de muestras diferencian entre mayúsculas y minúsculas. La etiqueta de identificación debe coincidir exactamente con las etiquetas asignadas en el archivo de análisis.

| Tabla 50. Etiquetas de identificación de muestras para el software de análisis |                                         |                                         |                                 |  |  |  |  |  |  |
|--------------------------------------------------------------------------------|-----------------------------------------|-----------------------------------------|---------------------------------|--|--|--|--|--|--|
| Tipo de muestra                                                                | Prefijo<br>(en software de<br>análisis) | _Sufijo<br>(en software de<br>análisis) | Nombre de muestra<br>(en z 480) |  |  |  |  |  |  |
| Muestra normal                                                                 | S                                       | _MG                                     | S_MG                            |  |  |  |  |  |  |
| Control negativo                                                               | Ν                                       | _MG                                     | N_MG                            |  |  |  |  |  |  |
| Control positivo (MG, 23S rRNA de tipo mutante) (Pa)                           | Pa                                      | _MG                                     | Pa_MG                           |  |  |  |  |  |  |
| Control positivo (MG, 23S rRNA de tipo natural) (Pb)                           | Pb                                      | _MG                                     | Pb_MG                           |  |  |  |  |  |  |

Figura 12. Editor de muestras - asignación de etiquetas de identificación a los pocillos

| Pos | Filter<br>combination | Color | Repl Of | Sample Name | Quantification<br>Sample Type |
|-----|-----------------------|-------|---------|-------------|-------------------------------|
| A12 | 465-510 (465          |       |         | S_MG        | Unknown                       |
| A12 | 540-580 (540          |       |         | S_MG        | Unknown                       |
| A12 | 540-645 (540          |       |         | S_MG        | Unknown                       |
| B12 | 465-510 (465          |       |         | Pa_MG       | Unknown                       |
| B12 | 540-580 (540          |       |         | Pa_MG       | Unknown                       |
| B12 | 540-645 (540          |       |         | Pa_MG       | Unknown                       |
| C12 | 465-510 (465          |       |         | Pb_MG       | Unknown                       |
| C12 | 540-580 (540          |       |         | Pb_MG       | Unknown                       |
| C12 | 540-645 (540          |       |         | Pb_MG       | Unknown                       |
| D12 | 465-510 (465          |       |         | N_MG        | Unknown                       |
| D12 | 540-580 (540          |       |         | N_MG        | Unknown                       |
| D12 | 540-645 (540          |       |         | N_MG        | Unknown                       |

### Ajuste Reaction Volume (Volumen de reacción) > 20 $\mu$ L

Cree el programa siguiente (se muestra con más detalle en la Figura 13 - Figura 16):

| Tabla 51. Thermocycling Program (Programa de termociclado) |                    |                              |                      |                                                  |  |  |  |  |  |  |
|------------------------------------------------------------|--------------------|------------------------------|----------------------|--------------------------------------------------|--|--|--|--|--|--|
| Program name (Nombre del programa)                         | Cycles<br>(Ciclos) | Target °C (Diana<br>°C)      | Hold<br>(Suspensión) | Ramp rate (Tasa<br>de rampa) (°C/s) <sup>≠</sup> |  |  |  |  |  |  |
| Polymerase activation (Activación de polimerasa)           | 1                  | 95 °C                        | 2 min                | 4,4                                              |  |  |  |  |  |  |
| Touch down cycling (Ciclado de toque) <sup>§</sup> :       | 10                 | 95 °C                        | 5 s                  | 4,4                                              |  |  |  |  |  |  |
| Step down (Disminución) de −0,5 °C/ciclo                   | 10                 | 61 °C – 56,5 °C <sup>õ</sup> | 30 s                 | 2,2                                              |  |  |  |  |  |  |
| Quantification cycling (Ciclado de                         | 40                 | 95 °C                        | 5 s                  | 4,4                                              |  |  |  |  |  |  |
| (Adquisición/detección)                                    | 40                 | 52 °C⁺                       | 40 s                 | 2,2                                              |  |  |  |  |  |  |
| Cooling (Refrigeración)                                    | 1                  | 40 °C                        | 30 s                 | 2,2                                              |  |  |  |  |  |  |

<sup>#</sup> Tasa de rampa predeterminada (placa de 96 pocillos)

<sup>⁵</sup> Step size (Magnitud de disminución): −0,5 °C/Ciclo, Sec Target (Diana sec.): 56 °C

\* Analysis mode (Modo de análisis): Quantification (cuantificación), Acquisition mode (Modo de adquisición): Single (único)

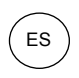

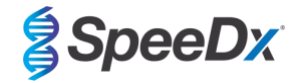

#### Figura 13. Programa de termociclado – Activación de la polimerasa

| LightCyc         | ler®         | 480 9          | 5W - User Defined Workflow for cobas z 480 |            |         |                     |                 |          |                 |           |                    | -          | D X               |
|------------------|--------------|----------------|--------------------------------------------|------------|---------|---------------------|-----------------|----------|-----------------|-----------|--------------------|------------|-------------------|
| Instrument       | : 5          | 473            | 5 / Not Connected                          |            |         |                     |                 | Databa   | ase: June2020 ( | Research) |                    |            | Realize           |
| Window:          | Γ            | Vew            | Experiment                                 |            |         |                     | •               | User:    | Speedx          |           |                    |            | nocile            |
| Experi-          | Run Protocol |                |                                            |            |         | Data                |                 |          | Run N           | otes      |                    |            | <u>5</u> ])       |
| ment             | - Se<br>De   | tup<br>tect    | ion Format SpeeDx PlexPCR                  |            |         | Customize           | Block Size      | 96       | Plate ID        | R         | eaction Volume     | 20 🌩       |                   |
| Subset<br>Editor | Co           | lor            | Comp ID                                    | Lot No     |         |                     |                 | Test ID  |                 |           |                    |            | ୲ୖ                |
| $\equiv$         |              |                |                                            |            |         | Programs            |                 |          |                 |           |                    |            |                   |
| Sample<br>Editor |              | 2              | Program Name                               |            |         |                     |                 |          |                 | Cycles    | Analysis M         | ode        | 8                 |
|                  | Æ            | <del>بار</del> | Polymerase activation                      |            |         |                     |                 |          |                 | 1         | None               | _ :        |                   |
| Analysis         |              | 5              | Quantification cycling                     |            |         |                     |                 |          |                 | 40        | Quantificatio      | n v        |                   |
| Cildiyala        | C            | 2              | Cooling                                    |            |         |                     |                 |          |                 | 1         | None               | -          |                   |
|                  |              | •              |                                            |            |         |                     |                 |          |                 |           |                    |            |                   |
| кероп            | _            |                |                                            |            |         |                     |                 |          |                 |           |                    |            |                   |
| $\equiv$         |              |                |                                            |            | Polymer | ase activation Temp | erature Targets | 3        |                 |           |                    |            | رها               |
| Sum.             | 5            | 2              | Target (°C) Acquisition Mode               | Hold (hh:r | nm:ss)  | Ramp Rate (°C/s)    | Acquisitions    | (per °C) | Sec Target (°C) | Step Siz  | te (°C) Step Delay | (cycles)   |                   |
|                  | Ð            | ),             | 95 None                                    | • 00:02:00 | ÷       | 4.4 .               |                 | ÷        | 0               | 0         | ÷o                 | <b>)</b> ÷ | $\langle \rangle$ |
|                  | E            |                |                                            |            |         |                     |                 |          |                 |           |                    |            |                   |
|                  |              | -              |                                            |            |         |                     |                 |          |                 |           |                    |            | $\odot$           |

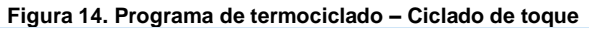

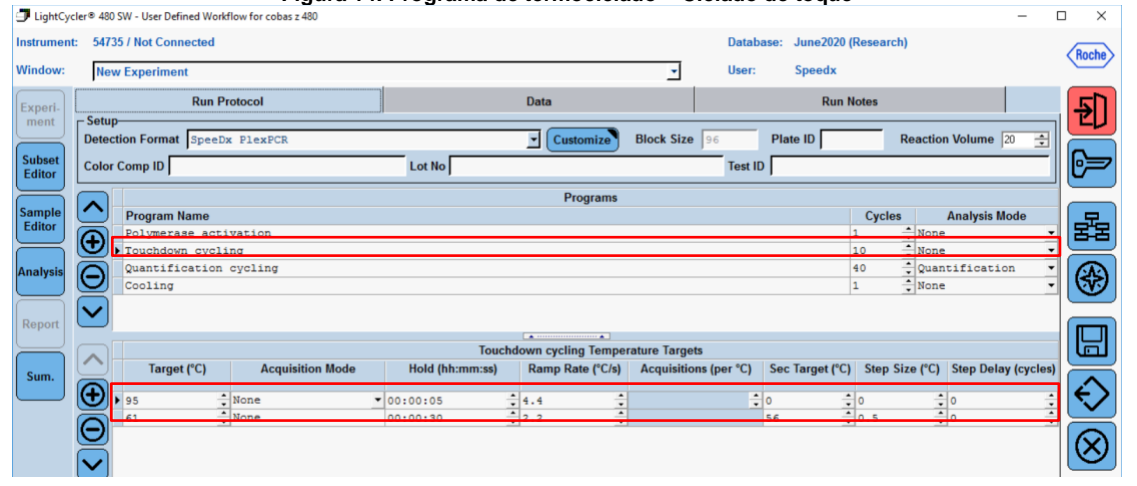

#### Figura 15. Programa de termociclado - Ciclado de cuantificación

| LightCycl        | er® 480               | SW - User Defined Wo | orkflow for cobas z 480 | 0               |                      |                   |                       |                    | - 1               | o ×    |
|------------------|-----------------------|----------------------|-------------------------|-----------------|----------------------|-------------------|-----------------------|--------------------|-------------------|--------|
| Instrument:      | 5473                  | 5 / Not Connected    |                         |                 |                      | D                 | )atabase: June2020 (I | Research)          |                   | Racha  |
| Window:          | Nev                   | v Experiment         |                         |                 |                      | • U               | lser: Speedx          |                    |                   | Inoche |
| Experi-          |                       | Run                  | Protocol                |                 | Data                 |                   | Run N                 | otes               |                   | 5D     |
| ment             | - Setup<br>Detect     | tion Format Spee     | EDx PlexPCR             |                 | Customize            | Block Size 96     | Plate ID              | Reaction Vo        | lume 20 🌩         |        |
| Subset<br>Editor | Color                 | Comp ID              |                         | Lot No          |                      | T                 | est ID                |                    |                   | 67     |
|                  |                       |                      |                         |                 | Programs             |                   |                       |                    |                   |        |
| Sample           |                       | Program Name         |                         |                 |                      |                   |                       | Cycles Ana         | alysis Mode       | 문      |
| Editor           | Ð                     | Polymerase ac        | tivation                |                 |                      |                   |                       | None               | -                 |        |
|                  | ×.                    | Touchdown cyc        | ling<br>n cycling       |                 |                      |                   |                       | None               | ication •         |        |
| Analysis         | Θ                     | Cooling              | in operand              |                 |                      |                   |                       | None               |                   | (**)   |
|                  |                       |                      |                         |                 |                      |                   |                       | <u> </u>           |                   |        |
| Report           | $\mathbf{\mathbf{v}}$ |                      |                         |                 |                      |                   |                       |                    |                   |        |
|                  |                       |                      |                         | Quantif         | ication cycling Temp | erature Targets   |                       |                    |                   |        |
|                  |                       | Target (°C)          | Acquisition Mode        | Hold (hh:mm:ss) | Ramp Rate (°C/s)     | Acquisitions (per | °C) Sec Target (°C)   | Step Size (°C) Ste | ep Delay (cycles) |        |
| Sum.             | Ā                     | 3.()                 |                         |                 | ,                    |                   | , ,,                  |                    |                   |        |
|                  |                       | 95                   | None                    | • 00:00:05      | 4.4                  |                   | ÷ 0 ÷                 | 0 0                |                   |        |
|                  | Θ                     | 52                   | Single                  | 00:00:40        | 2.2                  |                   | 0 -                   | 0 0                | -                 |        |
|                  | $\leq$                |                      |                         |                 |                      |                   |                       |                    |                   | (X)    |
|                  | $\mathbf{\mathbf{v}}$ |                      |                         |                 |                      |                   |                       |                    |                   |        |

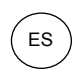

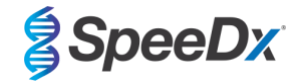

Figura 16. Programa de termociclado – Refrigeración

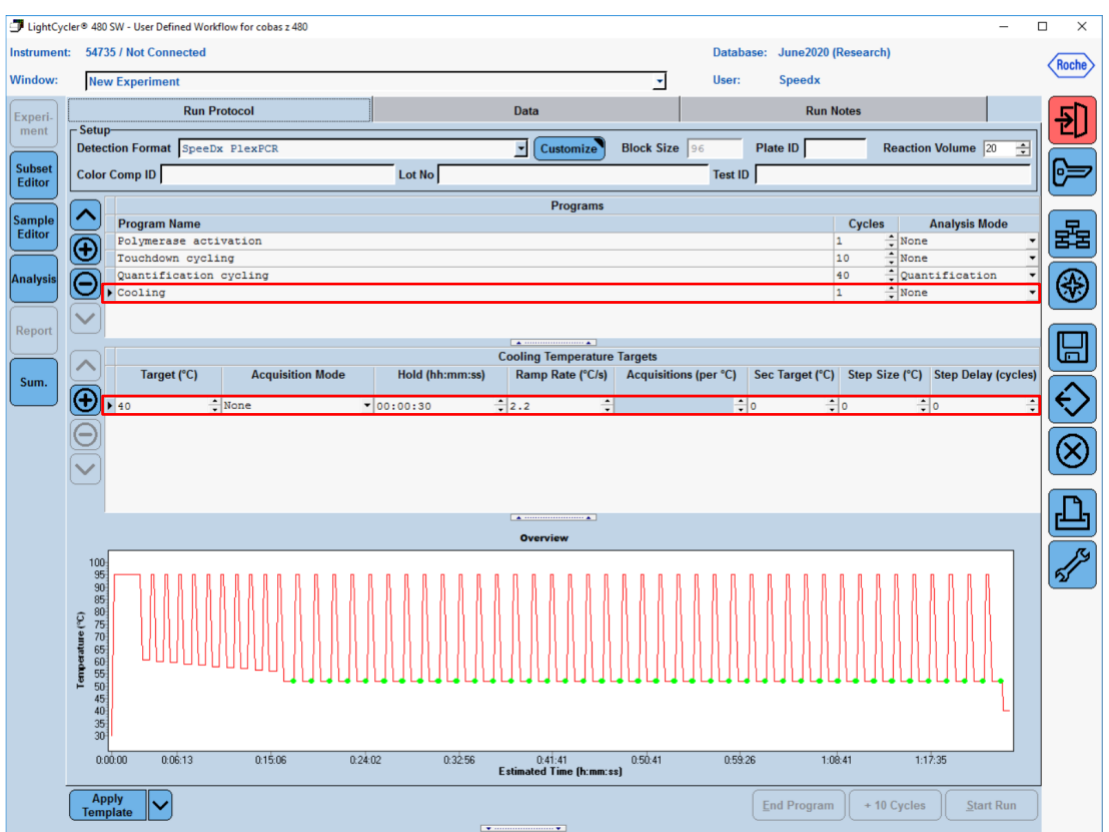

> Start Run (Iniciar análisis)

Una vez finalizado el programa de ciclado, exporte el archivo .ixo para su análisis en el software de análisis **Resistance**Plus<sup>®</sup> MG (z480).

Seleccione Export (Exportar)

Guarde el archivo en una ubicación fácilmente identificable

#### 20.2 Colour Compensation (Compensación del color) en cobas z 480 analyser

**NOTA:** El kit *PlexPCR*<sup>®</sup> Colour Compensation (Compensación del color) (cat. n.º 90001) debe procesarse y aplicarse para los análisis realizados con el z480. Este kit se puede proporcionar si se solicita.

Para los análisis realizados utilizando el software, el Sample Name (Nombre de muestra) de las reacciones de compensación del color debe asignarse como se muestra en la **Tabla 52.** 

Una vez finalizado el programa de ciclado, exporte el archivo .ixo para su análisis en el software de análisis *ResistancePlus®* MG (z480).

Seleccione Export (Exportar)

Guarde el archivo en una ubicación fácilmente identificable con el nombre «SpeeDx PlexPCR».

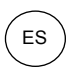

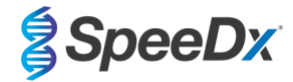

Tabla 52. Nombre de las muestras para las reacciones de compensación del color para el software de análisis

| Reacciones                            |                         |                         |                         |                            |                            |                         |  |  |
|---------------------------------------|-------------------------|-------------------------|-------------------------|----------------------------|----------------------------|-------------------------|--|--|
|                                       | BLANK<br>(EN<br>BLANCO) | 510 mix<br>(mezcla 510) | 580 mix<br>(mezcla 580) | 610 mix<br>(mezcla<br>610) | 640 mix<br>(mezcla<br>640) | 660 mix<br>(mezcla 660) |  |  |
| Dominant Channel<br>(Canal dominante) | Water<br>(Agua)         | 465-510                 | 540-580                 | 540-610                    | 540-645                    | 610-670                 |  |  |
| Nombre de muestra                     | BLANK (EN<br>BLANCO)    | 465-510                 | 540-580                 | 540-610                    | 540-645                    | 610-670                 |  |  |

# 20.3 Interpretación de los resultados

La interpretación de los datos precisa el software de análisis **Resistance**Plus<sup>®</sup> MG (z480). El software de análisis se puede proporcionar si se solicita. Contacte con tech@speedx.com.au para obtener más información.

Consulte la Sección 24 para obtener instrucciones para usar el software de análisis ResistancePlus® MG (z480).

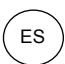

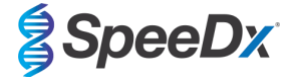

### 21 Apéndice 3: Applied Biosystems® 7500 Fast

La información siguiente se basa en el 7500 Software v2.3.

El kit *ResistancePlus*<sup>®</sup> MG<sub>(550)</sub> contiene colorantes para el Applied Biosystems<sup>®</sup> (ABI) 7500 Fast. Se utilizan calibraciones de colorantes predeterminadas para todos los canales. No se requiere una calibración personalizada.

#### 21.1 Programación del Applied Biosystems<sup>®</sup> 7500 Fast

Seleccione Advanced Setup (Configuración avanzada)

En Setup (Configuración) > abra Experiment Properties (Propiedades del experimento) y seleccione lo siguiente

Dé un nombre al experimento

Instrument (Instrumento) > 7500 Fast (96 pocillos)

Type of experiment (Tipo de experimento) > Quantitation - Standard Curve (Cuantificación - Curva estándar)

Reagents (Reactivos) > Other (Otros)

Ramp Speed (Velocidad de rampa) > Standard (Estándar)

#### En Setup (Configuración), abra Plate Setup (Configuración de placa)

En la pestaña Define Targets and Samples (Definir dianas y muestras) >

Define Targets (Definir dianas) como se muestra a continuación (defina los colores según sea necesario)

| Tabla 53. Define Targets (Definir dianas) |                      |                     |  |  |  |
|-------------------------------------------|----------------------|---------------------|--|--|--|
| Target name (Nombre de diana)             | Reporter (Indicador) | Quencher (Extintor) |  |  |  |
| MgPa                                      | FAM                  | None (Ninguno)      |  |  |  |
| Mutación 23S rRNA                         | JOE                  | None (Ninguno)      |  |  |  |
| CI                                        | TAMRA                | None (Ninguno)      |  |  |  |

Para activar la detección automática de muestras en el software de análisis, asigne etiquetas de identificación a los pocillos de la placa.

En Setup (Configuración), abra Plate Setup (Configuración de placa)

En la pestaña Define Targets and Samples (Definir dianas y muestras) >

#### Define Samples (Definir muestras)

Edite **Sample Name** (Nombre de muestra) para que coincida con la etiqueta de identificación definida en el módulo de ensayos del software de análisis (consulte la **Sección 24.4**)

Las muestras se etiquetan como Prefix\_Suffix (tal como se muestra en la Tabla 54 y en la Figura 17) p.ej. Pa\_MG

**NOTA:** Las etiquetas de identificación de muestras diferencian entre mayúsculas y minúsculas. La etiqueta de identificación debe coincidir exactamente con las etiquetas asignadas en el archivo de análisis.

| Tabla 54. Etiquetas de identificación de muestras para el software de análisis |                                      |                                      |                                     |  |  |  |
|--------------------------------------------------------------------------------|--------------------------------------|--------------------------------------|-------------------------------------|--|--|--|
| Tipo de muestra                                                                | Prefijo<br>(en software de análisis) | _Sufijo<br>(en software de análisis) | Nombre de muestra<br>(en 7500 Fast) |  |  |  |
| Muestra normal                                                                 | S                                    | _MG                                  | S_MG                                |  |  |  |
| Control negativo                                                               | Ν                                    | _MG                                  | N_MG                                |  |  |  |
| Control positivo (MG, 23S rRNA de tipo mutante) (Pa)                           | Pa                                   | _MG                                  | Pa_MG                               |  |  |  |
| Control positivo (MG, 23S rRNA de tipo natural) (Pb)                           | Pb                                   | _MG                                  | Pb_MG                               |  |  |  |

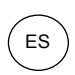

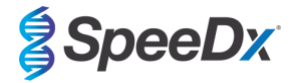

#### Figura 17. Editor de muestras - asignación de etiquetas de identificación a los pocillos

| Define Samples |                  |             |               |  |  |  |
|----------------|------------------|-------------|---------------|--|--|--|
|                |                  |             |               |  |  |  |
| Add New Sample | Add Saved Sample | Save Sample | Delete Sample |  |  |  |
| Sample Name    |                  |             |               |  |  |  |
| Pb_MG          |                  |             |               |  |  |  |
| S_MG           |                  |             |               |  |  |  |
| Pa_MG          |                  |             |               |  |  |  |
| N_MG           |                  |             |               |  |  |  |

En la pestaña Assign Targets and Samples (Asignar dianas y muestras) >

Seleccione los pocillos y asigne dianas y muestras a los pocillos seleccionados

Seleccione **Passive reference** (Referencia pasiva) > None (Ninguna)

En **Setup** (Configuración) > abra **Run Method** (Método de análisis)

Ajuste Reaction Volume Per Well (Volumen de reacción por pocillo) > 20  $\mu$ L

Cree el programa siguiente (se muestra en más detalle en Graphical View [Vista gráfica] (Figura 18 y Figura 19) y en Tabular View [Vista tabular] (Figura 20):

| Tabla 55. Thermocycling Program (Programa de termociclado) |                    |                      |                      |                              |  |  |
|------------------------------------------------------------|--------------------|----------------------|----------------------|------------------------------|--|--|
| Program name (Nombre del programa)                         | Cycles<br>(Ciclos) | Target °C (Diana °C) | Hold<br>(Suspensión) | Ramp<br>(Rampa) <sup>≠</sup> |  |  |
| Polymerase activation (Activación de polimerasa)           | 1                  | 95 °C                | 2 min                | 100 %                        |  |  |
| Touch down cycling (Ciclado de toque):                     | 10                 | 95 °C                | 5 s                  | 100 %                        |  |  |
| Step down (Disminución) de −0,5 °C/ciclo⁵                  |                    | 61 °C – 56,5 °C⁵     | 30 s                 | 100 %                        |  |  |
| Quantification cycling (Ciclado de cuantificación)*:       |                    | 95 °C                | 5 s                  | 100 %                        |  |  |
| Acquisition/Detection (Adquisición/detección)              | 40                 | 52 °C⁺               | 40 s                 | 100 %                        |  |  |

≠ Tasa de rampa predeterminada

<sup>6</sup> Enable AutoDelta (Activar AutoDelta): -0,5 °C/ciclo

+ Collect data on hold (Recogida de datos en suspensión)

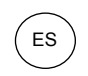

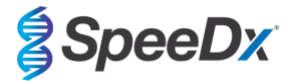

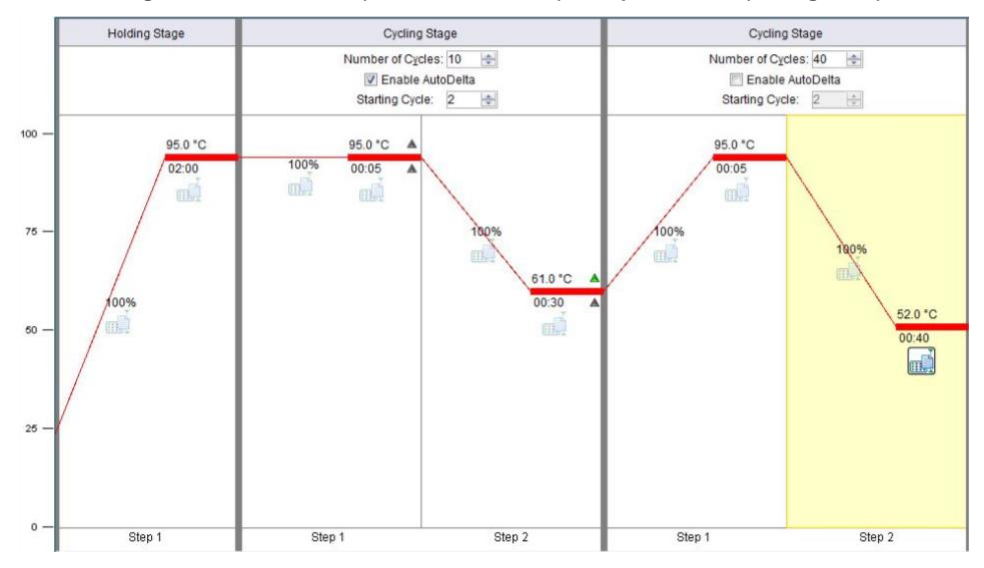

### Figura 18. Run method (Método de análisis) - Graphical View (Vista gráfica)

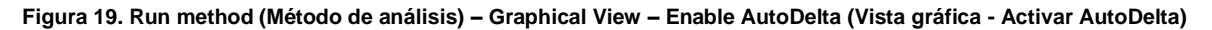

| AutoDelta Settings     |                     |
|------------------------|---------------------|
| AutoDelta Settings Fo  | or Cycling Stage    |
| AutoDelta Temperature: | - 💌 0.50 🔹          |
| Legal ∆ Temperature R  | ange: -6.33 to 4.32 |
| AutoDelta Time:        | + • 00:00 *         |
| Starting Cycle:        | 2                   |
| Save Setting           | Cancel              |

#### Figura 20. Run method (Método de análisis) – Tabular View (Vista tabular)

|                       | Holding Stage | Cycli                                                             | ng Stage  |                                                               | Cycling Stage |
|-----------------------|---------------|-------------------------------------------------------------------|-----------|---------------------------------------------------------------|---------------|
|                       |               | Number of Cycles: 10 🔄<br>V Enable AutoDelta<br>Starting Cycle: 2 |           | Number of Cycles: 40<br>Enable AutoDelta<br>Starting Cycle: 2 |               |
| Ramp Rate (%):        | 100.0         | 100.0                                                             | 100.0     | 100.0                                                         | 100.0         |
| Temperature ( °C):    | 95.0          | 95.0                                                              | 61.0      | 95.0                                                          | 52.0          |
| Time:                 | 02:00         | 00:05                                                             | 00:30     | 00:05                                                         | 00:40 💌       |
| AutoDelta Temp:       |               | + •                                                               | 0.50 ×    |                                                               |               |
| AutoDelta Time:       |               | + • 00:00                                                         | + • 00:00 |                                                               |               |
|                       |               |                                                                   |           |                                                               |               |
| Collect Data on Ramp: | m             |                                                                   |           | m                                                             |               |
| Collect Data on Hold: |               | mā                                                                | ۵.        | Čm                                                            |               |
|                       | Step 1        | Step 1                                                            | Step 2    | Step 1                                                        | Step 2        |

En **Setup** (Configuración) > abra **Run Method** (Método de análisis)

Seleccione Start Run (Iniciar análisis)

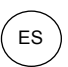

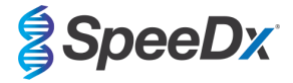

#### 21.2 Interpretación de los resultados

La interpretación de los datos precisa el software de análisis **Resistance**Plus<sup>®</sup> MG (7500). El software de análisis se puede proporcionar si se solicita. Contacte con tech@speedx.com.au para obtener más información.

Consulte la Sección 24 para obtener instrucciones para usar el software de análisis ResistancePlus® MG (7500).

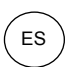

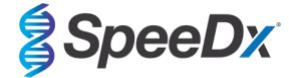

### 22 Apéndice 4: Applied Biosystems 7500 Fast Dx

La información siguiente se basa en el SDS Software v1.4.1 para el 7500 Fast Dx.

El kit *ResistancePlus*<sup>®</sup> MG<sub>(550)</sub> contiene colorantes para el Applied Biosystems<sup>®</sup> (ABI) 7500 Fast Dx. Se utilizan calibraciones de colorantes predeterminadas para todos los canales. No se requiere una calibración personalizada.

#### 22.1 Programación del Applied Biosystems<sup>®</sup> 7500 Fast Dx

Seleccione Create New Document (Crear nuevo documento)

En New Document Wizard (Asistente para documentos nuevos), seleccione lo siguiente (Figura 21):

Assay (Ensayo) > Standard Curve (Absolute Quantification) (Curva estándar) (Cuantificación absoluta)

Container (Recipiente) > 96-Well Clear (96 pocillos, transparente)

Template (Patrón) > Blank document (Documento en blanco)

Run mode (Modo de análisis) > Standard 7500

Operator (Operador) > Escriba el nombre del operador

Comments (Observaciones) > Escriba las observaciones o notas adicionales para el archivo de análisis

Plate Name (Nombre de placa) > Asigne un nombre único para el archivo de análisis

Seleccione Next (Siguiente)

|                                | · .ga.a                                                   |               |                         |          |
|--------------------------------|-----------------------------------------------------------|---------------|-------------------------|----------|
| New Documer                    | t Wizard                                                  |               |                         | $\times$ |
| Define Docur<br>Select the ass | nent<br>ay, container, and template for the document, and | enter the ope | rator name and comments |          |
| Assay:                         | Standard Curve (Absolute Quantitation)                    | •             |                         |          |
| Container:                     | 96-Well Clear                                             | •             |                         |          |
| Template:                      | Blank Document                                            | •             | Browse                  |          |
| Run Mode:                      | Standard 7500                                             | •             |                         |          |
| Operator:                      |                                                           |               |                         |          |
| Comments:                      | SDS v1.4.1                                                |               |                         | <        |
| Plate Name:                    | Plate 1                                                   |               |                         |          |
|                                | <                                                         | Back          | Next > Finish           | Cancel   |

Figura 21. Ventana del asistente para nuevos documentos

En Select Detectors (Seleccionar detectores) > seleccione New Detector (Nuevo detector)

Defina los detectores según se muestra a continuación (defina los colores necesarios) (Tabla 56

### y Figura 22)

| Tabla 56. Definir detectores                                  |                   |                                    |                     |  |  |  |  |
|---------------------------------------------------------------|-------------------|------------------------------------|---------------------|--|--|--|--|
| Detectors Detector name<br>(Detectores) (Nombre del detector) |                   | Reporter dye (Color del indicador) | Quencher (Extintor) |  |  |  |  |
| Detector 1                                                    | MgPa              | FAM                                | None (Ninguno)      |  |  |  |  |
| Detector 2                                                    | Mutación 23S rRNA | JOE                                | None (Ninguno)      |  |  |  |  |
| Detector 3                                                    | CI                | TAMRA                              | None (Ninguno)      |  |  |  |  |

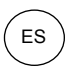

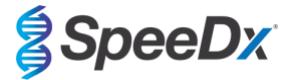

### Seleccione OK (Aceptar)

### Figura 22. Ventana del nuevo detector

| <b>J</b>      |        |    |        |          |
|---------------|--------|----|--------|----------|
| New Detector  |        |    |        | $\times$ |
| Name:         |        |    |        |          |
| Description:  |        |    |        |          |
| Reporter Dye: | FAM    |    | •      |          |
| Quencher Dye: | (none) |    | •      |          |
| Color:        |        |    |        |          |
| Notes:        |        |    |        |          |
| Create Ar     | other  | OK | Cancel |          |

### Seleccione Detectors (Detectores) (Figura 23)

Seleccione los detectores y agréguelos al documento

Seleccione **Passive reference** (Referencia pasiva) > **None** (Ninguna)

| Figura 23. | Ventana | para | seleccionar | detectores |
|------------|---------|------|-------------|------------|
|------------|---------|------|-------------|------------|

| New Document Wiza<br>Select Detectors<br>Select the detectors y | rd<br>you will be using | in the docume | ent.     |           |                         | ×      |
|-----------------------------------------------------------------|-------------------------|---------------|----------|-----------|-------------------------|--------|
| Find:                                                           |                         | <b>•</b>      | •        | Pas       | ssive Reference: (none) | •      |
| Detector Name                                                   | Description             | Reporter      | Quencher |           | Detectors in Document   |        |
| MgPa                                                            |                         | FAM           | (none)   |           | MgPa                    |        |
| 23S rRNA mutation                                               |                         | JOE           | (none)   | Add >>    | IC                      |        |
| IC .                                                            |                         | TAMRA         | (none)   |           |                         |        |
| 4                                                               |                         |               | >        |           |                         |        |
| New Detector                                                    |                         |               |          |           | 1                       |        |
|                                                                 |                         |               | < E      | Back Next | t > Finish              | Cancel |

En Set Up sample plate (Configurar placa de muestras) >

Seleccione los pocillos y asigne 4 detectores a los pocillos seleccionados

- MgPa
- Mutación 23S rRNA
- CI

Seleccione Next (Siguiente)

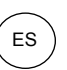

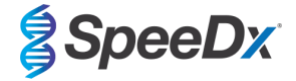

Para activar la detección automática de muestras en el software de análisis, asigne etiquetas de identificación a los pocillos de la placa

En la pestaña **Setup** (Configurar) > **Plate** (Placa)

Haga clic con el botón derecho en el pocillo y seleccione **Well Inspector** (Inspector de pocillo) > Introduzca **Sample Name** (Nombre de muestra)

Edite **Sample Name** (Nombre de muestra) para que coincida con la etiqueta de identificación definida en el módulo de ensayos del software de análisis (consulte la **Sección 24.4**)

Las muestras se etiquetan como Prefijo\_Sufijo (tal como se muestra en la Tabla 57 y la Figura 24) p.ej. Pb\_MG

**NOTA:** Las etiquetas de identificación de muestras diferencian entre mayúsculas y minúsculas. La etiqueta de identificación debe coincidir exactamente con las etiquetas asignadas en el archivo de análisis.

| Tabla 57. Etiquetas de identificación de muestras para el software de análisis |                                       |                                      |                                        |  |  |
|--------------------------------------------------------------------------------|---------------------------------------|--------------------------------------|----------------------------------------|--|--|
| Tipo de muestra                                                                | Prefijo_<br>(en software de análisis) | _Sufijo<br>(en software de análisis) | Nombre de muestra<br>(en 7500 Fast Dx) |  |  |
| Muestra normal                                                                 | S                                     | _MG                                  | S_MG                                   |  |  |
| Control negativo                                                               | Ν                                     | _MG                                  | N_MG                                   |  |  |
| Control positivo (MG, 23S rRNA de tipo mutante)<br>(Pa)                        | Ра                                    | _MG                                  | Pa_MG                                  |  |  |
| Control positivo (MG, 23S rRNA de tipo natural) (Pb)                           | Pb                                    | _MG                                  | Pb_MG                                  |  |  |

#### Figura 24. Configurar vista de la placa - Asignación de etiquetas de identificación a los pocillos

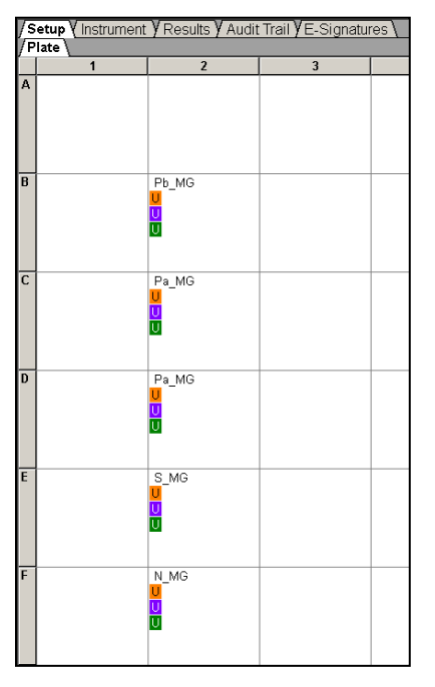

Seleccione Next (Siguiente)

En la pestaña Instrument (Instrumento) En la casilla Settings (Configuración)

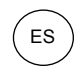

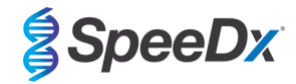

Para Sample Volume (volumen de muestra) (µL), introduzca 20 µL

### Cree el siguiente protocolo para el termociclador (Tabla 58 y Figura 25 y Figura 26)

| Tabla 58. Protocolo para el termociclador             |                    |                              |                      |                              |  |  |
|-------------------------------------------------------|--------------------|------------------------------|----------------------|------------------------------|--|--|
| Program name (Nombre del programa)                    | Cycles<br>(Ciclos) | Target °C (Diana °C)         | Hold<br>(Suspensión) | Ramp<br>(Rampa) <sup>≠</sup> |  |  |
| Polymerase activation (Activación de polimerasa)      | 1                  | 95 °C                        | 2 min                | 100 %                        |  |  |
| Touch down cycling (Ciclado de toque):                | 40                 | 95 °C                        | 5 s                  | 100 %                        |  |  |
| Step down (Disminución) de −0,5 °C/ciclo <sup>ŏ</sup> | 10                 | 61 °C – 56,5 °C <sup>ŏ</sup> | 30 s                 | 100 %                        |  |  |
| Quantification cycling (Ciclado de cuantificación)*:  | 40                 | 95 °C                        | 5 s                  | 100 %                        |  |  |
| Acquisition/Detection (Adquisición/detección)         | 40                 | 52 °C⁺                       | 40 s                 | 100 %                        |  |  |

≠ Tasa de rampa predeterminada

<sup>δ</sup> Enable AutoDelta (Activar AutoDelta): −0,5 °C/ciclo

+ Collect data on hold (Recogida de datos en suspensión)

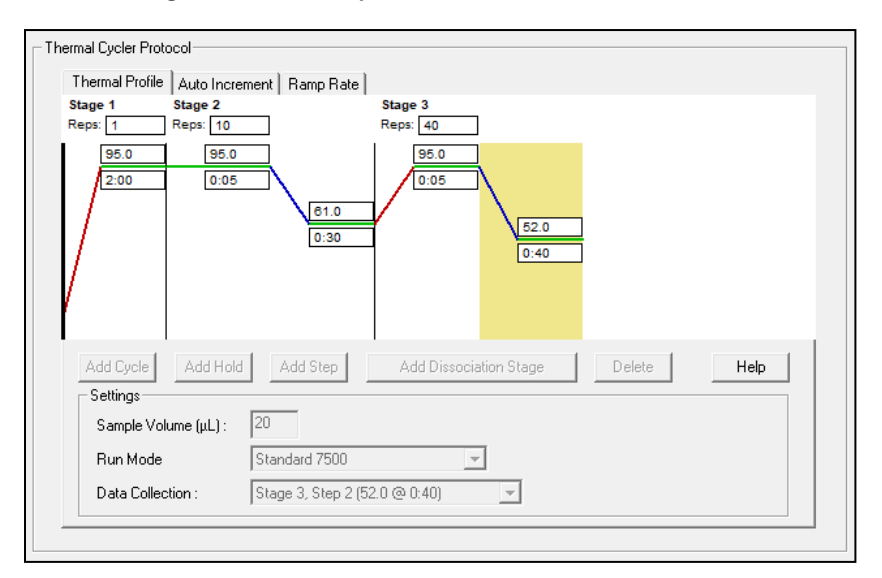

### Figura 25. Protocolo para el termociclador – Perfil térmico

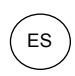

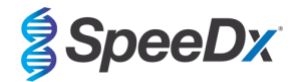

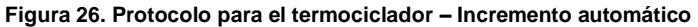

| Thermal Profile                                   | Auto Increment            | Ramp Rate    |                       |           |      |  |
|---------------------------------------------------|---------------------------|--------------|-----------------------|-----------|------|--|
| Stage 1 Stage 1                                   | Stage 2<br>Reps: 10       |              | Stage 3<br>Reps: 40   |           |      |  |
|                                                   | 0.0                       | -0.5<br>0:00 | 0.0                   | .0        |      |  |
| /                                                 |                           |              |                       |           |      |  |
| Add Cycle                                         | Add Hold                  | Add Step     | Add Dissociation Sta  | ge Delete | Help |  |
| Add Cycle<br>Settings<br>Sample Volui             | Add Hold                  | Add Step     | Add Dissociation Star | ge Delete | Help |  |
| Add Cycle<br>Settings<br>Sample Volui<br>Run Mode | Add Hold me (µL): 20 Star | Add Step     | Add Dissociation Staj | ge Delete | Help |  |

### 22.2 Interpretación de los resultados

La interpretación de los datos precisa el software de análisis *ResistancePlus*<sup>®</sup> MG (7500). El software de análisis se puede proporcionar si se solicita. Contacte con <u>tech@speedx.com.au</u> para obtener más información.

Consulte la Sección 24 para obtener instrucciones para usar el software de análisis ResistancePlus® MG (7500).

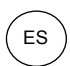

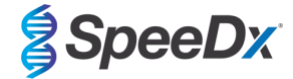

# 23 Apéndice 5: Bio-Rad CFX96<sup>™</sup> Dx y CFX96 Touch<sup>™</sup> Real-Time PCR System

La información siguiente se basa en el Bio-Rad CFX Manager v3.1.

El kit *ResistancePlus®* MG<sub>(675)</sub> contiene colorantes para el CFX96 Real-Time PCR System. Se utilizan calibraciones de colorantes predeterminadas para todos los canales. No se requiere una calibración personalizada.

#### 23.1 Programación del CFX96<sup>™</sup> Dx y CFX96 Touch<sup>™</sup> Real-time PCR System

Seleccione View (Ver) > Abra Run Setup (Configuración de análisis)

En la pestaña Run Setup (Configuración de análisis) > Protocol (Protocolo) > Seleccione Create New (Crear nuevo)

En el Protocol Editor (Editor de protocolos) (consulte la Figura 27):

Ajuste Sample Volume (Volumen de muestra) > 20 µL

Cree el siguiente programa de termociclado y guárdelo como «SpeeDx PCR». Este protocolo puede seleccionarse para futuros análisis.

Para el ciclado de toque, seleccione el paso 3 y seleccione **Step options** (Opciones de paso) > Increment (Incremento): -0.5 °C/ciclo (se muestra en más detalle en la **Figura 28**).

| Tabla 59. Thermocycling Program (Programa de termociclado)        |                    |                              |                          |  |  |  |
|-------------------------------------------------------------------|--------------------|------------------------------|--------------------------|--|--|--|
| Program name (Nombre del programa)                                | Cycles<br>(Ciclos) | Target °C (Diana<br>°C)      | Hold<br>(Suspensió<br>n) |  |  |  |
| Polymerase activation (Activación de polimerasa)                  | 1                  | 95 °C                        | 2 min                    |  |  |  |
| Touch down cycling (Ciclado de toque) <sup>õ</sup> :              | 10                 | 95 °C                        | 5 s                      |  |  |  |
| Step down (Disminución) de −0,5 °C/ciclo                          | 10                 | 61 °C – 56,5 °C <sup>δ</sup> | 30 s                     |  |  |  |
| Quantification cycling (Ciclado de cuantificación) <sup>+</sup> : | 10                 | 95 °C                        | 5 s                      |  |  |  |
| Acquisition/Detection (Adquisición/detección)                     | 40                 | 52 °C <sup>+</sup>           | 40 s                     |  |  |  |

<sup>6</sup> Step options (Opciones de paso) > Increment (Incremento): -0,5 °C/ciclo

+ Add Plate Read to Step (Añadir lectura de placa al paso)

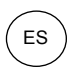

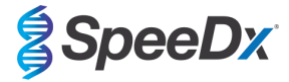

| Protocol Editor                                                                                                    | - New                                  |                                                       |                                                                                                    |                                                                                             |                             | 23                          |
|----------------------------------------------------------------------------------------------------|----------------------------------------|-------------------------------------------------------|----------------------------------------------------------------------------------------------------|---------------------------------------------------------------------------------------------|-----------------------------|-----------------------------|
| File Settin                                                                                                    | gs Tools                               |                                                       |                                                                                                    |                                                                                             |                             |                             |
|                                                                                                    | nsert Step After                       | ▼ Sam                                                 | nple Volur                                                                                                    | me 20 J                                                                                     | ul Est. Run Tim             | e 01:26:00 <b>?</b>         |
| 1                                                                                                    | 2                                      | 3                                                     | 4                                                                                                    | 5                                                                                           | 6                           | 7                           |
| 95.0 C<br>2:00                                                                                                    | 95.0 C<br>0:05                         | 61.0 C<br>0:30                                        | G<br>O<br>T<br>O<br>2                                                                                                    | 95.0 C<br>0:05                                                                              | :<br>52.0 C<br>0:40         | G E<br>O N<br>T D<br>O<br>5 |
|                                                                                                    | <                                      |                                                       | 9 x                                                                                                    | <                                                                                           |                             | 39 x                        |
| insert Step<br>insert GO<br>insert GO<br>insert Met<br>insert Met<br>insert Met<br>insert Met<br>insert Step Option | p dient TO TO t Curve late Read ons ep | $ \begin{array}{cccccccccccccccccccccccccccccccccccc$ | 0 C fc<br>0 C fc<br>0 C fc<br>ecrement t<br>0 C fc<br>0 C fc<br>10 C fc<br>10 C | vr 2:00<br>vr 0:05<br>vr 0:30<br>emperature<br>, 9 mo<br>vr 0:05<br>vr 0:40<br>d<br>, 39 mo | by -0.5 C per (<br>re times | cycle                       |
|                                                                                                    |                                        |                                                       |                                                                                                    |                                                                                             | ОК                          | Cancel                      |

Figura 27. Thermocycling Protocol – Graphical view (Protocolo de termociclado - Vista gráfica)

Figura 28. Step Options (Opciones de paso)

| Step Options |         |           |    | ×        |
|--------------|---------|-----------|----|----------|
| Step 3       |         |           | (  | Gradient |
|              | Plate R | ead       | A  |          |
| Temperature  | 61.0    | °C        | В  |          |
| Gradient     |         | °C        | С  |          |
| Increment    | -0.5    | °C/cycle  | D  |          |
| Ramp Rate    |         | °C/sec    | E  |          |
| Time         | 0:30    | sec/cyde  | F  |          |
| Extend       |         | sec/cycle | G  |          |
|              | Beep    | 1         | н  |          |
|              |         |           |    |          |
|              |         |           | OK | Canaal   |
|              |         |           | UK | Cancel   |

En la pestaña Run Setup (Configuración de análisis) > Plate (Placa)

Seleccione Create New (Crear nueva)

Seleccione Settings (Configuración) > Plate Type (Tipo de placa) > Seleccione BR Clear (BR transparente)

Ajuste Scan mode (Modo de escaneo) > All channels (Todos los canales)

Select Fluorophores (Seleccione fluoróforos) > FAM, HEX, Quasar 705 (véase la Tabla 60)

Seleccione los pocillos que contengan muestras, asigne el **Sample Type** (Tipo de muestra) y marque **Load** (Cargar) para los fluoróforos (FAM, HEX, Quasar 705).

Guarde la placa

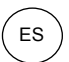

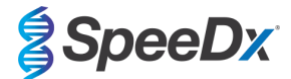

| Tabla 60. Canales para las dianas de <i>ResistancePlus<sup>®</sup></i> MG <sub>(675)</sub> |     |            |  |  |
|--------------------------------------------------------------------------------------------|-----|------------|--|--|
| Detección de <i>M. genitalium</i> (MgPa) Mutación 23S rRNA Control interno                 |     |            |  |  |
| FAM                                                                                        | HEX | Quasar 705 |  |  |

En la pestaña **Run Setup** (Configuración de análisis) > **Start Run** (Iniciar análisis)

Seleccione bloque

Start Run (Iniciar análisis)

Para activar la detección automática de muestras en el software de análisis, asigne etiquetas de identificación a los pocillos de la placa

Abra el módulo Plate Setup (Configuración de placa)

Seleccione el pocillo

Edite **Sample Name** (Nombre de muestra) para que coincida con la etiqueta de identificación definida en el módulo de ensayos del software de análisis (consulte la **Sección 24.4**)

Las muestras se etiquetan como Prefijo\_Sufijo (tal como se muestra en la Tabla 61 y la Figura 29) p.ej. Pb\_MG

**NOTA:** Las etiquetas de identificación de muestras diferencian entre mayúsculas y minúsculas. La etiqueta de identificación debe coincidir exactamente con las etiquetas asignadas en el archivo de análisis.

| Tabla 61. Etiquetas de identificación de muestras para el software de análisis |                                       |                                      |                                 |  |  |
|--------------------------------------------------------------------------------|---------------------------------------|--------------------------------------|---------------------------------|--|--|
| Tipo de muestra                                                                | Prefijo_<br>(en software de análisis) | _Sufijo<br>(en software de análisis) | Nombre de muestra<br>(en CFX96) |  |  |
| Muestra normal                                                                 | S                                     | _MG                                  | S_MG                            |  |  |
| Control negativo                                                               | Ν                                     | _MG                                  | N_MG                            |  |  |
| Control positivo (MG, 23S rRNA de tipo mutante)<br>(Pa)                        | Ра                                    | _MG                                  | Pa_MG                           |  |  |
| Control positivo (MG, 23S rRNA de tipo natural)<br>(Pb)                        | Pb                                    | _MG                                  | Pb_MG                           |  |  |

### Figura 29. Editor de muestras - Asignación de etiquetas de identificación a los pocillos

|   | 1                                        | 2 | 3 |
|---|------------------------------------------|---|---|
| А | Unk<br>FAM<br>HEX<br>Ouasar 705<br>S. MG |   |   |
| в | Unk<br>FAM<br>HEX<br>Ouasar 705<br>Pa MG |   |   |
| с | Unk<br>FAM<br>HEX<br>Ouasar 705<br>Pb MG |   |   |
| D | Unk<br>FAM<br>HEX<br>Ouasar 705<br>N. MG |   |   |

#### 23.2 Interpretación de los resultados

La interpretación de los datos precisa el software de análisis **Resistance**Plus<sup>®</sup> MG (CFX). El software de análisis se puede proporcionar si se solicita. Contacte con <u>tech@speedx.com.au</u> para obtener más información.

Consulte la Sección 24 para obtener instrucciones sobre el uso del software de análisis ResistancePlus® MG (CFX).

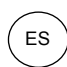

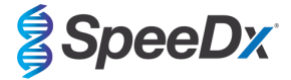

### 24 Apéndice A: Interpretación de los resultados

Para la interpretación de los datos se precisa el software de análisis **Resistance**Plus<sup>®</sup> MG. Mientras que los cebadores **Plex**Prime<sup>®</sup> ofrecen una mayor especificidad que otros cebadores especiales para el alelo, se puede ver una amplificación no específica procedente del ensayo **Resistance**Plus<sup>®</sup> GC en muestras que contengan una gran concentración del tipo natural del 23S rRNA del *M. genitalium.* El software de análisis **Resistance**Plus<sup>®</sup> MG automatiza la interpretación de la información sobre los resultados de la amplificación y optimiza el flujo de trabajo.

Consulte la **Tabla 62** para ver el software de análisis adecuado para cada uno de los instrumentos de PCR en tiempo real. El software de análisis se puede proporcionar si se solicita. Contacte con tech@speedx.com.au para obtener más información.

| Tabla 62. Software de análisis <i>ResistancePlus<sup>®</sup></i> MG |                                                |                                   |  |  |
|---------------------------------------------------------------------|------------------------------------------------|-----------------------------------|--|--|
| N.º de cat.                                                         | Software de análisis*                          | Instrumento de PCR en tiempo real |  |  |
| 99003                                                               | <b>Resistance</b> Plus <sup>®</sup> MG (LC480) | LC480 II                          |  |  |
| 99018                                                               | <b>Resistance</b> Plus <sup>®</sup> MG (z480)  | z 480                             |  |  |
| 99002                                                               | <b>Resistance</b> Plus <sup>®</sup> MG (7500)  | 7500 Fast y 7500 Fast Dx          |  |  |
| 99008                                                               | <b>Resistance</b> Plus <sup>®</sup> MG (CFX)   | CFX96 Dx y CFX96 Touch            |  |  |
| 99023                                                               | REFLEX ResistancePlus® MG (LC480)              | LC480 II                          |  |  |
| 99024                                                               | REFLEX ResistancePlus® MG (z480)               | z 480                             |  |  |
| 99026                                                               | REFLEX ResistancePlus® MG (7500)               | 7500 Fast y 7500 Fast Dx          |  |  |
| 99025                                                               | REFLEX ResistancePlus® MG (CFX)                | CFX96 Dx y CFX96 Touch            |  |  |

\* Consulte el sitio web <u>https://plexpcr.com/products/sexually-transmitted-infections/resistanceplus-mg/#resources</u> para asegurarse de que está utilizando la versión más reciente del software de análisis.

**NOTA:** Siga las prácticas habituales de laboratorio para transferir, comunicar y almacenar los resultados con el fin de evitar la pérdida de información de las muestras.

#### 24.1 Plataforma FastFinder: requisitos informáticos mínimos

El software de análisis está disponible en la plataforma FastFinder (https://www.ugentec.com/fastfinder/analysis). A continuación, se indican los requisitos informáticos mínimos para la instalación de la plataforma FastFinder.

#### Requisitos de hardware

PC (no compatible con ordenadores Mac)

Procesador: 2 GHz, 2 GB RAM

Espacio en disco: 10 Gb

Conexión a Internet Cable o DSL, no compatible con proxy

Resolución mín. de pantalla 1366x768 píxeles

### Sistema operativo compatible del cliente

Ediciones compatibles del sistema operativo

Windows 10 32 bits y 64 bits

Windows 8.1 32 bits, 64 bits y ARM

Windows 8 32 bits, 64 bits y ARM

Windows 7 SP1 32 bits y 64 bits

Windows Vista SP2 32 bits y 64 bits

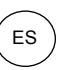

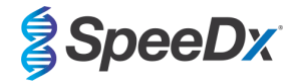

#### **Navegadores compatibles**

Los usuarios de la cuenta de administrador de FastFinder necesitan uno de los siguientes:

- Internet Explorer 11 o posterior
- Microsoft Edge 25 o posterior
- · Firefox 45 o posterior
- Google Chrome 47 o posterior.

Puede funcionar con versiones anteriores, pero no se admiten oficialmente.

#### Requisitos del software

Para utilizar el software FastFinder, se necesita al menos .NET 4.6.1. Para obtener más información sobre el marco .NET, visite las páginas de ayuda de Microsoft Windows.

#### Configuración del antivirus

Es posible que su software antivirus ponga el instalador de FastFinder (UgenTec.FastFinder.Installer.exe) en cuarentena. Añada este archivo a la lista blanca del antivirus. Ejemplo: Symantec (riesgo: WS.Reputación.1)

#### Requisitos del cortafuegos

Las conexiones https deben permitirse a \*.fastfinderplatform.com:443

Para obtener instrucciones más detalladas en la plataforma FastFinder, consulte las instrucciones de uso del FastFinder, a las que podrá acceder desde el menú Help (Ayuda).

Para acceder al menú Help (Ayuda)

- Abra el menú Start (Inicio)
- Seleccione o la sección Help (Ayuda) y a continuación seleccione Product Documentation (Documentos sobre los productos) y después Instructions For Use (Instrucciones de uso).

| NEED HELP?<br>In the help section you can consult the user<br>manual, go to the admin and contact us on | Product documentation | Help centre | Go to admin |
|----------------------------------------------------------------------------------------------------|-----------------------|-------------|-------------|
| Help section                                                                                            | Terms of use          | About       |             |

#### 24.2 Device set up (Configuración del dispositivo) (usuario o dispositivo nuevos)

Consulte las **FastFinder Instructions For Use** (Instrucciones de uso de FastFinder) para obtener instrucciones detalladas para configurar el dispositivo, a las que se puede acceder desde el menú **Help** (Ayuda)

Abra el FastFinder

- Seleccione Devices (Dispositivos) en la barra del flujo de trabajo
  - > Seleccione Add (Agregar)
  - > Seleccione un archivo (archivo de análisis) para el nuevo dispositivo
- Para cambiar el Current directory (Directorio actual)
  - > Seleccione Browse (Examinar) y seleccione la carpeta que contiene los archivos relevantes
  - > Seleccione Next (Siguiente)
- Añada información del dispositivo
  - Seleccione Save (Guardar)

>

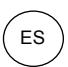

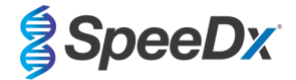

#### 24.2.1 Colour Compensation (Compensación del color)

NOTA: Consulte la Sección 19.2 y Sección 20.2 para obtener más información sobre Colour Compensation (Compensación del color)

Para los dispositivos LC480 II y z 480, se debe agregar al dispositivo un archivo para compensar el color

Seleccione el dispositivo LC480 II o z 480

En la sección Colour Compensation (Compensación del color), seleccione

- > Seleccione el archivo de compensación del color para el dispositivo desde el directorio
- Para cambiar el Current directory (Directorio actual)
  - > Seleccione Browse (Examinar) y seleccione la carpeta que contiene los archivos relevantes
- Seleccione Next (Siguiente)
- Seleccione ResistancePlus MG (LC480), ResistancePlus MG (z480), REFLEX ResistancePlus MG (LC480) o REFLEX ResistancePlus MG (z480) en la lista para su vinculación con este ensayo
- Seleccione Save (Guardar)

Se pueden añadir archivos de compensación del color nuevos o adicionales a un dispositivo; también se pueden desactivar en caso necesario.

En la sección de compensación del color del dispositivo

- Al lado del nombre del archivo, seleccione
- Seleccione 🛛 🤍 Active 🔹 para activar o desactivar un archivo de compensación del color para un ensayo
- Seleccione **Save** (Guardar)

#### 24.3 Complemento del ensayo (usuario nuevo)

Consulte las **FastFinder Instructions For Use** (Instrucciones de uso de FastFinder) para obtener instrucciones detalladas para configurar ensayos, a las que se puede acceder desde el menú **Help** (Ayuda)

#### Abra el FastFinder

- Seleccione Assays (Ensayos) en la barra del flujo de trabajo
- Seleccione Add (Agregar)
  - > Para el LC480 II > Seleccione ResistancePlus MG (LC480) en la lista
  - > Para el z 480 > Seleccione ResistancePlus MG (z480) en la lista
  - > Para el 7500 Fast y el 7500 Fast Dx > Seleccione ResistancePlus MG (7500) en la lista
  - > Para el CFX96 Dx y el CFX96 Touch > Seleccione ResistancePlus MG (CFX) en la lista

> Para el análisis de las muestras extraídas sin CI en el LC480 (flujo de trabajo reflex) > Seleccione REFLEX ResistancePlus® MG (LC 480) en la lista

Para el análisis de las muestras extraídas sin CI en el z 480 (flujo de trabajo reflex) > Seleccione REFLEX ResistancePlus<sup>®</sup>
 MG (z480) en la lista

Para el análisis de las muestras extraídas sin Cl en el 7500 Fast y 7500 Fast Dx (flujo de trabajo reflex) > Seleccione REFLEX ResistancePlus<sup>®</sup>MG (7500) en la lista

Para el análisis de las muestras extraídas sin CI en el CFX96 Dx y CFX96 Touch (flujo de trabajo reflex) > Seleccione REFLEX ResistancePlus<sup>®</sup>MG (CFX) en la lista

- Seleccione Add (Agregar)

Para activar o desactivar versiones del complemento del ensayo

- En General assay information (Información general del ensayo)

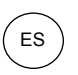

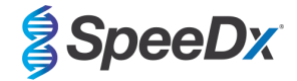

- > Seleccione Versions (Versiones)

   Inactive
- > Seleccione \_\_\_\_\_ para activar o desactivar la versión del ensayo
- > Seleccione **Save** (Guardar)

### 24.4 Nombre de muestra

Es posible asignar etiquetas de identificación de muestra a un complemento del ensayo para automatizar la detección de pocillos y tipos de muestras para su análisis.

Seleccione Assays (Ensayos) en la barra del flujo de trabajo

- En las Sample type nametags (prefix) (Etiquetas de identificación - prefijo), seleccione

> Seleccione para agregar una etiqueta de identificación para definir los tipos de muestra (Control negativo, positivo y normal)

- > Agregue la palabra, el acrónimo o la letra deseados al cuadro de texto
- > Seleccione **Save** (Guardar)

En las Mix definition nametags (suffix) (Etiquetas de identificación de mezclas - sufijo), seleccione

- > Seleccione 🛄 para agregar una etiqueta de identificación para definir el nombre de la mezcla
- > Agregue la palabra, el acrónimo o la letra deseados al cuadro de texto
- > Seleccione Save (Guardar)

En el software del instrumento (antes o después de que se haya completado un análisis) asigne la misma etiqueta de identificación a los pocillos adecuados

> Para el LC480 II consulte la sección 19 para obtener instrucciones sobre la programación de etiquetas de identificación de muestras en el archivo de análisis

> Para el **z 480** consulte la **Sección 20** para obtener instrucciones sobre la programación de etiquetas de identificación de muestras en el archivo de análisis

> Para el **7500 Fast** consulte la **Sección 21** para obtener instrucciones sobre la programación de etiquetas de identificación de muestras en el archivo de análisis

> Para el **7500 Fast Dx** consulte la **Sección 22** para obtener instrucciones sobre la programación de etiquetas de identificación de muestras en el archivo de análisis

> Para el CFX96 Dx y el CFX96 Touch consulte la Sección 23 para obtener instrucciones sobre la programación de etiquetas de identificación de muestras en el archivo de análisis

**NOTA:** Las etiquetas de identificación de muestras diferencian entre mayúsculas y minúsculas. La etiqueta de identificación debe coincidir exactamente con las etiquetas asignadas en el archivo de análisis.

#### 24.5 Agregar números de lote a las mezclas

Se pueden asignar números de lote en el ensayo para permitir la trazabilidad de los reactivos

- Seleccione Assays (Ensayos) en la barra del flujo de trabajo

> En el Assay Lot (Lote del ensayo): seleccione 💼 para agregar un nuevo lote o seleccione 🖉 para editar un lote existente

Una vez agregados, aparecerán los números de lote en el módulo de análisis

Seleccione

>

Show all lots C Show only active lots

para ver todos los números de lote o ver solo los números de lote activos

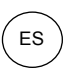

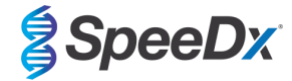

### 24.6 Análisis

Seleccione Analyses (Análisis) en la barra del flujo de trabajo para iniciar un nuevo análisis

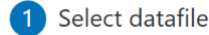

Busque el archivo que ha de cargarse para el análisis desde un directorio especificado

- Para cambiar el Current directory (Directorio actual)
  - > Seleccione Browse (Examinar) y seleccione la carpeta que contiene los archivos relevantes
- Seleccione el archivo de análisis (datos) de la lista
  - > Seleccione **Next step** (Siguiente paso)

# 2 Assign assay(s)

Asigne manualmente la información del ensayo a la placa si la denominación de la muestra no se ha configurado en el módulo de ensayo

- Para el LC480 II > Seleccione ResistancePlus MG (LC480)
- Para el z 480 > Seleccione ResistancePlus MG (z480)
- Para el 7500 Fast y 7500 Fast Dx > Seleccione ResistancePlus MG (7500)
- Para el CFX96 Dx y CFX96 Touch > Seleccione ResistancePlus MG (CFX)
- Para el análisis de las muestras extraídas sin CI en el LC480 > Seleccione REFLEX ResistancePlus®MG (LC480)
- Para el análisis de las muestras extraídas sin CI en el z 480 > Seleccione REFLEX ResistancePlus®MG (z480)
- Para el análisis de las muestras extraídas sin CI en el 7500 Fast y 7500 Fast Dx > Seleccione REFLEX ResistancePlus<sup>®</sup> MG (7500)
- Para el análisis de las muestras extraídas sin CI en el CFX96 Dx y CFX96 Touch > Seleccione REFLEX ResistancePlus<sup>®</sup>MG (CFX)
- Seleccione los pocillos y asigne como:
  - > Muestra normal (S)
  - > Control negativo (N)
  - > Control positivo (MG, 23S rRNA de tipo mutante) (Pa)
  - > Control positivo (MG, 23S rRNA de tipo natural) (Pb)
- Seleccione Next step (Siguiente paso)

Para guardar la disposición de la placa como patrón para uso futuro

- Seleccione los pocillos y asigne tipos de muestras

Seleccione

B

para guardar el patrón

- Especifique el nombre del patrón para uso futuro
  - > Seleccione Save (Guardar)

↑

Para cargar un patrón de placa guardado previamente

- Seleccione

>

para cargar el patrón de placa

- > Seleccione el patrón en el menú desplegable
- > Marque la casilla para cargar los tipos de muestra especificados dentro del patrón de placa
- > Seleccione Load (Cargar)

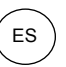

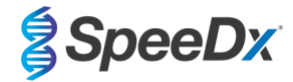

# 3 Configure assay(s)

- Para el LC480 II > Seleccione ResistancePlus MG (LC480)
  - > Seleccione el archivo de compensación del color en el menú desplegable
  - > Seleccione Assay Lot (Lote de ensayo) en el menú desplegable
  - > Seleccione Analyse (Análisis)
- Para el z 480 > Seleccione ResistancePlus MG (z480)
  - > Seleccione el archivo de compensación del color en el menú desplegable
  - > Seleccione Assay Lot (Lote de ensayo) en el menú desplegable
  - > Seleccione Analyse (Análisis)
- Para el 7500 Fast t 7500 Fast Dx > Seleccione ResistancePlus MG (7500)
  - > Seleccione Assay Lot (Lote de ensayo) en el menú desplegable
  - > Seleccione Analyse (Análisis)
- Para el CFX96 Dx y CFX96 Touch > Seleccione ResistancePlus MG (CFX)
  - > Seleccione Assay Lot (Lote de ensayo) en el menú desplegable
  - > Seleccione Analyse (Análisis)
- Para las muestras extraídas sin CI (flujo de trabajo) en el LC480 II > Seleccione REFLEX ResistancePlus MG (LC480)
  - > Seleccione el archivo de compensación del color en el menú desplegable
  - > Seleccione Assay Lot (Lote de ensayo) en el menú desplegable
  - > Seleccione Analyse (Análisis)
- Para las muestras extraídas sin Cl (flujo de trabajo reflex) en el z 480 > Seleccione REFLEX ResistancePlus MG (z480)
  - > Seleccione el archivo de compensación del color en el menú desplegable
  - > Seleccione Assay Lot (Lote de ensayo) en el menú desplegable
  - > Seleccione Analyse (Análisis)
- Para las muestras extraídas sin CI (flujo de trabajo reflex) en el **7500 Fast** y **7500 Fast Dx** > Seleccione **REFLEX ResistancePlus MG (7500)** 
  - > Seleccione **Assay Lot** (Lote de ensayo) en el menú desplegable
  - > Seleccione Analyse (Análisis)
- Para las muestras extraídas sin Cl (flujo de trabajo reflex) en el CFX96 Dx y CFX96 Touch > Seleccione REFLEX ResistancePlus MG (CFX)
  - > Seleccione Assay Lot (Lote de ensayo) en el menú desplegable
  - > Seleccione Analyse (Análisis)

### 24.7 Resultados

Consulte la Tabla 63 para ver un resumen de posibles resultados de muestras comunicados.

NOTA: Se recomienda encarecidamente que las curvas de amplificación se confirmen para todas las muestras positivas.

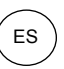

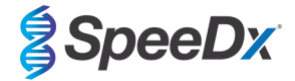

(!) Para resolver todos los resultados inciertos

- Seleccione la pestaña Resolve (Resolver) -
- Seleccione la muestra que resolver
- Inspeccione las curvas de amplificación para los resultados inciertos

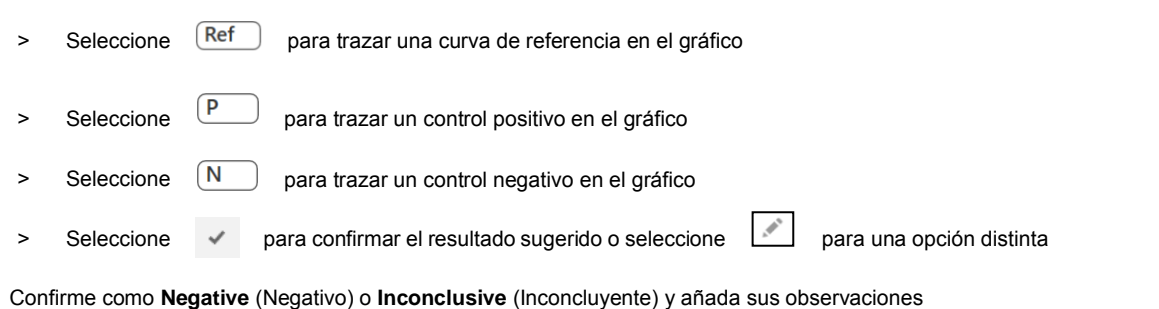

-

NOTA: Para las muestras inconcluyentes, vuelva a extraer y a analizar las muestras una vez más. Si el resultado de las muestras sigue siendo inconcluyente, recoja una muestra nueva y analícela.

Para finalizar el análisis e impedir que el usuario haga más cambios

- > Seleccione Authorise Analysis (Autorizar análisis)
- > Seleccione Yes (Sí) para confirmar
- Para rechazar o volver a empezar el análisis
  - Seleccione Restart Analysis (Reiniciar análisis) o Reject Analysis (Rechazar análisis) >
  - Seleccione la opción para confirmar >

#### 24.8 Curva de referencia

Puede guardarse y utilizarse una curva de referencia para hacer comparaciones con las muestras de la misma placa o de diferentes placas

- Seleccione la muestra de interés en el menú Well Details (Datos de pocillo) o Target Details (Datos de diana)
- En el menú de gráfico de amplificación > seleccione 🛛 🗖 -
  - > Seleccione la casilla de verificación del canal de interés y añada una etiqueta
  - > Seleccione Save (Guardar) para añadir la señal como curva de referencia

Esta curva de referencia aparecerá ahora asociada al ensayo en el menú Assay (Ensayo) y podrá desactivarse en cualquier momento.
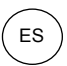

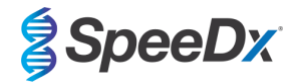

## 24.9 Resumen de resultados

| T<br>[I | Tabla 63. Software de análisis <i>ResistancePlus<sup>®</sup></i> MG para la interpretación de los resultados (pestaña Results Overview<br>[Resumen de resultados]) |                                           |                   |           |                                                                 |                                                                                                  |  |  |  |  |
|---------|----------------------------------------------------------------------------------------------------|-------------------------------------------|-------------------|-----------|-----------------------------------------------------------------|--------------------------------------------------------------------------------------------------|--|--|--|--|
|         | Pocillo                                                                                                    | Nombre                                    | Ensayo            | Resultado | Valores Cq^                                                     | Resultados generales                                                                             |  |  |  |  |
|         | A1                                                                                                    | Muestra 1                                 | ResistancePlus MG | Negativo  | CANAL C: 25,31                                                  | Muestra 1 - Negativa<br>M. M. genitalium no detectado, Cl<br>válido                              |  |  |  |  |
|         | A2                                                                                                    | Muestra 2                                 | ResistancePlus MG | Positivo  | CANAL A: 13,35<br>CANAL B: 24,22<br>CANAL C: 24,36              | Muestra 2 - Positiva<br>M. genitalium detectado,<br>mutación 23S rRNA no detectada               |  |  |  |  |
|         | A3                                                                                                    | Muestra 3                                 | ResistancePlus MG | Positivo  | CANAL A: 23,32<br>CANAL B: 31,64                                | Muestra 3 - Positiva<br>M. genitalium detectado,<br>mutación 23S rRNA no detectada               |  |  |  |  |
|         | A4                                                                                                    | Muestra 4                                 | ResistancePlus MG | Positivo  | CANAL A: 21,32<br>CANAL B: 23,22<br>CANAL C: 24,30              | Muestra 4 - Positiva<br>M. genitalium, mutación del 23S<br>rRNA detectados                       |  |  |  |  |
|         | A5                                                                                                    | Muestra 5                                 | ResistancePlus MG | Positivo  | CANAL A: 23,16<br>CANAL B: 24,31                                | Muestra 5 - Positiva<br>M. genitalium, mutación del 23S<br>rRNA detectados                       |  |  |  |  |
|         | A6                                                                                                    | Muestra 6                                 | ResistancePlus MG | No válido | CANAL C: 35,02                                                  | <mark>Muestra 6 - No válida</mark><br>CI no válido, repetir prueba <sup>1</sup>                  |  |  |  |  |
| !       | A7                                                                                                    | Muestra 7<br>(Marcada para resolver)      | ResistancePlus MG | Positivo  | CANAL A: 26,27<br>CANAL B: 28,11 <sup>2</sup><br>CANAL C: 28,92 | Muestra 7 - Positiva <sup>2</sup><br>M. genitalium, mutación del 23S<br>rRNA detectados          |  |  |  |  |
| •       | A7                                                                                                    | Muestra 7<br>(Resolver a Inconcluyente)   | ResistancePlus MG | No válido | CANAL A: 26,27<br>CANAL C: 28,92                                | Muestra 7 - No válida <sup>3</sup><br>Resultado inconcluyente, repetir<br>la prueba <sup>1</sup> |  |  |  |  |
|         | B2                                                                                                    | Pa<br>(Control positivo de tipo mutación) | ResistancePlus MG | Positivo  | CANAL A: 25,01<br>CANAL B: 24,23                                | <b>Pa - Positiva</b><br>Control positivo válido                                                  |  |  |  |  |
|         | В3                                                                                                    | Pb<br>(Control positivo de tipo natural)  | ResistancePlus MG | Positivo  | CANAL A: 25,90                                                  | Pb - Positiva<br>Control positivo válido                                                         |  |  |  |  |
|         | B4                                                                                                    | N<br>(Control negativo)                   | ResistancePlus MG | Negativo  | CANAL C: 26,25                                                  | N - Negativa<br>Control negativo válido                                                          |  |  |  |  |

^ Consulte en la Tabla 12 los nombres de los canales para los diferentes instrumentos

<sup>1</sup> Para muestras con CI no válidas e inconcluyentes, vuelva a extraer y a analizar

<sup>2</sup> Las muestras con valores Cq inciertos quedarán marcadas para su resolución mediante ()

<sup>3</sup> Las muestras que sean inconcluyentes quedan marcadas con 📀

#### 24.10 Exportar resultados

- Para exportar los resultados
  - > Seleccione Exports (Exportaciones) en la barra del flujo de trabajo
  - Exporte uno o varios de los siguientes tipos de informe: Cq values list (Lista de valores Cq) (CSV), Results (Resultados) (CSV), Generic Amplification (Amplificación genérica) (CSV) o el archivo de integración LIS correspondiente.
  - > Seleccione Exports (Exportaciones)
- Para descargar las exportaciones
  - > Seleccione Reports (Informes) en la barra del flujo de trabajo
  - > Seleccione los archivos y guarde
- También puede exportar un informe personalizado
  - > Exporte Amplification Curve Analysis (PDF) (Análisis de la curva de amplificación [PDF])

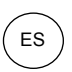

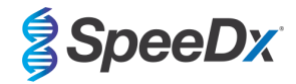

- > Seleccione la información incluida deseada (gráficos, seguimiento de auditoría, resumen de resultados)
- > Seleccione la configuración de informe que desee para personalizar el orden de las muestras
- Seleccione Exports (Exportaciones)
  - > Abra en el **Report Viewer** (Visor de informes) para ver, guardar e imprimir

## 24.11 Gráficos de ejemplo de control

Los siguientes ejemplos muestran las curvas de amplificación (curvas de amplificación con corrección de valores iniciales) y un resumen de los resultados del software de análisis **ResistancePlus MG (7500)** para los tipos de muestra de control.

## 24.11.1 M. M. genitalium, control de mutación del 23S rRNA (Pa)

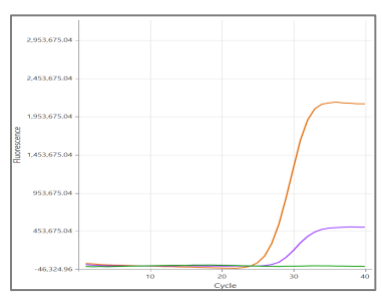

#### CANAL A CANAL B CANAL C

| Pocillo | Nombre | Ensayo            | Resultado | Valores Cq                       | Resultados generales                     |
|---------|--------|-------------------|-----------|----------------------------------|------------------------------------------|
| B1      | Pa     | ResistancePlus MG | Positivo  | CANAL A: 26,36<br>CANAL B: 27,38 | Pa - Positiva<br>Control positivo válido |

#### 24.11.2 M. genitalium, control de tipo natural del 23S rRNA (Pb)

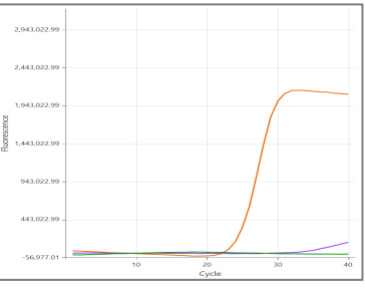

CANAL A CANAL B CANAL C

| Pocillo | Nombre | Ensayo            | Resultado | Valores Cq                       | Resultados generales                     |
|---------|--------|-------------------|-----------|----------------------------------|------------------------------------------|
| D12     | Pb     | ResistancePlus MG | Positivo  | CANAL A: 24,30<br>CANAL B: 34,29 | Pb - Positiva<br>Control positivo válido |

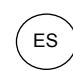

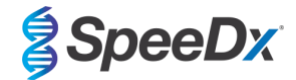

# 24.11.3 <u>M. genitalium control negativo (N) (muestra negativa)</u>

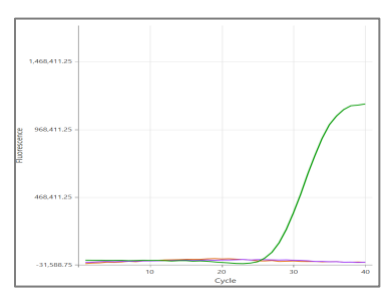

#### CANAL A CANAL B CANAL C

| Pocillo | Nombre | Ensayo            | Resultado | Valores Cq     | Resultados generales                    |
|---------|--------|-------------------|-----------|----------------|-----------------------------------------|
| D12     | N      | ResistancePlus MG | Negativo  | CANAL C: 27,65 | N - Negativa<br>Control negativo válido |

# 24.12 Ejemplos

Los siguientes ejemplos muestran las curvas de amplificación (curvas de amplificación con corrección de valores iniciales) y un resumen de los resultados del software de análisis **ResistancePlus MG (7500)** para las distintas muestras.

## 24.12.1 Ejemplo 1. M. genitalium, muestra de tipo natural del 23S rRNA

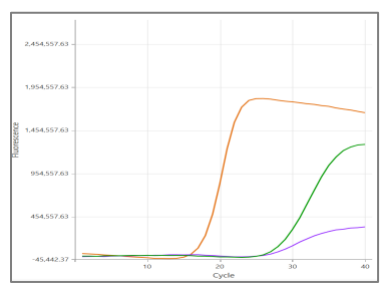

CANAL A CANAL B CANAL C

| Pocillo | Nombre     | Ensayo            | Resultado | Valores Cq                                         | Resultados generales                                                                |
|---------|------------|-------------------|-----------|----------------------------------------------------|-------------------------------------------------------------------------------------|
| D2      | Muestra 12 | ResistancePlus MG | Positivo  | CANAL A: 16,34<br>CANAL B: 26,59<br>CANAL C: 26,00 | Muestra 12 - Positiva<br>M. genitalium detectado,<br>mutación 23S rRNA no detectada |

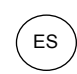

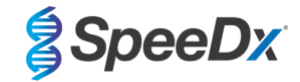

## 24.12.2 Ejemplo 2. Bajas copias M. genitalium, muestra de tipo natural del 23S rRNA

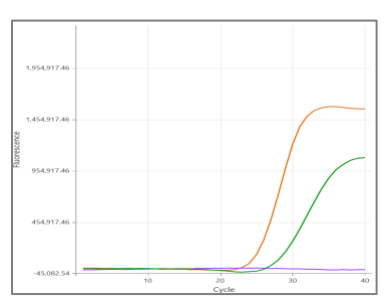

## CANAL A CANAL B CANAL C

| Pocillo | Nombre    | Ensayo            | Resultado | Valores Cq                       | Resultados generales                                                               |
|---------|-----------|-------------------|-----------|----------------------------------|------------------------------------------------------------------------------------|
| F1      | Muestra 6 | ResistancePlus MG | Positivo  | CANAL A: 29,30<br>CANAL C: 28,11 | Muestra 6 - Positiva<br>M. genitalium detectado,<br>mutación 23S rRNA no detectada |

## 24.12.3 Ejemplo 3. M. genitalium con número elevado de copias, muestra de mutación del 23S rRNA

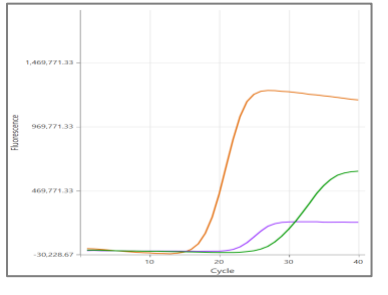

#### CANAL A CANAL B CANAL C

| Pocillo | Nombre    | Ensayo            | Resultado | Valores Cq                                         | Resultados generales                                                       |
|---------|-----------|-------------------|-----------|----------------------------------------------------|----------------------------------------------------------------------------|
| G3      | Muestra 9 | ResistancePlus MG | Positivo  | CANAL A: 18,08<br>CANAL B: 22,31<br>CANAL C: 28,03 | Muestra 9 - Positiva<br>M. genitalium, mutación del 23S rRNA<br>detectados |

#### 24.12.4 Ejemplo 4. Bajas copias M. genitalium con número elevado de copias, muestra de mutación del 23S rRNA

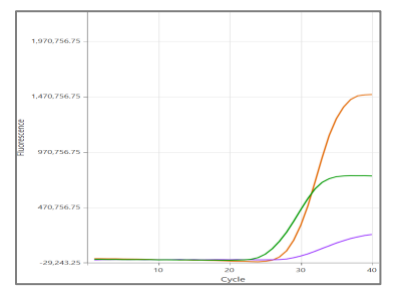

## CANAL A CANAL B CANAL C

| Pocillo | Nombre     | Ensayo            | Resultado | Valores Cq                                         | Resultados generales                                                        |
|---------|------------|-------------------|-----------|----------------------------------------------------|-----------------------------------------------------------------------------|
| E3      | Muestra 21 | ResistancePlus MG | Positivo  | CANAL A: 29,08<br>CANAL B: 29,23<br>CANAL C: 26,13 | Muestra 21 - Positiva<br>M. genitalium, mutación del 23S rRNA<br>detectados |

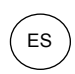

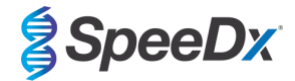

## 24.12.5 Ejemplo 5. Muestra negativa

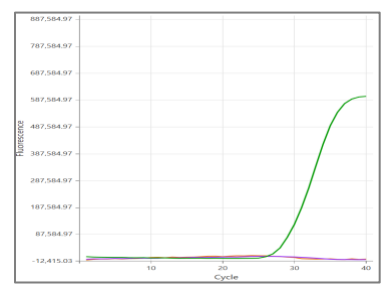

## CANAL A CANAL B CANAL C

| Pocil | Nombre     | Ensayo            | Resultado | Valores Cq     | Resultados generales                                              |
|-------|------------|-------------------|-----------|----------------|-------------------------------------------------------------------|
| E3    | Muestra 73 | ResistancePlus MG | Negativo  | CANAL C: 29,23 | Muestra 73 - Negativa<br>M. M. genitalium no detectado, CI válido |

## 24.12.6 Ejemplo 6. Muestra no válida

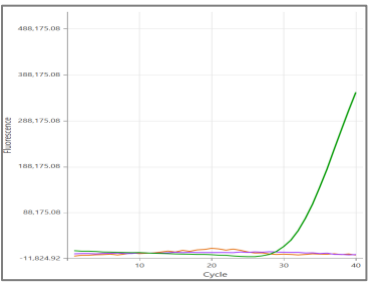

CANAL A CANAL B CANAL C

| Pocillo | Nombre     | Ensayo            | Resultado | Valores Cq     | Resultados generales                                   |
|---------|------------|-------------------|-----------|----------------|--------------------------------------------------------|
| E3      | Muestra 35 | ResistancePlus MG | No válido | CANAL C: 31,16 | Muestra 35 - No válida<br>Cl no válido, repetir prueba |

En este ejemplo, la señal del CI está fuera del valor de corte del canal. Para muestras con CI no válido, vuelva a extraer la muestra y repita la prueba.

#### 24.12.7 Ejemplo 7. Muestras que resolver - señal negativa

En este ejemplo, se marcó el CANAL B (JOE) para su resolución con el software, que sugiere que la muestra es negativa (Figura 30).

#### Figura 30. Muestras que resolver tal y como se ve en el software de análisis (menú Resolver)

|            | Target            | Channel | Cq    | Curve result | Info                   | 5 |
|------------|-------------------|---------|-------|--------------|------------------------|---|
|            | MgPa              | FAM     | 21.32 | Positive     | M. genitalium detected |   |
| <b>.</b> ? | 23S rRNA mutation | JOE     | -     | Negative 🗸 💉 | Mutant not detected    |   |
|            | ю                 | TAMRA   | 27.31 | Positive     |                        |   |

Para determinar la acción adecuada que hay que tomar para la resolución, se puede trazar otra muestra o control para la comparación de señales

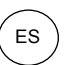

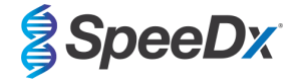

- Seleccione Ref

para trazar una curva de referencia positiva (previamente guardada) para el CANAL B (JOE)

- Seleccione

Ρ

para trazar un control positivo del análisis

- Seleccione

para trazar un control negativo del análisis

## CANAL B

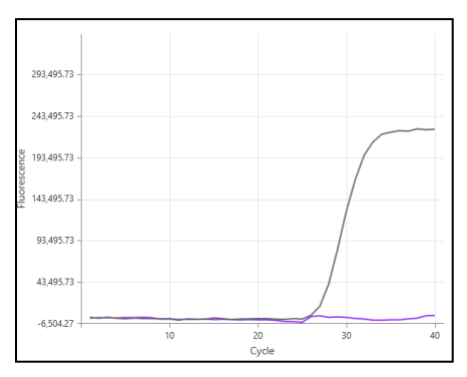

Después de la inspección de las curvas de amplificación (anteriores), puede verse que no existe amplificación en el canal.

El resultado se resuelve seleccionando el icono para con resuelto se muestra en la **Figura 31** a continuación.

para confirmar la sugerencia de muestra negativa del software. El resultado

| Target            | Channel | Cq    | Result   | Info                   | 3 |
|-------------------|---------|-------|----------|------------------------|---|
| MgPa              | FAM     | 21.32 | Positive | M. genitalium detected |   |
| 23S rRNA mutation | JOE     | -     | Negative | Mutant not detected    | Ş |
| IC                | TAMRA   | 27.31 | Positive |                        |   |

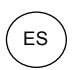

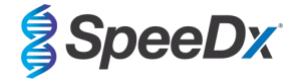

## 24.12.8 Ejemplo 8. Muestras por resolver - señal inconcluyente

En este ejemplo, se marcó el CANAL B (JOE) para su resolución con el software, que sugiere que la muestra es positiva (Figura 32).

Figura 32. Muestras que resolver tal y como se ve en el software de análisis (menú Resolver)

|    | Target            | Channel | Cq    | Curve result | Info                   | 3 |
|----|-------------------|---------|-------|--------------|------------------------|---|
|    | MgPa              | FAM     | 26.27 | Positive     | M. genitalium detected |   |
| .e | 23S rRNA mutation | JOE     | 28.11 | Positive 🗸 💉 | Mutant detected        |   |
|    | ю                 | TAMRA   | 28.92 | Positive     |                        |   |

Para determinar la acción adecuada que hay que tomar para la resolución, trace otra muestra o control para la comparación de señales

- Seleccione Ref

 ${
m J}_{
m }$  para trazar una curva de referencia positiva (previamente guardada) para el CANAL B (JOE)

Seleccione P para trazar un control positivo del análisis

- Seleccione N

para trazar un control negativo del análisis

CANAL B

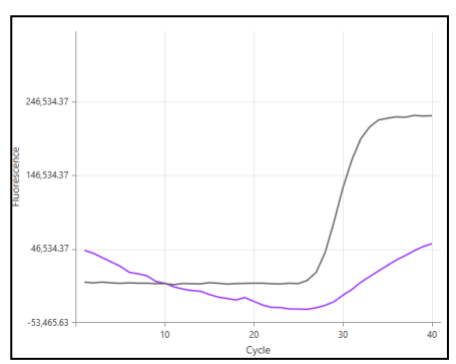

Después de la inspección de las curvas de amplificación (anteriores), hay amplificación potencial en el canal.

Se recomienda resolver la muestra a Inconcluyente: seleccione el icono y seleccione "Inconclusive" del menú desplegable. Es posible añadir comentarios para el seguimiento de auditoría. Se debe volver a extraer y analizar la muestra. El resultado resuelto se muestra en la **Figura 33** a continuación.

Consulte la **Tabla 63**, Muestra 7, para ver cómo aparecen los resultados antes y después de su resolución en la pestaña **Results Overview** (Resumen de resultados).

| Figura 33. Resultado resuelto tal v con | no se ve en el software de análisis | (menú Resolver) |
|-----------------------------------------|-------------------------------------|-----------------|
|-----------------------------------------|-------------------------------------|-----------------|

| Target            | Channel | Cq    | Result       | Info                   | 3 |
|-------------------|---------|-------|--------------|------------------------|---|
| MgPa              | FAM     | 26.27 | Positive     | M. genitalium detected |   |
| 23S rRNA mutation | JOE     | 28.11 | Inconclusive | Mutant detected        | Ę |
| IC                | TAMRA   | 28.92 | Positive     |                        |   |

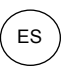

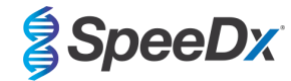

# 25 Glosario

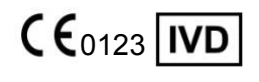

Conformidad europea para uso diagnóstico in vitro

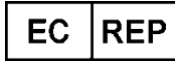

Representante autorizado en la Comunidad Europea

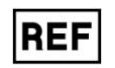

Número de catálogo

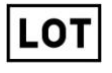

Código de lote

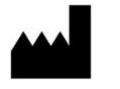

Fabricante

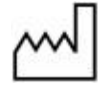

Fecha de fabricación

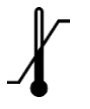

Limitación de la temperatura

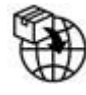

Importador europeo

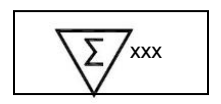

Contiene cantidad suficiente para xxx determinaciones

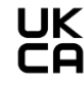

Marca de evaluación de conformidad del Reino Unido

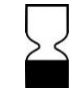

Fecha de caducidad

Los productos SpeeDx pueden estar cubiertos por una o más patentes locales o extranjeras. Consulte <u>www.plexpcr.com/patents</u> para obtener información detallada de las patentes.

*PlexPCR*<sup>®</sup>, *ResistancePlus*<sup>®</sup>, *PlexPrime*<sup>®</sup> y *PlexZyme*<sup>®</sup> son marcas comerciales propiedad de SpeeDx. Los demás copyrights y marcas comerciales son propiedad de sus respectivos propietarios.

© Copyright 2022 SpeeDx Pty. Ltd.